### VACON<sup>®</sup> NXP/C FREQUENZUMRICHTER

## BETRIEBSANLEITUNG

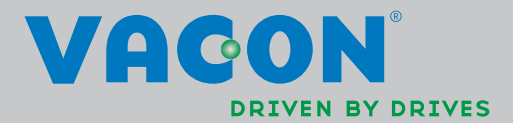

# WÄHREND DER INSTALLATION UND INBETRIEBNAHME SIND GRUNDSÄTZLICH DIE FOLGENDEN SCHRITTE DER UNTEN STEHENDEN *KURZANLEITUNG* AUSZUFÜHREN.

#### BEI SCHWIERIGKEITEN ODER RÜCKFRAGEN WENDEN SIE SICH BITTE AN IHREN HÄNDLER.

#### Kurzanleitung für die Inbetriebnahme

- 1. Überprüfen Sie den Lieferumfang auf Vollständigkeit und Richtigkeit (siehe Kapitel 1).
- 2. Lesen Sie die Sicherheitshinweise in Kapitel 1 vor Inbetriebnahme sorgfältig.
- 3. Überprüfen Sie vor der mechanischen Installation die Einhaltung der Mindestabstände um das Gerät (siehe Kapitel 5.6) und der in Kapitel 4.2 angegebenen Umgebungsbedingungen.
- 4. Überprüfen Sie die Abmessungen des Motorkabels, des Netzkabels und der Netzsicherungen sowie alle Kabelverbindungen (siehe Kapitel 6.2.1 bis 6.2.5).
- 5. Folgen Sie den Installationsanweisungen in Kapitel 8.
- 6. Steueranschlüsse werden in Kapitel 7.2.1 erläutert.
- 7. Wenn der Installationsassistent aktiviert ist, wählen Sie die gewünschte Sprache für die Steuertafel, die Applikation, die Sie benutzen möchten, und legen Sie die grundlegenden Parameter fest, die vom Assistenten abgefragt werden. Bestätigen Sie Ihre Eingabe immer durch Drücken der *Enter-Taste*. Ist der Installationsassistent nicht aktiviert, folgen Sie den Anweisungen 7a und 7b.
- 7a. Wählen Sie im Menü **M6** auf Seite **6.1** die Sprache für die Steuertafel aus. Anweisungen zur Verwendung der Steuertafel finden Sie in Kapitel 9.
- 7b. Wählen Sie im Menü **M6** auf Seite **6.2** die gewünschte Applikation aus. Anweisungen zur Verwendung der Steuertafel finden Sie in Kapitel 9.
- 8. Alle Parameter sind werkseitig voreingestellt: Um einen ordnungsgemäßen Betrieb zu gewährleisten, überprüfen Sie, ob die folgenden Werte auf dem Typenschild mit den entsprechenden Parametern der Parametergruppe G2.1 übereinstimmen.
  - Nennspannung des Motors
  - Nennfrequenz des Motors
  - Nenndrehzahl des Motors
  - Nennstrom des Motors
  - Leistungsfaktor des Motors (cosφ)

Einige Optionen verlangen unter Umständen spezielle Parametereinstellungen

Alle Parameter werden im "All-In-One"-Applikationshandbuch erläutert.

9. Befolgen Sie die Anweisungen für die Inbetriebnahme (siehe Kapitel 10).

10. Der Vacon NX\_-Frequenzumrichter ist jetzt betriebsbereit.

Bei unsachgemäßer Verwendung der Frequenzumrichter übernimmt die Vacon Plc keine Haftung.

### INHALT

### VACON NXC - BETRIEBSANLEITUNG

#### INHALTSÜBERSICHT

- 1 SICHERHEIT
- 2 EINFÜHRUNG
- 3 ÜBERPRÜFUNG DES LIEFERUMFANGS
- 4 TECHNISCHE DATEN
- 5 MONTAGE
- 6 VERKABELUNG UND ANSCHLÜSSE
- 7 INSTALLATIONSANLEITUNG
- 8 STEUERTAFEL
- 9 INBETRIEBNAHME
- 10 FEHLERSUCHE

### INHALTSVERZEICHNIS

Dokumentcode: DPD01265B Datum: 13.2.2014

| 1        | SICHERHEIT                                                  | 5          |
|----------|-------------------------------------------------------------|------------|
| 1 1      | Warnungen                                                   | .•<br>5    |
| 1.1      | Sicherheitshinweise                                         | .0<br>5    |
| 1.2      | Frdung und Frdschluss-Schutz                                | .5         |
| 1.0      | Detrich des Meters                                          | .0<br>∠    |
| 1.4<br>2 |                                                             | .0<br>7    |
| Ζ.       |                                                             | ./         |
| 2.1      | Konformitatserklarung des Herstellers                       | .8         |
| 3.       | UBERPRUFUNG DES LIEFERUMFANGS                               | .9         |
| 3.1      | Typenschlüssel                                              | .9<br>.9   |
| 3.2      | Zusätzliche NXC-Options-Codes                               | 10         |
|          | 3.2.1 Verkabelungsoptionen (Gruppe C)                       | 10         |
|          | 3.2.2 Externe Anschlussoptionen (Gruppe T)                  | 10         |
|          | 3.2.3 Eingabegeräteoptionen (Gruppe I)                      | 10         |
|          | 3.2.4 Hauptstromkreisoptionen (Gruppe M)                    | 1U<br>10   |
|          | 3.2.6 Schutzvorrichtungsoptionen (Gruppe P)                 | 10         |
|          | 3.2.7 Allgemein (Gruppe G)                                  | 11         |
|          | 3.2.8 Hilfsausrüstungsoptionen (Gruppe A)                   | 11         |
|          | 3.2.9 Türeinbauoptionen (Gruppe D)                          | 11         |
| 3.3      | Lagerung                                                    | 12         |
| 3.4      | Wartung                                                     | 13         |
| 3.5      | Garantie                                                    | 14         |
| 4.       | TECHNISCHE DATEN                                            | 15         |
| 4.1      | Leistungsdaten                                              | 15         |
|          | 4.1.1 Vacon NXP/C 5 – Netzspannung 380 bis 500V             | 15         |
|          | 4.1.2 Regenerative oberschwingungsarme Vacon NXC-Antriebe – |            |
|          | Netzspannung 380 bis 500 V                                  | 16<br>17   |
|          | 4.1.4 Regenerative oberschwingungsarme Vacon NXC-Antriebe – | 17         |
|          | Netzspannung 525 bis 690 V                                  | 18         |
| 4.2      | Technische Daten                                            | 19         |
| 5.       | MONTAGE                                                     | 21         |
| 5.1      | Abmessungen                                                 | 21         |
| 5.2      | Herausheben des Gerätes aus der Transportverpackung         | 23         |
| 5.3      | Befestigung des Geräts am Boden oder an der Wand            | <u>2</u> 4 |
|          | 5.3.1 Befestigung am Boden oder an der Wand                 | 24         |
|          | 5.3.2 Befestigung ausschließlich am Boden                   | 25         |
| 5.4      | Netzdrosselverbindungen                                     | 26         |
| 5.5      | Hilfsspannungswandler-Abgriffe                              | 27         |
| 5.6      | Kühlung                                                     | 28         |
|          | 5.6.1 Freiraum um den Schrank                               | 28         |
| 5.7      | Leistungsverluste                                           | 29         |

| 6.         | VERKABELUNG UND ANSCHLÜSSE                                                                                                    | 30       |
|------------|----------------------------------------------------------------------------------------------------|----------|
| 6.1        | Zum Verständnis der Leistungseinheits-Topologie                                                                                         | 30       |
| 6.2        | Leistungsanschlüsse                                                                                                    | 32       |
|            | <ul> <li>6.2.1 LCL-Filter-Schaltplan der regenerativen oberschwingungsarmen NXC-Antriebe</li> <li>6.2.2 Netz- und Motorkabel</li> </ul> | 32       |
|            | 6.2.3 Thermische Überwachung der Option +ODU                                                                                            | 42       |
|            | 6.2.4 Gleichstromversorgung und Bremswiderstandskabel                                                                                   | 43       |
|            | 6.2.5 Steuerkabel                                                                                                    | 43       |
|            | 6.2.6 Kabel- und Sicherungsgrößen, 380-500 V Einheiten                                                                                  | 44<br>7  |
| 7          |                                                                                                    | 47<br>50 |
| <b>7</b> . | Pagaparative oberschwingungsarma NYC Schrankantriche Verladevergang                                                                     |          |
| /.1        | und MCCB-Betriebsanweisungen                                                                                                    | 50       |
|            | 7.1.1 Handbetrieb (MAN)                                                                                                    | 51       |
|            | 7.1.2 Fernbetrieb (REM)                                                                                                    | 52       |
|            | 7.1.3 Automatikbetrieb (AUTO)                                                                                                    | 52       |
|            | 7.1.4 AUSLUSUNG durch Leitungsschutzschalter aufgrund einer Überlast oder                                                               | 52       |
| 0          |                                                                                                    | 55<br>E/ |
| <b>o.</b>  | INSTALLATIONSANLETTUNG                                                                                                    |          |
| 8.1        | Rabelinstallation gemail den UL-vorschriften                                                                                            | 56<br>56 |
| 0 0        | Stauarainhait                                                                                                    | 57       |
| 0.2        | 8 2 1 Steueranschlüsse                                                                                                    | 57       |
|            | 8.2.2 Steueranschluss-Signale                                                                                                    | 60       |
| 8.3        | Anschluss der Stromversorgungskabel und der internen Steuerkabel                                                                        | 64       |
| 8.4        | Lichtwellenleiter, Liste der Signale und Anschlüsse                                                                                     | 65       |
| 9.         | STEUERTAFEL                                                                                                    | 66       |
| 9.1        | Anzeigen auf dem Steuertafeldisplay                                                                                                    | 66       |
|            | 9.1.1 Antriebsstatusanzeigen                                                                                                    | 66       |
|            | 9.1.2 Steuerplatzanzeigen                                                                                                    | 67       |
|            | 9.1.3 Status LEDS (grun – grun – rot)<br>9.1.4 Textzeilen                                                                               | 67       |
| 92         | Stevertafeltasten                                                                                                    |          |
| 1.2        | 9.2.1 Tastenbeschreibungen                                                                                                    | 68       |
| 9.3        | Navigation in der Steuertafel                                                                                                    |          |
|            | 9.3.1 Menü "Betriebsdaten" (M1)                                                                                                    | 71       |
|            | 9.3.2 Parametermenü (M2)                                                                                                    | 72       |
|            | 9.3.3 Menü "Steuerung über Steuertafel" (M3)                                                                                            | 73       |
|            | 9.3.4 Aktive Fehler-Menu (M4)                                                                                                    | 76<br>79 |
|            | 9.3.6 System-Menii (M6)                                                                                                    | 79       |
|            | 9.3.7 Menü "Zusatzkarte" (M7)                                                                                                    | 94       |
| 9.4        | Weitere Steuertafelfunktionen                                                                                                    | 94       |
| 10.        | INBETRIEBNAHME                                                                                                    | 95       |
| 10.1       | Sicherheit                                                                                                    | 95       |
| 10.2       | Inbetriebnahme des Frequenzumrichters                                                                                                   | 95       |
| 11.        | FEHLERSUCHE                                                                                                    | 97       |
| 11.1       | Fehlerzeitdatenprotokoll                                                                                                    | 97       |
| 11.2       | Fehlercodes                                                                                                    | 98       |

## 1. SICHERHEIT

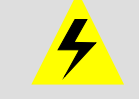

DIE ELEKTRISCHE INSTALLATION SOLLTE AUSSCHLIESSLICH VON KOMPETENTEN ELEKTRIKERN DURCHGEFÜHRT WERDEN

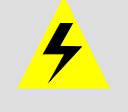

#### 1.1 WARNUNGEN

| 1 | Der Vacon NX-Frequenzumrichter ist nur für ortsfeste Installationen vorgesehen.                                                                                                    |
|---|----------------------------------------------------------------------------------------------------|
| 2 | Führen Sie keine Messungen durch, solange der Frequenzumrichter an das<br>Stromversorgungsnetz angeschlossen ist.                                                                                                    |
| 3 | Führen Sie keine Stehspannungsprüfungen an dem Vacon NX durch. Prüfungen und Tests<br>sollten in Übereinstimmung mit dem festgelegten Prüfverfahren durchgeführt werden.<br>Die Nichteinhaltung dieses Verfahrens kann zu Schäden am Produkt führen.                                                                                                  |
| 4 | Der Frequenzumrichter weist einen großen kapazitiven Leckstrom auf.                                                                                                    |
| 5 | Wenn der Frequenzumrichter als Teil einer Maschine verwendet wird, liegt es in der<br>Verantwortung des Maschinenherstellers, die Maschine mit einem Hauptschalter zu<br>versehen (EN60204-1).                                                                                                    |
| 6 | Es dürfen nur Originalersatzteile von Vacon verwendet werden.                                                                                                    |
| 7 | Mit dem Startbefehl "ON" wird der Motor beim Einschalten der Netzversorgung gestartet.<br>Außerdem können sich bei Parameter-, Applikations- oder Softwareänderungen die<br>E/A-Funktionen (einschließlich Starteingaben) ändern. Trennen Sie daher den Motor von<br>der Stromversorgung, wenn ein unvorhergesehener Start Gefahren verursachen kann. |
| 8 | Ziehen Sie das Motorkabel vom Frequenzumrichter ab, bevor Sie Messungen am Motor<br>oder am Motorkabel durchführen.                                                                                                    |
| 9 | Vermeiden Sie den Kontakt mit den Bauteilen auf den Platinen. Elektrostatische<br>Spannungen (ESE) können diese Komponenten beschädigen.                                                                                                    |

#### 1.2 SICHERHEITSHINWEISE

|   | 1 | Die Komponenten der Leistungseinheit des Frequenzumrichters sowie alle am<br>Schrank angeschlossenen Geräte <b>stehen unter Spannung</b> , wenn der Vacon NX an das<br>Netzpotential angeschlossen ist. <b>Der Kontakt mit diesen spannungsführenden Teilen</b><br><b>ist äußerst gefährlich und kann zu schweren Verletzungen bis hin zum Tod führen.</b>                                                                                       |
|---|---|----------------------------------------------------------------------------------------------------|
|   | 2 | Die Motoranschlussklemmen U, V und W sowie die Anschlussklemmen (–/+) für den DC-<br>Zwischenkreis bzw. den Bremswiderstand und alle anderen Hauptgeräte <b>stehen unter</b><br><b>Spannung – auch wenn der Motor nicht in Betrieb ist</b> .                                                                                                    |
| 4 | 3 | Warten Sie nach dem Abschalten der Stromversorgung, bis der Lüfter zum Stillstand<br>gekommen ist und die Anzeigeleuchten an der Steuertafel erloschen sind (falls keine<br>Steuertafel angeschlossen ist, achten Sie auf die Anzeigeleuchten am Gehäuse). Warten<br>Sie anschließend weitere fünf Minuten, bevor Sie mit den Arbeiten am Vacon NX beginnen.<br>Vor Ablauf dieser Zeit darf auch die Tür des Gerätes noch nicht geöffnet werden. |
|   | 4 | Die Steuereingangs-/-ausgangsklemmen sind vom Netzpotential isoliert. In den<br>Relaisausgangsklemmen und anderen E/A-Klemmen kann jedoch eine gefährliche<br>Steuerspannung vorhanden sein – auch wenn der Vacon NX nicht an das Netzpotential<br>angeschlossen ist.                                                                                                    |
|   | 5 | Bevor Sie den Frequenzumrichter an das Stromversorgungsnetz anschliessen, stellen<br>Sie sicher, dass die vordere Abdeckung und die Kabelabdeckungen sowie die Gerätetür<br>des Vacon NX geschlossen sind.                                                                                                    |

**HINWEIS!** Bei Verwendung eines Schutzrelais muss dieses mindestens vom Typ B, besser vom Typ B+ (gemäß EN 50178) sein und einen Auslöswert von 300 mA aufweisen. Dabei geht es um Brandschutz, nicht um den Berührungsschutz in geerdeten Systemen.

#### 1.3 ERDUNG UND ERDSCHLUSS-SCHUTZ

Der Vacon NX Frequenzumrichter muss grundsätzlich über einen Erdungsleiter geerdet werden, der mit der PE-Schiene an der unteren Vorderseite des Schranks verbunden ist.

Der Erdschluss-Schutz im Inneren des Vacon NX schützt lediglich den Frequenzumrichter selbst gegen Erdschlüsse im Motor bzw. Motorkabel. Er dient nicht dem Schutz von Personen.

Aufgrund der hohen kapazitiven Ströme im Frequenzumrichter funktionieren Fehlerstromschutzschalter möglicherweise nicht ordnungsgemäß.

#### 1.4 BETRIEB DES MOTORS

#### Warnsymbole

Zu Ihrer eigenen Sicherheit sollten Sie den mit den folgenden Symbolen gekennzeichneten Anweisungen besonders beachten:

|                             | = Gefährliche Spannung                 |
|-----------------------------|----------------------------------------|
| $\mathbf{\hat{\mathbf{v}}}$ | = Allgemeine Warnung                   |
|                             | = Heiße Oberfläche –Verbrennungsgefahr |

#### CHECKLISTE FÜR DEN MOTORBETRIEB

| 1 | Den Motor vor dem Start auf ordnungsgemäße Installation überprüfen<br>und sicherstellen, dass die an den Motor angeschlossene Maschine das<br>Starten des Motors erlaubt. |
|---|----------------------------------------------------------------------------------------------------|
| 2 | Die maximale Motordrehzahl (Frequenz) in Übereinstimmung mit dem<br>Motor und der an ihm angeschlossenen Maschine einstellen.                                             |
| 3 | Sicherstellen, dass die Drehrichtung des Motors grundsätzlich gefahrlos geändert werden kann.                                                                             |
| 4 | Sicherstellen, dass keine Kompensationskondensatoren am Motorkabel angeschlossen sind.                                                                                    |
| 5 | Sicherstellen, dass die Motoranschlussklemmen nicht an das Netz-<br>potential angeschlossen sind.                                                                         |

# 2. EINFÜHRUNG

Die Vacon NXC-Serie bietet eine Produktpalette von freistehenden, geschlossenen Frequenzumrichtern für hohe Leistungsbereiche. Der NXC ist ein modulares Produkt, dass sich für die Verwendung in all jenen Bereichen eignet, in denen Verlässlichkeit und hohe Verfügbarkeit gefragt sind.

Dieses Handbuch liefert grundlegende Informationen zur erfolgreichen Installation und Inbetriebnahme des Gerätes. Aufgrund der Vielzahl an möglichen Optionen, können in diesem Handbuch nicht alle Varianten erläutert werden. Weitere Informationen erhalten Sie in der lieferungsspezifischen Dokumentation. Dieses Handbuch setzt gute Kompetenzen in der Installation und Inbetriebnahmeerfahrungen voraus.

Im "All-In-One"-Applikationshandbuch finden Sie Informationen zu den verschiedenen Applikationen, die im "All-In-One"-Applikationspaket enthalten sind. Sollten diese Applikationen den Anforderungen Ihrer Verfahren nicht gerecht werden, wenden Sie sich bitte an den Hersteller, um Informationen zu speziellen Applikationen zu erhalten.

Informationen zur Installation des Antriebs in einem Schrank finden Sie im Handbuch zum 'NXP Frequenzumrichter, IP00 Modulinstallation, FR10 bis FR14 (ud00908) sowie im Handbuch zum Frequenzumrichter (UD01063) und zum aktiven Front-End (UD01190).

Dieses Handbuch ist sowohl in Buchform als auch in elektronischer Form erhältlich. Wir empfehlen, wenn möglich die elektronische Version zu verwenden. Die Verwendung der **elektronischen Ver-sion** hat folgende Vorteile:

Das Handbuch enthält verschiedene Links und Verweise auf andere Stellen innerhalb des Handbuchs. Dies erleichtert die Navigation innerhalb der Dokumentation und hilft, bestimmte Dinge schneller zu finden und nachzulesen.

Außerdem enthält das Handbuch Hyperlinks zu Webseiten. Um über diese Links auf die entsprechenden Webseiten zu gelangen, muss ein Internetbrowser auf Ihrem Computer installiert sein.

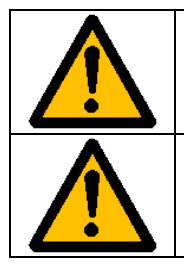

Sollten Sie an dieser Stelle Zweifel haben, ob Ihre Kenntnisse und Fähigkeiten für die Durchführung der Installation und die Inbetriebnahme des Gerätes ausreichen, fahren sie bitte nicht fort. Kontaktieren Sie Ihren Vertriebspartner für weiterführende Beratung.

Beziehen Sie sich für den regenerativen oberschwingungsarmen NXC-Antrieb auch auf das AFE-Applikationshandbuch.

#### 2.1 KONFORMITÄTSERKLÄRUNG DES HERSTELLERS

Auf den folgenden Seiten finden Sie die Konformitätserklärungen des Herstellers, die die Übereinstimmung der Vacon-Frequenzumrichter mit den EMV-Richtlinien gewährleisten.

|                                                                                                    | VAGON <sup>®</sup><br>DRIVEN BY DRIVES                         |  |  |
|----------------------------------------------------------------------------------------------------|----------------------------------------------------------------|--|--|
| EC -                                                                                                    | Konformitätserklärung                                          |  |  |
| Wir                                                                                                    |                                                                |  |  |
| Name des Herstellers:                                                                                                    | Vacon Oyj                                                      |  |  |
| Adresse des Herstellers:                                                                                                    | Postfach 25<br>Runsorintie 7<br>FIN-65381 Vaasa<br>Finnland    |  |  |
| erklären hiermit, dass das Produ                                                                                                    | ıkt                                                            |  |  |
| Produktname:                                                                                                    | Vacon NXP/C Frequenzumrichter                                  |  |  |
| Modellbezeichnung:                                                                                                    | Vacon NXP/C 0261 5 bis 2700 5<br>Vacon NXP/C 0125 6 bis 2250 6 |  |  |
| gemäß folgender Richtlinien entw                                                                                                    | wickelt und hergestellt wurde:                                 |  |  |
| Sicherheit: FR9, FR10, FR12                                                                                                    | ?: EN60204-1 (2009) (sofern relevant)                          |  |  |
| FR11, FR13/14:                                                                                                    | EN61800-5-1 (2007)                                             |  |  |
| EMV:                                                                                                    | EN61800-3 (2004)                                               |  |  |
| und den zutreffenden Sicherheitsanforderungen der Niederspannungsrichtlinie<br>(Low Voltage Directive) (2006/95/EC), erweitert durch Richtlinie (2011/65/EU) und<br>EMV-Richtlinie 2004/108/EC entspricht. |                                                                |  |  |
| Interne Qualitäts- und Sicherheitskontrollen garantieren, dass das Produkt jederzeit<br>die Anforderungen der aktuellen Richtlinien und Normen erfüllt.                                                    |                                                                |  |  |
| Vaasa, 24. Februar 2012                                                                                                    | VMM MM<br>Vesa Laisi<br>Generaldirektor                        |  |  |

# з. ÜBERPRÜFUNG DES LIEFERUMFANGS

Vacon NX-Frequenzumrichter wurden vor Auslieferung an den Kunden sorgfältigen Tests und Qualitätsprüfungen im Werk unterzogen. Nach dem Auspacken sollten Sie das Produkt jedoch auf Transportschäden untersuchen und überprüfen, ob der Lieferumfang vollständig ist (vergleichen Sie den Typenschlüssel des Produkts mit dem untenstehenden Code).

Falls der Antrieb während des Transports beschädigt wurde, wenden Sie sich bitte zunächst an das Frachtversicherungsunternehmen oder den Spediteur.

Sollte die Lieferung nicht Ihrer Bestellung entsprechen, setzen Sie sich bitte sofort mit Ihrem Händler in Verbindung.

In der kleinen Plastiktüte, die der Lieferung beiliegt, finden Sie einen silbernen *Drive modified*-Aufkleber. Dieser dient dazu, das Servicepersonal über Änderungen, die am Frequenzumrichter vorgenommen wurden, zu informieren. Bringen Sie den Aufkleber am Gerät an, damit er nicht verloren geht. Sollten zu einem späteren Zeitpunkt Veränderungen am Frequenzumrichter vorgenommen werden (Hinzufügen einer Zusatzkarte, Änderung des IP- oder EMV-Schutzgrades) so vermerken Sie diese bitte auf dem Aufkleber.

#### 3.1 TYPENSCHLÜSSEL

#### 3.1.1 NX-TYPENBEZEICHNUNG

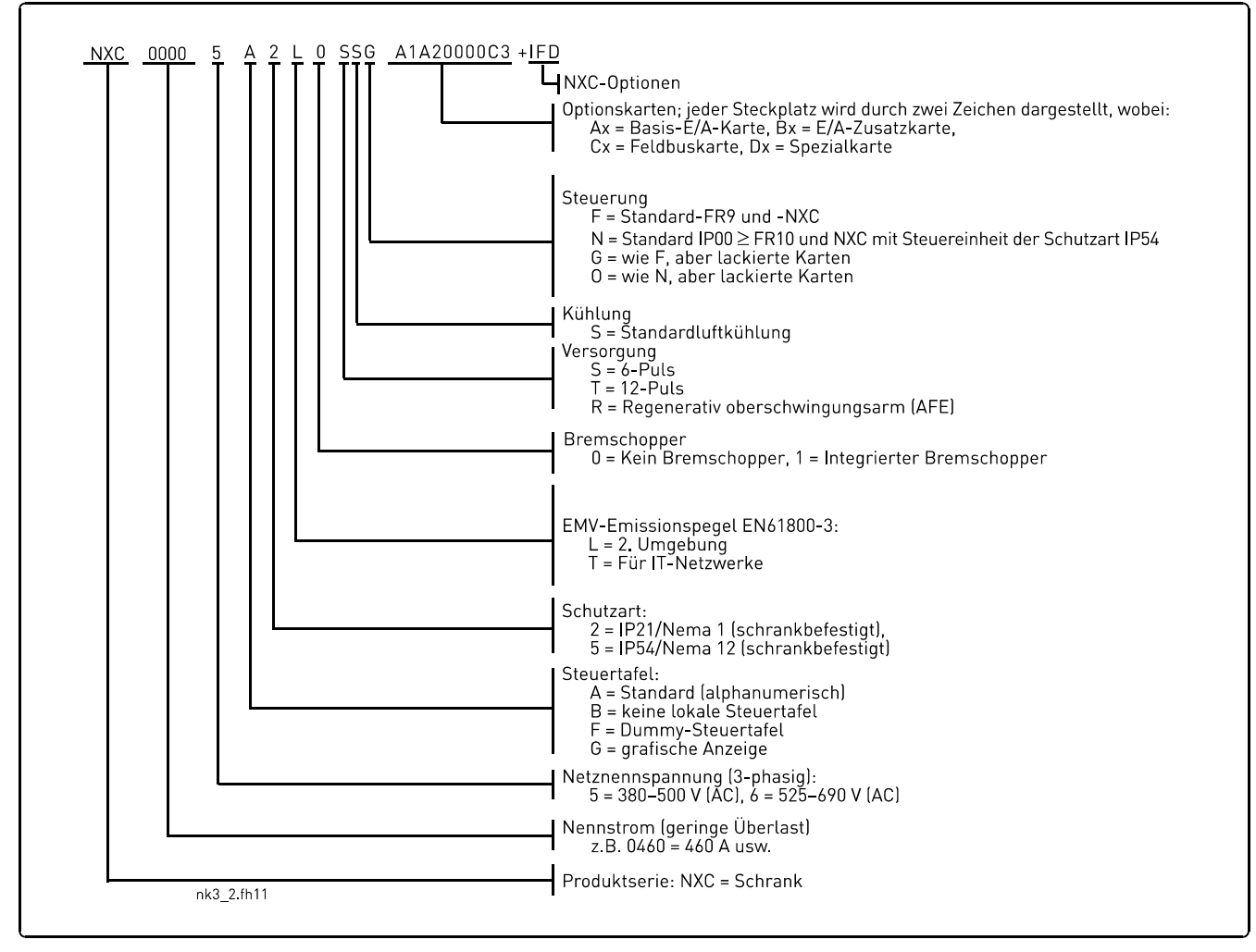

Abbildung 1. Vacon NXC-Typenschlüssel

#### 3.2 ZUSÄTZLICHE NXC-OPTIONS-CODES

Die NXC-Gehäuselösung verfügt über zusätzliche vordefinierte Hardware-Optionen. Diese Optionen werden an den einfachen Typencode durch "+"-Codes angehängt. Die vollständige Typenbezeichnung finden Sie auf dem Typenschild des Gerätes. Im Folgenden finden Sie eine Liste der häufigsten NXC-Optionen:

#### 3.2.1 VERKABELUNGSOPTIONEN (GRUPPE C)

| +CIT | Eingangs- (Netz-)verkabelung von OBEN |  |
|------|---------------------------------------|--|
| +COT | Ausgangs-Motorverkabelung von OBEN    |  |

#### 3.2.2 EXTERNE ANSCHLUSSOPTIONEN (GRUPPE T)

| +TIO | E/A- und Aux-Klemmleisten (35 St.)        | X2                               |
|------|-------------------------------------------|----------------------------------|
| +TID | E/A- und Doppel-Aux-Klemmleisten (70 St.) | Doppeldecker-<br>Klemmleisten X2 |
| +TUP | Separate Klemmleisten für 230VAC CV       | X1                               |

#### 3.2.3 EINGABEGERÄTEOPTIONEN (GRUPPE I)

| +ILS | Lastschalter                    |                    |
|------|---------------------------------|--------------------|
| +IFD | Lasttrennschalter mit Sicherung | Mit aR-Sicherungen |
| +IC0 | Kontaktgeber                    |                    |
| +IFU | Abgesichert                     | Mit aR-Sicherungen |
| +ICB | Leistungsschalter (MCCB)        |                    |

#### 3.2.4 HAUPTSTROMKREISOPTIONEN (GRUPPE M)

| +MDC | DC-Bus-Schienen-Verbindung | Voraussetzung: BSF-<br>Umwandler-Hardware |
|------|----------------------------|-------------------------------------------|
|------|----------------------------|-------------------------------------------|

#### 3.2.5 AUSGANGSFILTEROPTIONEN (GRUPPE 0)

| +0CM | Gleichtaktdrossel | Ferrit    |
|------|-------------------|-----------|
| +0CH | Gleichtaktdrossel | Nanoperm® |
| +0DU | dU/dt             |           |
| +0SI | Sinus             |           |

#### 3.2.6 SCHUTZVORRICHTUNGSOPTIONEN (GRUPPE P)

| +PTR | Thermistor-Relais       | PTB-zertifiziert |
|------|-------------------------|------------------|
| +PES | Notaus (Kat. 0)         | DI3              |
| +PED | Notaus (Kat. 1)         | DI6 (Sys.Appl.)  |
| +PAP | Lichtbogenschutz        |                  |
| +PIF | Isolationsfehler-Sensor | Für IT-Netzwerke |

#### 3.2.7 ALLGEMEIN (GRUPPE G)

| +G40 | 400 mm-Leerschrank      |                                  |
|------|-------------------------|----------------------------------|
| +G60 | 600 mm-Leerschrank      |                                  |
| +G80 | 800 mm-Leerschrank      |                                  |
| +GPL | 100 mm Halterung/Sockel | Für 400 mm, 600 mm<br>oder 800mm |
|      |                         | Für 400 mm, 600 mm               |
| +GPH | 200 mm Halterung/Sockel | oder 800 mm                      |

#### 3.2.8 HILFSAUSRÜSTUNGSOPTIONEN (GRUPPE A)

| +AMF | Motorlüfterregelung                 |                                                            |
|------|-------------------------------------|------------------------------------------------------------|
| +AMH | Zuleitung für Motorheizung          |                                                            |
| +AMB | Mechan. Bremssteuerung              |                                                            |
| +ACH | Schrankheizung                      |                                                            |
| +ACL | Schrankbeleuchtung                  |                                                            |
| +ACR | Steuerungsrelais                    |                                                            |
| +AAI | Analogsignaltrenner                 | AI1, A01, AI2                                              |
| +AAC | Hilfskontakt (Eingabegerät)         | Mit DI3 verdrahtet                                         |
| +AAA | Hilfskontakt (Steuerspannungsgerät) | Mit DI3 verbunden                                          |
| +ATx | Aux. Transformator 400-690/230VAC   | x=1 (200VA)<br>x=2 (750VA)<br>x=3 (2500VA)<br>x=4 (4000VA) |
| +ADC | Stromversorgung 24VDC 10A           |                                                            |
| +ACS | Kundenspezifische 230 VAC-Steckdose | Mit 30mA Leckstrom-<br>Sicherung.                          |

#### 3.2.9 TÜREINBAUOPTIONEN (GRUPPE D)

| +DLV | Anzeigelampe (Steuerspannung ein)               | 230VAC                           |
|------|-------------------------------------------------|----------------------------------|
| +DLD | Anzeigelampe (D01)                              | 24VDC, D01                       |
| +DLF | Anzeigelampe (FLT)                              | 230VAC, R02                      |
| +DLR | Anzeigelampe (RUN)                              | 230VAC, R01                      |
| +DAR | Referenzpotentiometer                           | AI1                              |
| +DCO | MC-Betriebsschalter                             | 0-1-START                        |
| +DR0 | Orts-/Fernbetrieb                               | Ort/Fern verbunden<br>mit DI6    |
| +DEP | Notfall-Druckknopf                              |                                  |
| +DRP | Reset-Druckknopf                                | DI6                              |
| +DAM | Analogmessgerät (A01)                           | 48 mm, Standard-<br>Skala 0-100% |
| +DCM | Analogmessgerät + Stromwandler                  | 48 mm, Standard-<br>Skala 0-600A |
| +DVM | Analoger Spannungsmesser mit<br>Auswahlschalter | 0, L1-L2, L2-L3, L3-L1           |

#### 3.3 LAGERUNG

Wenn der Frequenzumrichter vor dem Einsatz gelagert werden soll, stellen Sie sicher, dass geeignete Umgebungsbedingungen vorherrschen:

| Lagertemperatur           | –40+70 °C                |
|---------------------------|--------------------------|
| Relative Luftfeuchtigkeit | <95%, keine Kondensation |

Die Lagerumgebung sollte außerdem staubfrei sein. Sollte trotzdem Staub in der Luft sein, muss für ausreichenden Schutz gesorgt werden, so dass kein Staub in den Umwandler gelangen kann.

Wird der Umwandler für längere Zeit gelagert, sollte er einmal in 24 Monaten an die Stromversorgung angeschlossen werden und für mindestens 2 Stunden eingeschaltet bleiben. Wird der Frequenzumrichter länger als 24 Monate gelagert, sind die DC-Kondensatoren vorsichtig aufzuladen. Deshalb ist eine so lange Lagerungszeit nicht zu empfehlen.

Wenn die Lagerungszeit viel mehr als 24 Monate beträgt, müssen die Kondensatoren wieder aufgeladen werden, sodass ein nur begrenzter möglicher Hochleckstrom durch die Kondensatoren fließt. Die beste Alternative ist der Gebrauch einer Gleichstromversorgung mit einstellbarer Stromgrenze. Die Stromgrenze muss beispielsweise auf 300...500 mA eingestellt werden, und die Klemmen B+/B-(DC-Anschlussklemmen) sind für den Anschluss der Gleichstromversorgung vorgesehen.

Zudem muss die Gleichspannung auf das Nenngleichspannungsniveau des Geräts (1,35\*Un AC) eingestellt werden und mindestens 1 Stunde lange eingeschaltet bleiben.

Wenden Sie sich an den Hersteller, wenn keine Gleichspannung zur Verfügung steht und das Gerät wesentlich länger als 1 Jahr im ausgeschalteten Zustand gelagert wurde, bevor Sie den Strom einschalten.

#### 3.4 WARTUNG

Unter normalen Bedingungen sind Vacon NX-Frequenzumrichter wartungsfrei. Es wird jedoch empfohlen, den Frequenzumrichter zu jeder Zeit sauber zu halten, z.B. durch Reinigung des Kühlkörpers mit Druckluft, wenn nötig.

Bei IP54-Einheiten sollten die Luftfilter in der Tür und der Decke des Geräts regelmäßig gesäubert oder ausgetauscht werden.

Zudem empfehlen wir die Einhaltung eines proaktiven Wartungsplans, um bei dem Schrankantrieb die höchstmögliche Nutzungsrate gewährleisten zu können.

| Wartungsintervall              | Wartungsmaßnahme                                           |
|--------------------------------|------------------------------------------------------------|
| 12 Monate (wenn Gerät gelagert | • Kondensatoren umgruppieren (siehe separate               |
| wird)                          | Anweisungen)                                               |
| 6-24 Monate                    | E/A-Klemmen überprüfen                                     |
| (je nach der Umgebung)         | <ul> <li>Netzanschluss auf Festsitz pr üfen</li> </ul>     |
|                                | Kühltunnel reinigen                                        |
|                                | Funktion des Kühllüfters überprüfen sowie                  |
|                                | Klemmen, Bus-Schienen und sonstige Flächen                 |
|                                | auf Korrosion prüfen                                       |
|                                | <ul> <li>Tür- und Deckenfilter überprüfen</li> </ul>       |
| 5-7 Jahre                      | Kühllüfter austauschen:                                    |
|                                | – Hauptlüfter                                              |
|                                | <ul> <li>Lüfter des LCL-Filters</li> </ul>                 |
| 5-10 Jahre                     | <ul> <li>DC-Bus-Kondensatoren austauschen, wenn</li> </ul> |
|                                | die Überlagerung der Gleichspannung hoch ist               |

Tabelle 1. Proaktiver Wartungsplan

#### 3.5 GARANTIE

Die Garantie erstreckt sich lediglich auf Fertigungsfehler. Der Hersteller übernimmt keine Haftung für Schäden, die während des Transports, dem Empfang, der Installation, der Inbetriebnahme oder der Verwendung des Produkts entstehen.

Der Hersteller haftet in keinem Fall für Schäden und Fehlfunktionen, die auf Missbrauch, falsche Installation, unannehmbare Umgebungstemperaturen, Staub, korrosive Stoffe oder den Betrieb außerhalb des Nennwertbereichs zurückzuführen sind.

Auch für Folgeschäden kann der Hersteller nicht haftbar gemacht werden.

Der Garantiezeitraum des Herstellers beträgt 12 Monate ab der Inbetriebnahme, längstens jedoch 18 Monate ab dem Lieferdatum (Vacon-Garantiebedingungen).

Der von Ihrem Händler gewährte Garantiezeitraum kann von den oben stehenden Angaben abweichen. Dieser Garantiezeitraum wird in den Verkaufs- und Garantiebedingungen des Händlers festgelegt. Vacon übernimmt keine Verantwortung für andere als die von Vacon selbst gewährten Garantien.

Bei Fragen zur Garantie wenden Sie sich bitte zunächst an Ihren Händler.

### 4. TECHNISCHE DATEN

#### 4.1 LEISTUNGSDATEN

#### 4.1.1 VACON NXP/C 5 - NETZSPANNUNG 380 BIS 500V

Hohe Überlast=Max Stromstärke Is, 2 Sek./20 Sek., Nenn-Überlaststrom, 1 Min./10 Min.Bei kontinuierlichem Betrieb bei Nenn-Ausgangsstrom, Nenn-Überlaststrom<br/>für 1 Minute, gefolgt von einer Phase von Laststrom, der geringer ist als der<br/>Nenn-Strom und solange andauert, dass der RMS-Ausgangsstrom über das<br/>Lastspiel nicht den Nenn-Ausgangsstrom (IH) übersteigt.

Niedrige Überlast = Max Stromstärke I<sub>s</sub>, 2 Sek./20 Sek., Nenn-Überlaststrom, 1 Min./10 Min. Bei kontinuierlichem Betrieb bei Nenn-Ausgangsstrom, Nenn-Überlaststrom für 1 Minute, gefolgt von einer Phase von Laststrom, der geringer ist als der Nenn-Strom und solange andauert, dass der RMS-Ausgangsstrom über das Lastspiel nicht den Nenn-Ausgangsstrom (IL) übersteigt.

| Netzspannung 380-500V, 50/60 Hz, 3-phasig |                                            |                                 |                                           |                                 |                                            |                               |                           |                               |                           |         |                                                           |
|-------------------------------------------|--------------------------------------------|---------------------------------|-------------------------------------------|---------------------------------|--------------------------------------------|-------------------------------|---------------------------|-------------------------------|---------------------------|---------|-----------------------------------------------------------|
|                                           |                                            | Bel                             | astbarkei                                 |                                 |                                            |                               | Motorwe                   | llenleistu                    |                           |         |                                                           |
|                                           |                                            |                                 |                                           |                                 |                                            | 40                            | 0V                        | 500V                          |                           |         |                                                           |
| _                                         | Nied                                       | rig                             | Ho                                        | ch                              |                                            | Versor                        | gungs-                    | Versorgungs-                  |                           |         |                                                           |
| Freq.um-                                  |                                            |                                 |                                           |                                 |                                            | span                          | nung                      | spar                          | nnung                     | Gehäuse | Größe und Gewicht*                                        |
| richtertyp                                | Kontin.<br>Nennstrom<br>I <sub>L</sub> (A) | Nenn-<br>Überlast-<br>strom (A) | Kontin.<br>Nennstr.<br>I <sub>H</sub> (A) | Nenn-<br>Überlast-<br>strom (A) | Max.<br>Strom-<br>stärke<br>I <sub>s</sub> | Niedrige<br>Überlast<br>P(kW) | Hohe<br>Überlast<br>P(kW) | Niedrige<br>Überlast<br>P(kW) | Hohe<br>Überlast<br>P(kW) |         | BxHx1/kg                                                  |
| NX_0261 5                                 | 261                                        | 287                             | 205                                       | 308                             | 349                                        | 132                           | 110                       | 160                           | 132                       | FR9     | 606x2275x605/371                                          |
| NX_0300 5                                 | 300                                        | 330                             | 245                                       | 368                             | 444                                        | 160                           | 132                       | 200                           | 160                       | FR9     | 606x2275x605/371                                          |
| NX_0385 5                                 | 385                                        | 424                             | 300                                       | 450                             | 540                                        | 200                           | 160                       | 250                           | 200                       | FR10    | 606x2275x605/371                                          |
| NX_0460 5                                 | 460                                        | 506                             | 385                                       | 578                             | 693                                        | 250                           | 200                       | 315                           | 250                       | FR10    | 606x2275x605/403                                          |
| NX_0520 5                                 | 520                                        | 572                             | 460                                       | 690                             | 828                                        | 250                           | 250                       | 355                           | 315                       | FR10    | 606x2275x605/403                                          |
| NX_0590 5                                 | 590                                        | 649                             | 520                                       | 780                             | 936                                        | 315                           | 250                       | 400                           | 355                       | FR11    | 806x2275x605/577                                          |
| NX_0650 5                                 | 650                                        | 715                             | 590                                       | 885                             | 1062                                       | 355                           | 315                       | 450                           | 400                       | FR11    | 806x2275x605/577                                          |
| NX_0730 5                                 | 730                                        | 803                             | 650                                       | 975                             | 1170                                       | 400                           | 355                       | 500                           | 450                       | FR11    | 806x2275x605/577                                          |
| NX_0820 5                                 | 820                                        | 902                             | 730                                       | 1095                            | 1314                                       | 450                           | 400                       | 560                           | 500                       | FR12    | 1206x2275x605/810                                         |
| NX_0920 5                                 | 920                                        | 1012                            | 820                                       | 1230                            | 1476                                       | 500                           | 450                       | 630                           | 560                       | FR12    | 1206x2275x605/810                                         |
| NX_1030 5                                 | 1030                                       | 1133                            | 920                                       | 1380                            | 1656                                       | 500                           | 500                       | 710                           | 630                       | FR12    | 1206x2275x605/810                                         |
| NX_1150 5                                 | 1150                                       | 1265                            | 1030                                      | 1545                            | 1620                                       | 630                           | 560                       | 800                           | 710                       | FR13    | 1406X2275X605/1000                                        |
| NX_1300 5                                 | 1300                                       | 1430                            | 1150                                      | 1725                            | 2079                                       | 710                           | 630                       | 900                           | 800                       | FR13    | 6-p:<br>1606X2275X605/1150<br>12-p:<br>2006X2275X605/1150 |
| NX_1450 5                                 | 1450                                       | 1595                            | 1300                                      | 1950                            | 2484                                       | 800                           | 710                       | 1000                          | 900                       | FR13    | 6-p:<br>1606X2275X605/1150<br>12-p:<br>2006X2275X605/1150 |
| NX_1770 5                                 | 1770                                       | 1947                            | 1600                                      | 2400                            | 2880                                       | 1000                          | 900                       | 1200                          | 1100                      | FR14    | 2806X2275X605/2440                                        |
| NX_2150 5                                 | 2150                                       | 2365                            | 1940                                      | 2910                            | 3492                                       | 1200                          | 1100                      | 1500                          | 1300                      | FR14    | 2806X2275X605/2500                                        |

Tabelle 2. Leistungsdaten und Abmessungen der Vacon NX Sechs- und Zwölfpuls-Antriebebei einer Versorgungsspannung von 380-500 V.

**Hinweis:** Die Nennströme bei den gegebenen Umgebungstemperaturen können nur erreicht werden, wenn die Schaltfrequenz genauso hoch oder geringer als bei den Werkseinstellungen ist (automatisches Temperaturmanagement).

\*Die angegebenen Abmessungen entsprechen denen der einfachen 6-Puls IP21 Version des Frequenzumrichterschranks. Bei einigen Optionen können sich Breite, Höhe oder Tiefe des Schrankes ggf. erhöhen. Genauere Angaben dazu erhalten Sie in der lieferungsspezifischen Dokumentation.

#### 4.1.2 REGENERATIVE OBERSCHWINGUNGSARME VACON NXC-ANTRIEBE -Netzspannung 380 bis 500 V

Hohe Überlast = Max Stromstärke IS, 2 Sek./20 Sek., Nenn-Überlaststrom, 1 Min./10 Min. Bei kontinuierlichem Betrieb bei Nenn-Ausgangsstrom, Nenn-Überlaststrom für 1 Minute, gefolgt von einer Phase von Laststrom, der geringer ist als der Nenn-Strom und solange andauert, dass der RMS-Ausgangsstrom über das Lastspiel nicht den Nenn-Ausgangsstrom (IH) übersteigt.

Niedrige Überlast = Max Stromstärke IS, 2 Sek./20 Sek., Nenn-Überlaststrom, 1 Min./10 Min. Bei kontinuierlichem Betrieb bei Nenn-Ausgangsstrom, Nenn-Überlaststrom für 1 Minute, gefolgt von einer Phase von Laststrom, der geringer ist als der Nenn-Strom und solange andauert, dass der RMS-Ausgangsstrom über das Lastspiel nicht den Nenn-Ausgangsstrom (IL) übersteigt.

| Netzspannung 380-500 V, 50/60 Hz, 3-phasig |                                           |                                 |                                            |                                 |                                            |                               |                           |             |                    |  |
|--------------------------------------------|-------------------------------------------|---------------------------------|--------------------------------------------|---------------------------------|--------------------------------------------|-------------------------------|---------------------------|-------------|--------------------|--|
|                                            |                                           | В                               | elastbarkei                                | it                              |                                            | Motorwellen-<br>leistung      |                           |             |                    |  |
| Frequenz-                                  | Nio                                       | dria                            | Но                                         | llesh                           |                                            |                               |                           |             |                    |  |
| umrichter-                                 | Niedrig                                   |                                 | HUCH                                       |                                 |                                            | spannung                      |                           | Gehäuse     | Größe und Gewicht* |  |
| typ                                        | Kontin.<br>Nennstr.<br>I <sub>L</sub> (A) | Nenn-<br>Überlast-<br>strom (A) | Kontin.<br>Nennstrom<br>I <sub>H</sub> (A) | Nenn-<br>Überlast-<br>strom (A) | Max.<br>Strom-<br>stärke<br>I <sub>s</sub> | Niedrige<br>Überlast<br>P(kW) | Hohe<br>Überlast<br>P(kW) |             | DATIATING          |  |
| NXC0261 5                                  | 261                                       | 287                             | 205                                        | 308                             | 349                                        | 132                           | 110                       | AF9+AF9     | 1006x2275x605/680  |  |
| NXC0300 5                                  | 300                                       | 330                             | 245                                        | 368                             | 444                                        | 160                           | 132                       | AF9+AF9     | 1006x2275x605/680  |  |
| NXC0385 5                                  | 385                                       | 424                             | 300                                        | 450                             | 540                                        | 200                           | 160                       | AF10+AF10   | 1006x2275x605/700  |  |
| NXC0460 5                                  | 460                                       | 506                             | 385                                        | 578                             | 693                                        | 250                           | 200                       | AF10+AF10   | 1006x2275x605/700  |  |
| NXC0520 5                                  | 520                                       | 572                             | 460                                        | 690                             | 828                                        | 250                           | 250                       | AF10+AF10   | 1006x2275x605/700  |  |
| NXC0650 5                                  | 650                                       | 715                             | 590                                        | 885                             | 1062                                       | 355                           | 315                       | 2xAF10+AF12 | 2006x2275x605/1400 |  |
| NXC0730 5                                  | 730                                       | 803                             | 650                                        | 975                             | 1170                                       | 400                           | 355                       | 2xAF10+AF12 | 2006x2275x605/1400 |  |
| NXC0820 5                                  | 820                                       | 902                             | 730                                        | 1095                            | 1314                                       | 450                           | 400                       | 2xAF10+AF12 | 2006x2275x605/1400 |  |
| NXC0920 5                                  | 920                                       | 1012                            | 820                                        | 1230                            | 1476                                       | 500                           | 450                       | 2xAF10+AF12 | 2006x2275x605/1400 |  |
| NXC1030 5                                  | 1030                                      | 1133                            | 920                                        | 1380                            | 1656                                       | 560                           | 500                       | 2xAF10+AF12 | 2006x2275x605/1400 |  |
| NXC1150 5                                  | 1150                                      | 1265                            | 1030                                       | 1545                            | 1620                                       | 630                           | 560                       | AF13+AF13   | 2206X2275X605/1950 |  |
| NXC1300 5                                  | 1300                                      | 1430                            | 1150                                       | 1725                            | 2079                                       | 710                           | 630                       | AF13+AF13   | 2206X2275X605/1950 |  |
| NXC1450 5                                  | 1450                                      | 1595                            | 1300                                       | 1950                            | 2484                                       | 800                           | 710                       | AF13+AF13   | 2206X2275X605/1950 |  |
| NXC1770 5                                  | 1770                                      | 1947                            | 1600                                       | 2400                            | 2880                                       | 1000                          | 900                       | 2xAF13+AF14 | 4406X2275X605/3900 |  |
| NXC2150 5                                  | 2150                                      | 2365                            | 1940                                       | 2910                            | 3492                                       | 1200                          | 1100                      | 2xAF13+AF14 | 4406X2275X605/3900 |  |
| NXC2700 5                                  | 2700                                      | 2970                            | 2300                                       | 3278                            | 3933                                       | 1500                          | 1200                      | 2xAF13+AF14 | 4406X2275X605/3900 |  |

Tabelle 3. Leistungsdaten und Abmessungen der regenerativen oberschwingungsarmenVacon NXC-Antriebe bei einer Versorgungsspannung von 380 bis 500 V

**Hinweis:** Die Nennströme bei den gegebenen Umgebungstemperaturen können nur erreicht werden, wenn die Schaltfrequenz genauso hoch oder geringer als bei den Werkseinstellungen ist (automatisches Temperaturmanagement).

\*Die angegebenen Abmessungen entsprechen denen der einfachen regenerativen oberschwingungsarmen IP21 Version des Frequenzumrichterschranks. Bei einigen Optionen erhöhen sich Breite, Höhe oder Tiefe des Schrankes gegebenenfalls. Genauere Angaben dazu erhalten Sie in der lieferungsspezifischen Dokumentation.

#### 4.1.3 VACON NXP/C 6 - NETZSPANNUNG 500 BIS 690V

Hohe Überlast

 Max Stromstärke IS, 2 Sek./20 Sek., Nenn-Überlaststrom, 1 Min./10 Min. Bei kontinuierlichem Betrieb bei Nenn-Ausgangsstrom, Nenn-Überlaststrom für 1 Minute, gefolgt von einer Phase von Laststrom, der geringer ist als der Nenn-Strom und solange andauert, dass der RMS-Ausgangsstrom über das Lastspiel nicht den Nenn-Ausgangsstrom (IH) übersteigt.

Niedrige Überlast = Max Stromstärke IS, 2 Sek./20 Sek., Nenn-Überlaststrom, 1 Min./10 Min. Bei kontinuierlichem Betrieb bei Nenn-Ausgangsstrom, Nenn-Überlaststrom für 1 Minute, gefolgt von einer Phase von Laststrom, der geringer ist als der Nenn-Strom und solange andauert, dass der RMS-Ausgangsstrom über das Lastspiel nicht den Nenn-Ausgangsstrom (IL) übersteigt.

| Netzspannung 500-690V, 50/60 Hz, 3-phasig |                                           |                                 |                                                 |                               |                                            |                             |                                  |                               |                           |         |                    |
|-------------------------------------------|-------------------------------------------|---------------------------------|-------------------------------------------------|-------------------------------|--------------------------------------------|-----------------------------|----------------------------------|-------------------------------|---------------------------|---------|--------------------|
|                                           |                                           | Be                              | elastbarke                                      | it                            |                                            | М                           | otorwell                         | enleistun                     |                           |         |                    |
| Frequenz-                                 | Nie                                       | Niedrig                         |                                                 | Hoch                          |                                            | 69<br>Versor<br>span        | 690V<br>Versorgungs-<br>spannung |                               | 5V<br>gungs-<br>nung      | 0.1."   | Größe und          |
| typ                                       | Kontin.<br>Nennstr.<br>I <sub>L</sub> (A) | Nenn-<br>Überlast-<br>strom (A) | Kontin.<br>Nenn-<br>strom I <sub>H</sub><br>(A) | 50%<br>Überlast-<br>strom (A) | Max.<br>Strom-<br>stärke<br>I <sub>s</sub> | Gering<br>Überlast<br>P(kW) | Hohe<br>Überlast<br>P(kW)        | Niedrige<br>Überlast<br>P(kW) | Hohe<br>Überlast<br>P(kW) | Genause | BxHxT/kg           |
| NX0125 6                                  | 125                                       | 138                             | 100                                             | 150                           | 200                                        | 110                         | 90                               | 125                           | 100                       | FR9     | 606x2275x605/371   |
| NX0144 6                                  | 144                                       | 158                             | 125                                             | 188                           | 213                                        | 132                         | 110                              | 150                           | 125                       | FR9     | 606x2275x605/371   |
| NX0170 6                                  | 170                                       | 187                             | 144                                             | 216                           | 245                                        | 160                         | 132                              | 150                           | 150                       | FR9     | 606x2275x605/371   |
| NX0208 6                                  | 208                                       | 229                             | 170                                             | 255                           | 289                                        | 200                         | 160                              | 200                           | 150                       | FR9     | 606x2275x605/371   |
| NX0261 6                                  | 261                                       | 287                             | 208                                             | 312                           | 375                                        | 250                         | 200                              | 250                           | 200                       | FR10    | 606x2275x605/341   |
| NX0325 6                                  | 325                                       | 358                             | 261                                             | 392                           | 470                                        | 315                         | 250                              | 300                           | 250                       | FR10    | 606x2275x605/371   |
| NX0385 6                                  | 385                                       | 424                             | 325                                             | 488                           | 585                                        | 355                         | 315                              | 400                           | 300                       | FR10    | 606x2275x605/371   |
| NX0416 6**                                | 416                                       | 416                             | 325                                             | 488                           | 585                                        | 400                         | 315                              | 450                           | 300                       | FR10    | 606x2275x605/403   |
| NX0460 6                                  | 460                                       | 506                             | 385                                             | 578                           | 693                                        | 450                         | 355                              | 450                           | 400                       | FR11    | 806x2275x605/524   |
| NX0502 6                                  | 502                                       | 552                             | 460                                             | 690                           | 828                                        | 500                         | 450                              | 500                           | 450                       | FR11    | 806x2275x605/524   |
| NX0590 6**                                | 590                                       | 649                             | 502                                             | 753                           | 904                                        | 560                         | 500                              | 600                           | 500                       | FR11    | 806x2275x605/577   |
| NX0650 6                                  | 650                                       | 715                             | 590                                             | 885                           | 1062                                       | 630                         | 560                              | 650                           | 600                       | FR12    | 1206x2275x605/745  |
| NX0750 6                                  | 750                                       | 825                             | 650                                             | 975                           | 1170                                       | 710                         | 630                              | 800                           | 650                       | FR12    | 1206x2275x605/745  |
| NX0820 6**                                | 820                                       | 902                             | 650                                             | 975                           | 1170                                       | 800                         | 630                              | 800                           | 650                       | FR12    | 1206x2275x605/745  |
| NX0920 6                                  | 920                                       | 1012                            | 820                                             | 1230                          | 1410                                       | 900                         | 800                              | 900                           | 800                       | FR13    | 1406x2275x605/1000 |
| NX1030 6                                  | 1030                                      | 1130                            | 920                                             | 1380                          | 1755                                       | 1000                        | 900                              | 1000                          | 900                       | FR13    | 1406x2275x605/1000 |
| NX1180 6**                                | 1180                                      | 1298                            | 1030                                            | 1463                          | 1755                                       | 1150                        | 1000                             | 1100                          | 1000                      | FR13    | 1406x2275x605/1000 |
| NX1500 6                                  | 1500                                      | 1650                            | 1300                                            | 1950                          | 2340                                       | 1500                        | 1300                             | 1500                          | 1350                      | FR14    | 2406X2275X605/2350 |
| NX1900 6                                  | 1900                                      | 2090                            | 1500                                            | 2250                          | 2700                                       | 1800                        | 1500                             | 2000                          | 1500                      | FR14    | 2806X2275X605/2440 |
| NX2250 6**                                | 2250                                      | 2475                            | 1900                                            | 2782                          | 3335                                       | 2000                        | 1800                             | 2300                          | 2000                      | FR14    | 2806X2275X605/2500 |

Tabelle 4. Leistungsdaten und Abmessungen der Vacon NX Sechs- und Zwölfpuls-Antriebe bei einer Versorgungsspannung von 500-690 V.

**Hinweis:** Die Nennströme bei den gegebenen Umgebungstemperaturen können nur erreicht werden, wenn die Schaltfrequenz genauso hoch oder geringer als bei den Werkseinstellungen ist (automatisches Temperaturmanagement).

\*Die angegebenen Abmessungen entsprechen denen der einfachen 6-Puls IP21 Version des Frequenzumrichterschranks. Bei einigen Optionen erhöhen sich Breite, Höhe oder Tiefe des Schrankes gegebenenfalls. Genauere Angaben dazu erhalten Sie in der lieferungsspezifischen Dokumentation.

\*\* Maximale Umgebungstemperatur +35°C

#### 4.1.4 REGENERATIVE OBERSCHWINGUNGSARME VACON NXC-ANTRIEBE -Netzspannung 525 bis 690 V

 Hohe Überlast = Max Stromstärke IS, 2 Sek./20 Sek., Nenn-Überlaststrom, 1 Min./10 Min. Bei kontinuierlichem Betrieb bei Nenn-Ausgangsstrom, Nenn-Überlaststrom für 1 Minute, gefolgt von einer Phase von Laststrom, der geringer ist als der Nenn-Strom und solange andauert, dass der RMS-Ausgangsstrom über das Lastspiel nicht den Nenn-Ausgangsstrom (IH) übersteigt.
 Niedrige Überlast = Max Stremstörke IS, 2 Sek /20 Sek. Nenn Überlaststrom, 1 Min /10 Min.

Niedrige Überlast = Max Stromstärke IS, 2 Sek./20 Sek., Nenn-Überlaststrom, 1 Min./10 Min. Bei kontinuierlichem Betrieb bei Nenn-Ausgangsstrom, Nenn-Überlaststrom für 1 Minute, gefolgt von einer Phase von Laststrom, der geringer ist als der Nenn-Strom und solange andauert, dass der RMS-Ausgangsstrom über das Lastspiel nicht den Nenn-Ausgangsstrom (IL) übersteigt.

| Netzspannung 525-690 V, 50/60 Hz, 3-phasig |                                           |                                 |                                            |                               |                                            |                              |                           |             |                    |  |
|--------------------------------------------|-------------------------------------------|---------------------------------|--------------------------------------------|-------------------------------|--------------------------------------------|------------------------------|---------------------------|-------------|--------------------|--|
|                                            |                                           | Be                              | lastbarkeit                                |                               |                                            | Motorwellen-<br>leistung     |                           |             |                    |  |
| Frequenz-<br>umrichter-                    | Niedrig                                   |                                 | Hoch                                       |                               |                                            | 69<br>Versor<br>span         | 90V<br>gungs-<br>inung    | Gehäuse     | Größe und Gewicht* |  |
| typ                                        | Kontin.<br>Nennstr.<br>I <sub>L</sub> (A) | Nenn-<br>Überlast-<br>strom (A) | Kontin.<br>Nennstrom<br>I <sub>H</sub> (A) | 50%<br>Überlast-<br>strom (A) | Max.<br>Strom-<br>stärke<br>I <sub>s</sub> | Geringe<br>Überlast<br>P(kW) | Hohe<br>Überlast<br>P(kW) |             | DATATING           |  |
| NXC0125 6                                  | 125                                       | 138                             | 100                                        | 150                           | 200                                        | 110                          | 90                        | AF9+AF9     | 1006x2275x605/680  |  |
| NXC0144 6                                  | 144                                       | 158                             | 125                                        | 188                           | 213                                        | 132                          | 110                       | AF9+AF9     | 1006x2275x605/680  |  |
| NXC0170 6                                  | 170                                       | 187                             | 144                                        | 216                           | 245                                        | 160                          | 132                       | AF9+AF9     | 1006x2275x605/680  |  |
| NXC0208 6                                  | 208                                       | 229                             | 170                                        | 255                           | 289                                        | 200                          | 160                       | AF9+AF9     | 1006x2275x605/680  |  |
| NXC0261 6                                  | 261                                       | 287                             | 208                                        | 312                           | 375                                        | 250                          | 200                       | AF10+AF10   | 1006x2275x605/700  |  |
| NXC0325 6                                  | 325                                       | 358                             | 261                                        | 392                           | 470                                        | 315                          | 250                       | AF10+AF10   | 1006x2275x605/700  |  |
| NXC0385 6                                  | 385                                       | 424                             | 325                                        | 488                           | 585                                        | 355                          | 315                       | AF10+AF10   | 1006x2275x605/700  |  |
| NXC0416 6**                                | 416                                       | 416                             | 325                                        | 488                           | 585                                        | 400                          | 315                       | AF10+AF10   | 1006x2275x605/700  |  |
| NXC0460 6                                  | 460                                       | 506                             | 385                                        | 578                           | 693                                        | 450                          | 355                       | 2xAF10+AF12 | 2006x2275x605/1400 |  |
| NXC0502 6                                  | 502                                       | 552                             | 460                                        | 690                           | 828                                        | 500                          | 450                       | 2xAF10+AF12 | 2006x2275x605/1400 |  |
| NXC0590 6**                                | 590                                       | 649                             | 502                                        | 753                           | 904                                        | 560                          | 500                       | 2xAF10+AF12 | 2006x2275x605/1400 |  |
| NXC0650 6                                  | 650                                       | 715                             | 590                                        | 885                           | 1062                                       | 630                          | 560                       | 2xAF10+AF12 | 2006x2275x605/1400 |  |
| NXC0750 6                                  | 750                                       | 825                             | 650                                        | 975                           | 1170                                       | 710                          | 630                       | 2xAF10+AF12 | 2006x2275x605/1400 |  |
| NXC0820 6**                                | 820                                       | 902                             | 650                                        | 975                           | 1170                                       | 750                          | 650                       | 2xAF10+AF12 | 2006x2275x605/1400 |  |
| NXC0920 6                                  | 920                                       | 1012                            | 820                                        | 1230                          | 1476                                       | 900                          | 800                       | AF13+AF13   | 2206x2275x605/1950 |  |
| NXC1030 6                                  | 1030                                      | 1130                            | 920                                        | 1380                          | 1656                                       | 1000                         | 900                       | AF13+AF13   | 2206x2275x605/1950 |  |
| NXC1180 6**                                | 1180                                      | 1298                            | 1030                                       | 1463                          | 1755                                       | 1150                         | 1000                      | AF13+AF13   | 2206x2275x605/1950 |  |
| NXC1500 6                                  | 1500                                      | 1650                            | 1300                                       | 1950                          | 2340                                       | 1500                         | 1300                      | 2xAF13+AF14 | 4406x2275x605/3900 |  |
| NXC1900 6                                  | 1900                                      | 2090                            | 1500                                       | 2250                          | 2700                                       | 1800                         | 1500                      | 2xAF13+AF14 | 4406x2275x605/3900 |  |
| NXC2250 6**                                | 2250                                      | 2475                            | 1900                                       | 2782                          | 3335                                       | 2000                         | 1800                      | 2xAF13+AF14 | 4406x2275x605/3900 |  |

Table 5. Leistungsdaten und Abmessungen der regenerativen oberschwingungsarmenVacon NXC-Antriebe bei einer Versorgungsspannung von 525 bis 690 V

**Hinweis:** Die Nennströme bei den gegebenen Umgebungstemperaturen können nur erreicht werden, wenn die Schaltfrequenz genauso hoch oder geringer als bei den Werkseinstellungen ist (automatisches Temperaturmanagement).

\* Die angegebenen Abmessungen entsprechen denen der einfachen regenerativen oberschwingungsarmen IP21 Version des Frequenzumrichterschranks. Bei einigen Optionen erhöhen sich Breite, Höhe oder Tiefe des Schrankes gegebenenfalls. Genauere Angaben dazu erhalten Sie in der lieferungsspezifischen Dokumentation.

\*\* Maximale Umgebungstemperatur +35°C

#### 4.2 TECHNISCHE DATEN

|               | Eingangsspannung Uin                                                                                | 380500V; 500690V; -10%+10%                                                                                                    |
|---------------|----------------------------------------------------------------------------------------------------|----------------------------------------------------------------------------------------------------|
| Netzanschluss |                                                                                                    | 380500V;525690V; -10%+10% (regenerative Antriebe)                                                                                                    |
|               | Eingangsfrequenz                                                                                    | 4566 Hz                                                                                                    |
|               | Netzzuschaltung                                                                                     | 1× pro Minute oder weniger (im Normalfall)                                                                                                    |
|               | Versorgungserdungs-                                                                                 | TN-S, TN-C, TN-CS, TT oder IT                                                                                                    |
| Netzanschluss | system                                                                                              |                                                                                                    |
|               | Kurzschlussfestigkeiten                                                                             | Definiert durch die Festigkeiten der installierten Sicherungen                                                                                                    |
|               |                                                                                                    | und Leistungsschalter. Max. zulässige Werte 50 kA bei                                                                                                    |
|               |                                                                                                    | 380500 VAC, 40 kA bei 525690 VAC. Weitere Informationen                                                                                                    |
|               |                                                                                                    | dazu finden Sie in der Dokumentation zum Schaltschrank                                                                                                    |
|               | Ausgangsspannung                                                                                    | 0 bis Uin                                                                                                    |
|               | Dauerausgangsstrom                                                                                  | Umgebungstemperatur max. +40°C (up to +50°C                                                                                                    |
| Motor         |                                                                                                    | with current derating 1,5% per 1°).                                                                                                    |
| Motor-        |                                                                                                    | Siehe Tabelle 2 und Tabelle 4.                                                                                                    |
| anschluss     | Überlastbarkeit                                                                                     | Hoch: 1,5 x I <sub>H</sub> (1 Min./10 Min.), Niedrig: 1,1 x I <sub>L</sub> (1 Min./10 Min.)                                                                                                    |
|               | Anlaufstrom                                                                                         | I <sub>s</sub> für 2 s alle 20 s                                                                                                    |
|               | Ausgangsfrequenz                                                                                    | 0320 Hz; (höher mit speziellen Schaltfrequenzen)                                                                                                    |
|               | Steuerleistung                                                                                      | Vektorregelung mit offenem Regelkreis (5-150% der                                                                                                    |
|               | J. J. J. J. J. J. J. J. J. J. J. J. J. J                                                            | Grunddrenzahl):                                                                                                    |
|               |                                                                                                    | Drehzahlregelung 0,5%, dynamisch 0,3% Sek., Drehmoment                                                                                                    |
|               |                                                                                                    | lin. <2%, Drehmomentanstiegszeit ~5 ms                                                                                                    |
|               |                                                                                                    | Vektorregelung mit geschlossenem Regelkreis (gesamter                                                                                                    |
|               |                                                                                                    | Drehzahlbereich):                                                                                                    |
|               |                                                                                                    | Drehzahlregelung 0,01%, dynamisch 0,2% Sek, Drehmoment                                                                                                    |
|               |                                                                                                    | lin. <2%, Drehmomentanstiegszeit ~2 ms                                                                                                    |
| Steuer-       | Schaltfrequenz                                                                                      | NX_5: 1 bis 6 kHz; Werkseinstellung 3,6kHz                                                                                                    |
| eigenschaften |                                                                                                    | NX_6: 1 bis 6 kHz; Werkseinstellung 1,5 kHz                                                                                                    |
|               | <u>Frequenzsollwert</u>                                                                             |                                                                                                    |
|               | Analogeingang                                                                                       | Auflösung 0,1% (10-Bit), Genauigkeit ±1%                                                                                                    |
|               | Steuertafel-Sollwert                                                                                | Auflösung 0,01 Hz                                                                                                    |
|               | Feldschwächpunkt                                                                                    | 8 bis 320 Hz                                                                                                    |
|               | Beschleunigungszeit                                                                                 | 0,1 bis 3000 Sek.                                                                                                    |
|               | Bremszeit                                                                                           | 0,1 bis 3000 Sek.                                                                                                    |
|               | Bremsung                                                                                            | DC-Bremse: 30% * TN [ohne optionale Bremse; Flussbremsung]                                                                                                    |
|               | Umgebungstemperatur                                                                                 | -10°C (kein Frost) bis +40°C                                                                                                    |
|               | Lagertemperatur                                                                                     | _40 C bis +70°C;                                                                                                    |
|               | Relative Luftfeuchtigkeit                                                                           | 0 bis 95% relative Feuchtigkeit, keine Kondensation, keine                                                                                                    |
|               |                                                                                                    | Korrosion, kein Troptwasser                                                                                                    |
|               | Luftqualitat:                                                                                       |                                                                                                    |
|               | - chemische Dampfe                                                                                  | IEC 721-3-3, Gerat in Betrieb, Klasse 3C2                                                                                                    |
|               | - Festkorper                                                                                        | IEC 721-3-3, Gerat in Betrieb, Klasse 3S2                                                                                                    |
|               | Schrankoberflachen-                                                                                 | Nanokeramische Vorbehandlung. Anodische Tauchlackierung                                                                                                    |
|               | benandlung                                                                                          | und Strukturpulverbeschichtung                                                                                                    |
| bodingungon   |                                                                                                    | $100\%$ Let $\mathbf{h}_{10}$ $\mathbf{h}_{10}$ $\mathbf{h}_$ |
| beamgungen    | Hone                                                                                                | 100% Leistungsfähigkeit (keine Leistungsminderung) bis 1000m;                                                                                                    |
|               | Hone                                                                                                | 100% Leistungsfähigkeit (keine Leistungsminderung) bis 1000m;<br>Über 1000 m alle 100 m Leistungsminderung um ca. 1%; max.                                                                                                    |
|               | Hone                                                                                                | 100% Leistungsfähigkeit (keine Leistungsminderung) bis 1000m;<br>Über 1000 m alle 100 m Leistungsminderung um ca. 1%; max.<br>3000 m (690 V, max. 2000 m)                                                                                                    |
|               | Vibration                                                                                           | 100% Leistungsfähigkeit (keine Leistungsminderung) bis 1000m;<br>Über 1000 m alle 100 m Leistungsminderung um ca. 1%; max.<br>3000 m (690 V, max. 2000 m)<br>Maximale Vibrationsamplitude 0,25 mm bei 5 bis 31 Hz                                                                                                    |
|               | Hone<br>Vibration<br>EN50178/EN60068-2-6                                                            | 100% Leistungsfähigkeit (keine Leistungsminderung) bis 1000m;<br>Über 1000 m alle 100 m Leistungsminderung um ca. 1%; max.<br>3000 m (690 V, max. 2000 m)<br>Maximale Vibrationsamplitude 0,25 mm bei 5 bis 31 Hz<br>Max. Beschleunigungsamplitude 16 bei 31 bis 150 Hz                                                                                                    |
|               | Hone<br>Vibration<br>EN50178/EN60068-2-6                                                            | 100% Leistungsfähigkeit (keine Leistungsminderung) bis 1000m;<br>Über 1000 m alle 100 m Leistungsminderung um ca. 1%; max.<br>3000 m (690 V, max. 2000 m)<br>Maximale Vibrationsamplitude 0,25 mm bei 5 bis 31 Hz<br>Max. Beschleunigungsamplitude 1G bei 31 bis 150 Hz<br>Verwendung von Anti-Vibrations-Halterungen unter dem Antrieb,<br>falls zusätzliche Vibrationsbeständigkeit erforderlich ist                                                                                                    |
|               | Hone<br>Vibration<br>EN50178/EN60068-2-6                                                            | 100% Leistungsfähigkeit (keine Leistungsminderung) bis 1000m;<br>Über 1000 m alle 100 m Leistungsminderung um ca. 1%; max.<br>3000 m (690 V, max. 2000 m)<br>Maximale Vibrationsamplitude 0,25 mm bei 5 bis 31 Hz<br>Max. Beschleunigungsamplitude 1G bei 31 bis 150 Hz<br>Verwendung von Anti-Vibrations-Halterungen unter dem Antrieb,<br>falls zusätzliche Vibrationsbeständigkeit erforderlich ist.                                                                                                    |
|               | Hone<br>Vibration<br>EN50178/EN60068-2-6<br>Stöße<br>EN 50178 EN 60068-2-27                         | 100% Leistungsfähigkeit (keine Leistungsminderung) bis 1000m;<br>Über 1000 m alle 100 m Leistungsminderung um ca. 1%; max.<br>3000 m (690 V, max. 2000 m)<br>Maximale Vibrationsamplitude 0,25 mm bei 5 bis 31 Hz<br>Max. Beschleunigungsamplitude 1G bei 31 bis 150 Hz<br>Verwendung von Anti-Vibrations-Halterungen unter dem Antrieb,<br>falls zusätzliche Vibrationsbeständigkeit erforderlich ist.<br>UPS-Fallprüfung (bei geltenden UPS-Gewichten)<br>Lagerung und Trapsport: max, 15 G, 11 ms (verpackt)                                                                                                    |
|               | Hone<br>Vibration<br>EN50178/EN60068-2-6<br>Stöße<br>EN 50178, EN 60068-2-27                        | 100% Leistungsfähigkeit (keine Leistungsminderung) bis 1000m;<br>Über 1000 m alle 100 m Leistungsminderung um ca. 1%; max.<br>3000 m (690 V, max. 2000 m)<br>Maximale Vibrationsamplitude 0,25 mm bei 5 bis 31 Hz<br>Max. Beschleunigungsamplitude 1G bei 31 bis 150 Hz<br>Verwendung von Anti-Vibrations-Halterungen unter dem Antrieb,<br>falls zusätzliche Vibrationsbeständigkeit erforderlich ist.<br>UPS-Fallprüfung (bei geltenden UPS-Gewichten)<br>Lagerung und Transport: max. 15 G, 11 ms (verpackt)<br>UP21/NEMA1_Standard für allo Loistungeklasson                                                                                                    |
|               | Hone<br>Vibration<br>EN50178/EN60068-2-6<br>Stöße<br>EN 50178, EN 60068-2-27<br>Gehäuseschutzklasse | 100% Leistungsfähigkeit (keine Leistungsminderung) bis 1000m;<br>Über 1000 m alle 100 m Leistungsminderung um ca. 1%; max.<br>3000 m (690 V, max. 2000 m)<br>Maximale Vibrationsamplitude 0,25 mm bei 5 bis 31 Hz<br>Max. Beschleunigungsamplitude 1G bei 31 bis 150 Hz<br>Verwendung von Anti-Vibrations-Halterungen unter dem Antrieb,<br>falls zusätzliche Vibrationsbeständigkeit erforderlich ist.<br>UPS-Fallprüfung (bei geltenden UPS-Gewichten)<br>Lagerung und Transport: max. 15 G, 11 ms (verpackt)<br>IP21/NEMA1, Standard für alle Leistungsklassen<br>IP54/NEMA2 Ontion für alle Leistungsklassen                                                                                                    |

(Fortsetzung auf der nächsten Seite)

|                 | Störfestigkeit                | Erfüllt alle EMV-Störfestigkeitsanforderungen                                 |
|-----------------|-------------------------------|-------------------------------------------------------------------------------|
| EMV (bei        | Störaussendung                | EMV-Klasse L: EN 61800-3 (2004), Kategorie C3                                 |
| Werks-          | J                             | EMV-Klasse T: Schwacherdstromlösung für IT-Netzwerke.                         |
| einstellungen)  |                               | EN 61800-3 (2004), Kategorie C4 (kann ab den L-Einheiten                      |
|                 |                               | verändert werden)                                                             |
|                 |                               | EN 50178 (1997), EN 60204-1 (1996), EN 60950 (2000, 3.                        |
| Cicharbait      |                               | Ausgabe) (sofern relevant), CE, UL, CUL, EN 61800-5;                          |
| Sicherheit      |                               | (nähere Informationen zu weiteren Zulassungen siehe                           |
|                 |                               | Typenschild)                                                                  |
|                 | Analoge                       | 0 bis +10V, $R_i = 200k\Omega$ , (-10V bis +10V Joystick-Steuerung)           |
|                 | Eingangsspannung              | Auflösung 0,1%, Genauigkeit ±1%                                               |
|                 | Analoger Eingangsstrom        | 0(4) bis 20 mA, R <sub>i</sub> = 250 $\Omega$ , differenzial; Auflösung 0,1%, |
|                 |                               | Genauigkeit ±1%                                                               |
|                 | Digitaleingänge (6)           | Positive oder negative Logik; 18 bis 30VDC                                    |
| Stever-         | Hilfsspannung                 | 24V, ±15%, max. überlagerte Wechselspannung                                   |
| anschlüsse      |                               | < 100 mV RMS; max. 250 mA                                                     |
| (Werks-         |                               | Dimensionierung: max. 1000 mA/Schaltkasten                                    |
| einstellung der | Soll-Ausgangsspannung         | +10V, ±3%, Höchstlast 10mA                                                    |
| Klemmleisten-   | Analogausgang                 | 0(4) bis 20 mA, R <sub>L</sub> max. 500 Ω, Auflösung: 10 Bit;                 |
| belegung)       |                               | Genauigkeit ±2%                                                               |
| 5 5             | Digitalausgänge               | Offener Kollektorausgang, 50mA/48V                                            |
|                 | Relaisausgänge                | 2 programmierbare Umschaltrelaisausgänge                                      |
|                 |                               | Schaltleistung: 24VDC/8A, 250VAC/8A, 125VDC/0,4A                              |
|                 | <b></b>                       | Mindestschaltlast: 5V/IUmA                                                    |
|                 | Inermistoreingang<br>(OPT-A3) | Galvanisch isoliert, Rtrip = 4,7 kΩ                                           |
|                 | Grenzwert für                 |                                                                               |
|                 | Überspannungsauslösung        | NX 5: 911VDC; NX 6: 1200VDC                                                   |
|                 | Grenzwert für                 | _ / _                                                                         |
|                 | Unterspannungsausl.           | NX_5: 333VDC; NX_6: 460 VDC                                                   |
|                 | Erdschluss-Schutz             | Bei einem Erdschluss im Motor oder Motorkabel ist nur                         |
|                 |                               | der Frequenzumrichter geschützt.                                              |
|                 | Netzphasenüberwachung         | Wird ausgelöst, wenn eine der Eingangsphasen fehlt                            |
|                 | Motorphasen-                  | Wird ausgelöst, wenn eine der Ausgangsphasen fehlt                            |
|                 | überwachung                   |                                                                               |
| Schutz-         | Überstromschutz               | Ja                                                                            |
| einrichtungen   | Schutz vor Überhitzung        | Ja                                                                            |
|                 | des Geräts                    |                                                                               |
|                 | Motorüberlastschutz           | Ja **                                                                         |
|                 |                               | Motorüberlastschutz ist bei 110% Volllaststrom des                            |
|                 |                               | Motors gegeben                                                                |
|                 | Motorblockierschutz           | Ja .                                                                          |
|                 | Motorunterlastschutz          | Ja                                                                            |
|                 | Kurzschlussschutz der         | B                                                                             |
|                 | +24V- UNA +IUV-               |                                                                               |
|                 | Souspannungen                 |                                                                               |

Tabelle 6. Technische Daten

\*Die Nennströme bei den gegebenen Umgebungstemperaturen können nur erreicht werden, wenn die Schaltfrequenz genauso hoch oder geringer als bei den Werkseinstellungen. Temperaturmanagement kann die Schaltfrequenz ggf. verringern.

\*\* Die Softwareversion NXP00002V186 (oder neuer) muss für die thermische Speicherfunktion und die Gedächtnisfunktion des Motors verwendet werden, um die Anforderungen nach UL 508C zu erfüllen. Bei Verwendung einer älteren Systemsoftwareversion ist ein Motor-Übertemperaturschutz bei der Installation erforderlich, um den UL-Anforderungen zu entsprechen.

### 5. MONTAGE

#### 5.1 ABMESSUNGEN

Die unten stehende Abbildung zeigt das Maßbild des einfachen Schranks. Bitte beachten Sie, dass sich bei bestimmten NXC-Optionen die Gesamtbreite oder -höhe des Schrankes verändert. Die genauen Abmessungen entnehmen Sie bitte den lieferungsspezifischen Informationen.

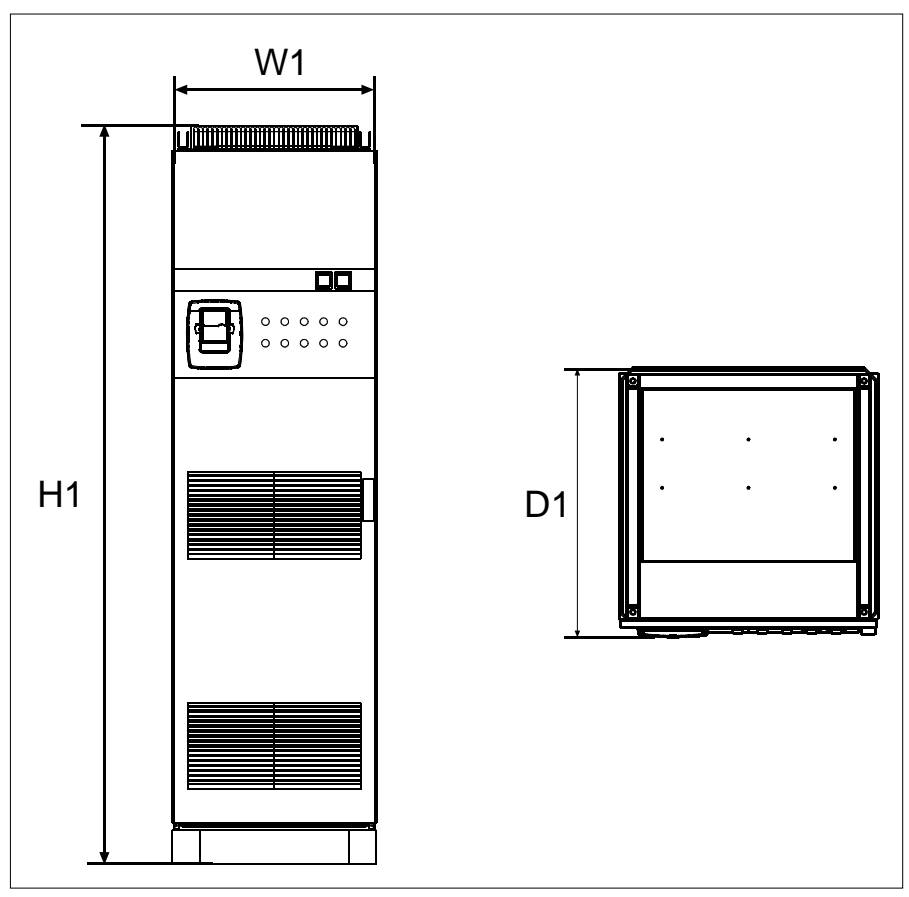

Abbildung 2. Grundlegende Schrankabmessungen

| Tue                        | Abmessungen [mm] IP21 |       |     | Abmessungen [mm] IP54 |       |     |
|----------------------------|-----------------------|-------|-----|-----------------------|-------|-----|
| Тур                        | W1                    | H1    | D1  | W1                    | H1    | D1  |
| 0261—0520 5<br>0125—0416 6 | 606**                 | 2275* | 605 | 606**                 | 2400* | 605 |
| 0650—0730 5<br>0460—0590 6 | 806**                 | 2275* | 605 | 806**                 | 2400* | 605 |
| 0820—1030 5<br>0650—0820 6 | 1206**                | 2275* | 605 | 1206**                | 2400* | 605 |
| 1150 5                     | 1406**                | 2275* | 605 | 1206**                | 2400* | 605 |
| 1300—1450 5                | 1606**                | 2275* | 605 | 1606                  | 2400  | 605 |
| 0920—1180 6                | 1406**                | 2275* | 605 | 1406                  | 2400  | 605 |
| 1500 6                     | 2406                  | 2275* | 605 | 2406**                | 2400* | 605 |
| 1770—2150 5<br>1900—2250 6 | 2806                  | 2275* | 605 | 2806**                | 2400* | 605 |

 Tabelle 7. Schrankabmessungen (NXC-Sechspulsantriebe)

| Turn                       | Abmessungen [mm] IP21 |       |     | Abmessungen [mm] IP54 |       |     |
|----------------------------|-----------------------|-------|-----|-----------------------|-------|-----|
| гур                        | W1                    | H1    | D1  | W1                    | H1    | D1  |
| 0385—0520 5<br>0261—0416 6 | 606**                 | 2275* | 605 | 606**                 | 2400* | 605 |
| 0590—0730 5<br>0460—0590 6 | 806**                 | 2275* | 605 | 806**                 | 2400* | 605 |
| 0820—1030 5<br>0650—0820 6 | 1206**                | 2275* | 605 | 1206**                | 2400* | 605 |
| 1150 5<br>0920—1180 6      | 1406**                | 2275* | 605 | 1406**                | 2400* | 605 |
| 1300—1450 5                | 2006**                | 2275* | 605 | 2006**                | 2400* | 605 |
| 1770—2150 5<br>1500—2250 6 | 2806**                | 2275* | 605 | 2806**                | 2400* | 605 |

Tabelle 8. Schrankabmessungen (NXC-SZwölfpulsantriebe)

| Ture                       | Abmessungen [mm] IP21 |       |     | Abmessungen [mm] IP54 |       |     |
|----------------------------|-----------------------|-------|-----|-----------------------|-------|-----|
| тур                        | W1                    | H1    | D1  | W1                    | H1    | D1  |
| 0261—0520 5<br>0125—0416 6 | 1006**                | 2275* | 605 | 1006**                | 2405* | 605 |
| 0590—1030 5<br>0460—0820 6 | 2006**                | 2275* | 605 | 2006**                | 2405* | 605 |
| 1150—1450 5<br>0920—1180 6 | 2206**                | 2275* | 605 | 2206**                | 2445* | 605 |
| 1770—2700 5<br>1500—2250 6 | 4406**                | 2275* | 605 | 4406**                | 2445* | 605 |

Tabelle 9. Schrankabmessungen (regenerative oberschwingungsarme NXC-Antriebe)

\* Die Optionen +GPL und +GPH (Sockel) vergrößern die Höhe um 100 mm bzw. 200 mm

\*\* Einige Optionen, z.B. +CIT (Eingangsverkabelung v. oben +400mm), +COT (Ausgangsverkabelung von oben +400mm) und +ODU (Ausgang du/dt-Filter +400mm) verändern die Breite des Schrankes.

#### 5.2 HERAUSHEBEN DES GERÄTES AUS DER TRANSPORTVERPACKUNG

Das Gerät wird entweder in einer Holzkiste oder einem Holzkäfig angeliefert. Die Kiste kann sowohl horizontal oder vertikal transportiert werden. Beim Holzkäfig ist der Transport in horizontaler Position nicht gestattet. Beziehen Sie sich für ausführlichere Angaben immer auf die Versandzeichen. Um das Gerät aus der Kiste zu heben, verwenden Sie eine Hebeeinrichtung, die für das Gewicht des Schrankes ausgelegt ist.

An der Oberseite des Schrankes befinden sich Trageösen, die dazu verwendet werden können, den Schrank in eine aufrechte Position zu bringen und ihn an den gewünschten Standort zu befördern.

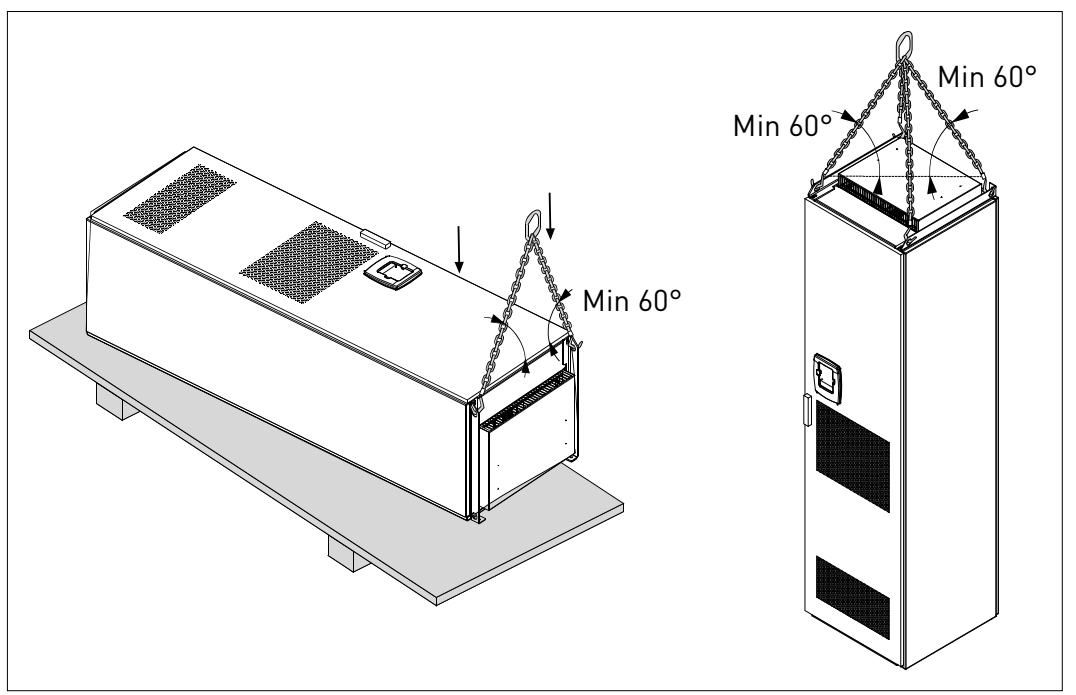

Abbildung 3. Heben des Geräts

Hinweis: Die Position der Trageösen ist je nach den verschiedenen Gehäusen unterschiedlich.

Entsorgen Sie das Verpackungsmaterial entsprechend der geltenden Bestimmungen in Ihrer Region.

#### 5.3 BEFESTIGUNG DES GERÄTS AM BODEN ODER AN DER WAND

Der Schrank sollte auf jeden Fall am Boden oder an der Wand befestigt werden. Je nach den Installationsgegebenheiten können die Schrankteile auf verschiedene Art und Weise befestigt werden. In den vorderen Ecken befinden sich Löcher, die zur Befestigung genutzt werden können. Außerdem befinden sich Befestigungsösen auf den Schienen auf der Oberseite des Schrankes, die verwendet werden können, um den Schrank an der Wand anzubringen.

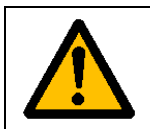

Schweißarbeiten am Schrank können empfindliche Bauteile des Frequenzumrichters ggf. beschädigen.

Stellen Sie sicher, dass keine Erdungsströme durch Teile des Frequenzumrichters laufen.

#### 5.3.1 BEFESTIGUNG AM BODEN ODER AN DER WAND

Bei Installationen, bei denen der Schrank an der Wand befestigt werden soll, ist es am günstigsten, die Oberseite des Schrankes an der Wand anzubringen. Befestigen Sie den Schrank an den beiden vorderen Ecken mit Bolzen am Boden. Befestigen Sie die Oberseite mit Bolzen an der Wand. Beachten Sie, dass die Schienen und die Befestigungsösen horizontal verschiebbar sind, um sicherzustellen, dass der Schrank in einer ebenen Position steht. Bei Frequenzumrichtern, die aus mehr als einem Schrankteil bestehen, bringen Sie alle Teile in der gleichen Art und Weise an.

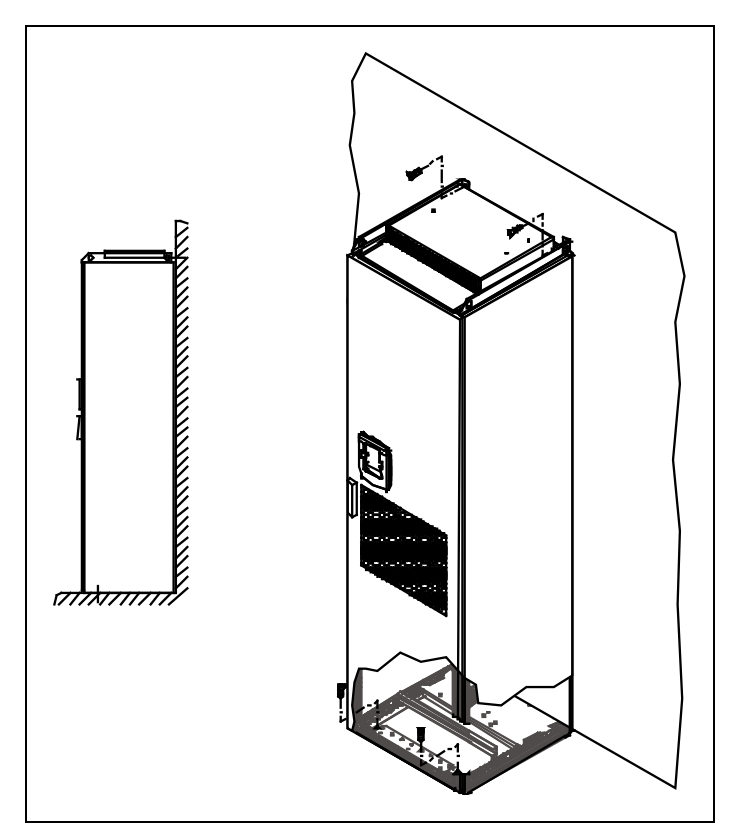

Abbildung 4. Befestigung am Boden oder an der Wand

#### 5.3.2 BEFESTIGUNG AUSSCHLIESSLICH AM BODEN

# Hinweis: Diese Option ist nicht verfügbar für FR13- und größere Einheiten. Siehe lieferungsspezifische Dokumentation zur Befestigung der FR13- und größeren Einheiten.

Wenn lediglich das Unterteil befestigt wird, ist die Verwendung von zusätzlichen Haltewinkeln (Rittal, Teile-Nr. 8800.210) oder Ähnlichem notwendig. Befestigen Sie den Schrank in den vorderen Ecken mit Bolzen und verwenden Sie Haltewinkel für die Befestigung in der Mitte. Befestigen Sie alle Schrankteile auf die gleiche Art und Weise.

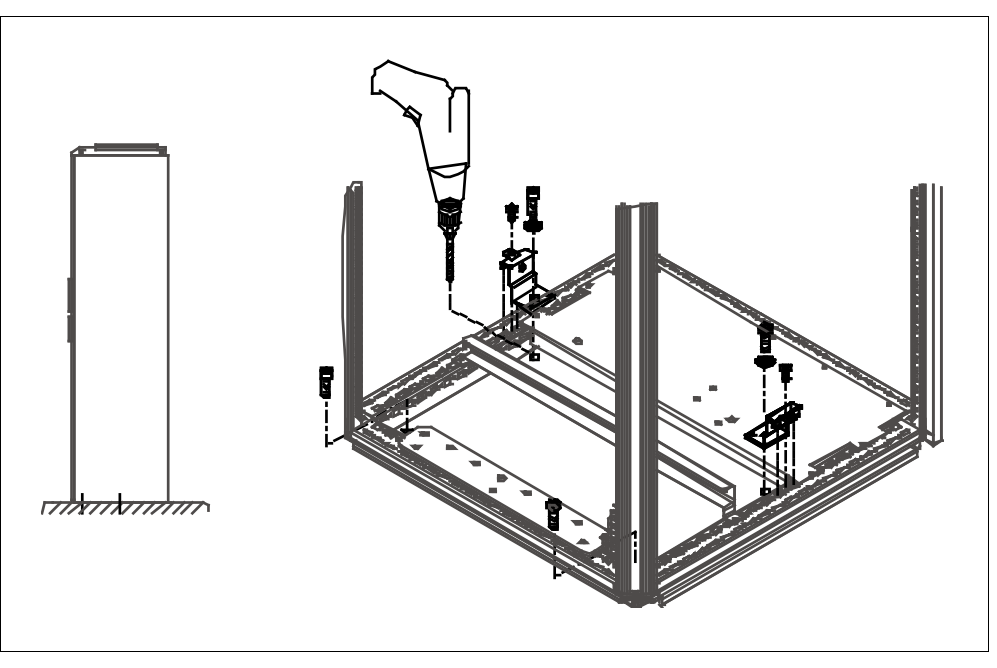

Abbildung 55. Befestigung aller vier Ecken am Boden

#### 5.4 NETZDROSSELVERBINDUNGEN

**Hinweis:** Die regenerativen oberschwingungsarmen NXC-Antriebe umfassen einen LCL-Filter anstelle einer Netzdrossel, sodass diese Anweisungen in dem Fall nicht benötigt werden.

Die Netzeingangsdrossel erfüllt verschiedene Funktionen im Vacon NX Sechs- und Zwölfpulsfrequenzumrichter. Die Eingangsdrossel dient als grundlegendes Bauelement zur Motorsteuerung, zum Schutz der Eingangs- und Anschlussteile für den DC-Zwischenkreis vor abrupten Strom- und Spannungsschwankungen sowie als Schwingungsschutz.

Die NXC Sechs- und Zwölfpulsfrequenzumrichter sind mit einer oder mehreren Netzeingangsdrosseln ausgestattet. Die Drosseln haben zwei Induktivitätsstufen um die Funktionalität bei verschiedenen Versorgungsspannungen zu optimieren. Während der Installationsphase sollte die Verkabelung der Drosseln überprüft und, wenn nötig, verändert werden (nicht bei FR9).

Der Eingang ist immer mit Klemme Nr. 1 verbunden (siehe Abbildung unten). Dies sollte nicht geändert werden. Der Ausgang der Drossel sollte mit Klemme Nr. 2 oder Nr. 3 verbunden sein (siehe Abbildung unten), gemäß des unten abgebildeten Schaltplans. Die Klemmen sind mit Induktivitätswerten und den geltenden Spannungen versehen.

Bei den Einheiten FR10 bis FR12 wird die Verbindung geändert, indem die Kabel an die entsprechenden Klemmen angeschlossen werden.

Bei FR13/14, sollte die Brücke der Bus-Schienen-Verbindung entsprechend der Einstellungen in der Tabelle bewegt werden.

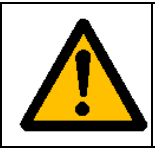

Bei Einheiten mit zwei oder mehreren parallelen Drosseln (einige FR11 sowie alle FR12 und FR13) müssen alle Drosseln in der gleichen Weise verkabelt werden. Wenn die Drosseln unterschiedlich verkabelt werden, kann der Frequenzumrichter unter Umständen beschädigt werden.

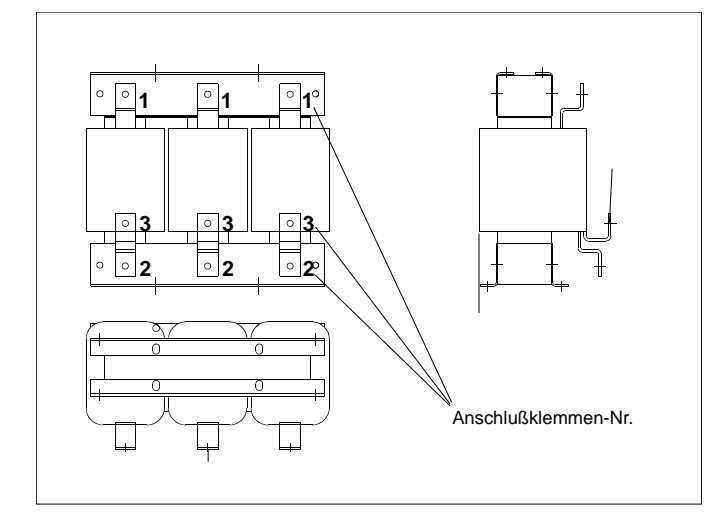

| verbindung<br>Klemme |
|----------------------|
| 2                    |
|                      |
| 3                    |
|                      |
| 3                    |
|                      |
| 3                    |
|                      |
|                      |

Abbildung 6. Eingangsdrosseln

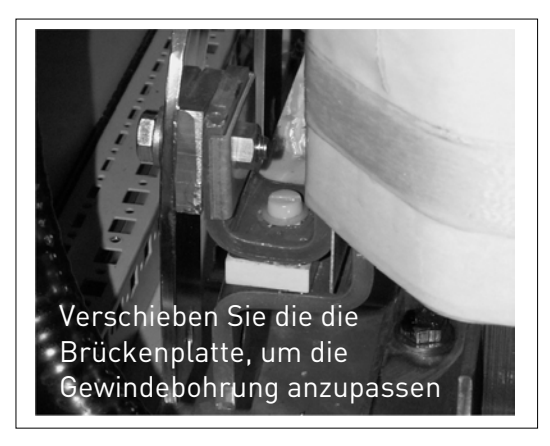

Abbildung 7. Eingangsdrossel-Abgriffe in FR13/14-Einheiten

#### 5.5 HILFSSPANNUNGSWANDLER-ABGRIFFE

**Hinweis:** Die regenerativen oberschwingungsarmen NXC-Antriebe umfassen serienmäßig immer einen Hilfsspannungswandler.

Wenn der Antrieb mit einem Hilfsspannungswandler für 230 V Hilfsspannungsversorgung (+ATx-Option) bestellt wird, müssen die Abgriffe des Wandlers entsprechend der Netzspannung gesetzt werden.

Der Abgriff des Spannungswandlers bei 500 V-Antrieben ist werkseitig auf 400 V eingestellt und bei 690 V-Antrieben auf 690 V, wenn nicht anders angefordert.

Platzieren Sie den Wandler im unteren Teil des Schranks. Die Primärseite des Wandlers hat Abgriffe, die den Standard-Netzspannungen entsprechen. Ändern Sie den Abgriff entsprechend der verwendeten Netzspannung.

#### 5.6 KÜHLUNG

#### 5.6.1 FREIRAUM UM DEN SCHRANK

Über und vor dem Schrank muss genug Freiraum bleiben, um eine ausreichende Kühlung und Platz für evtl. Wartungen zu gewährleisten.

Die Menge an benötigter Kühlluft entnehmen Sie der unten stehenden Tabelle. Stellen Sie ausserdem sicher, dass die Kühlluft-Temperatur nicht die maximale Umgebungstemperatur des Frequenzumrichters übersteigt.

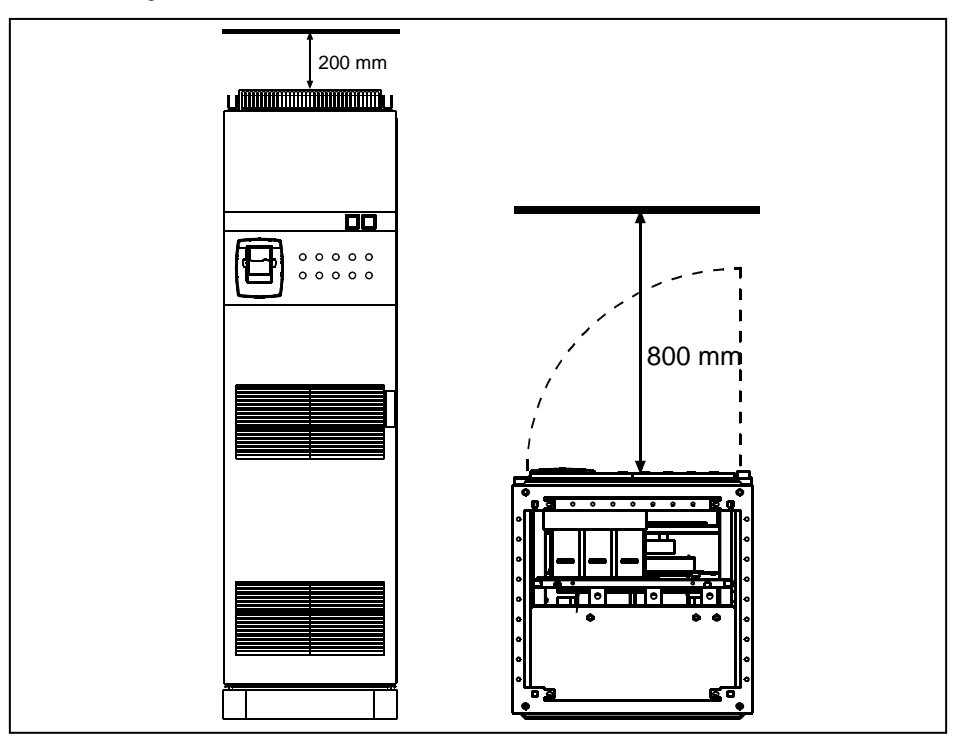

Abbildung 8. Benötigter Freiraum über (links) und vor (rechts) dem Schrank

| Тур                                     | Erforderliche Kühlluft [m³/h) |
|-----------------------------------------|-------------------------------|
| 0261—0300 5<br>0125—0208 6              | 1000                          |
| 0385—0520 5<br>0261—0416 6              | 2000                          |
| 0650—0730 5<br>0460—0590 6              | 3000                          |
| 0820—1030 5<br>0650—0820 6              | 4000                          |
| 1300—1450 5 (6-p)<br>1300—1450 6 (12-p) | 6000<br>7000                  |
| 1150 5<br>0920—1180 6                   | 5000                          |
| 1500 6 (6-p)                            | 9000                          |
| 1770—2150 5<br>1900—2250 6              | 10000                         |

Tabelle 10. Für NXC Sechs- und Zwölfpulsantriebe erforderliche Kühlluft

| Тур                        | Erforderliche Kühlluft [m³/h) |  |  |
|----------------------------|-------------------------------|--|--|
| 0261—0520 5<br>0125—0416 6 | 3100                          |  |  |
| 0590—1030 5<br>0460—0820 6 | 6200                          |  |  |
| 1150—1450 5<br>0920—1180 6 | 7700                          |  |  |
| 1770—2700 5<br>1500—2250 6 | 15400                         |  |  |

Tabelle 11. Für regenerative oberschwingungsarme NXC-Antriebe erforderliche Kühlluft

#### 5.7 LEISTUNGSVERLUSTE

Die Leistungsverluste des Frequenzumrichters variieren stark entsprechend Last und Ausgangsfrequenz sowie der verwendeten Schaltfrequenz. Zur Dimensionierung von Kühlungs- und Lüftungsausrüstung für elektrische Räume, bietet die folgende allgemeine Formel einen guten Richtwert, für Wärmeverluste unter Sollbedingungen:

 $P_{Verlust}$  [kw] =  $P_{mot}$  [kW] x 0,025

Die Wärmeverluste der netzfreundlichen NXC-Umrichter betragen im Vergleich zu den 6- und 12-Puls-Ausführungen etwa das 1,5- bis 2-fache.

Weitere Informationen zu Wärmeverlusten für spezifische Baugrößen und Stromklassen erhalten Sie auf Anfrage.

## 6. VERKABELUNG UND ANSCHLÜSSE

#### 6.1 ZUM VERSTÄNDNIS DER LEISTUNGSEINHEITS-TOPOLOGIE

Abbildung 9 und 10 zeigen das Prinzip des einfachen Sechspulsantriebs für Netz- und Motorverbindungen für die Gehäusegrößen FR10 bis FR14.

Einige Einheiten mit Gehäusegröße FR11 haben doppelte Eingabegeräte und verlangen eine **gerade Anzahl an Netzkabeln**, können aber mit einer ungeraden Anzahl an **Motorkabeln** verwendet werden.

Einheiten mit Gehäusegröße FR12 bestehen aus zwei Leistungsmodulen und benötigen eine **ungerade Zahl an Netz- und Motorkabeln.** Siehe Abbildung 9 und die Tabellen in Abschnitt 6.2.6.

Die Zwölfpuls-Antriebe haben immer die doppelte Anzahl an Eingängen. Die Motorverbindung ist größenabhängig, wie oben und in Abbildung 9 beschrieben.

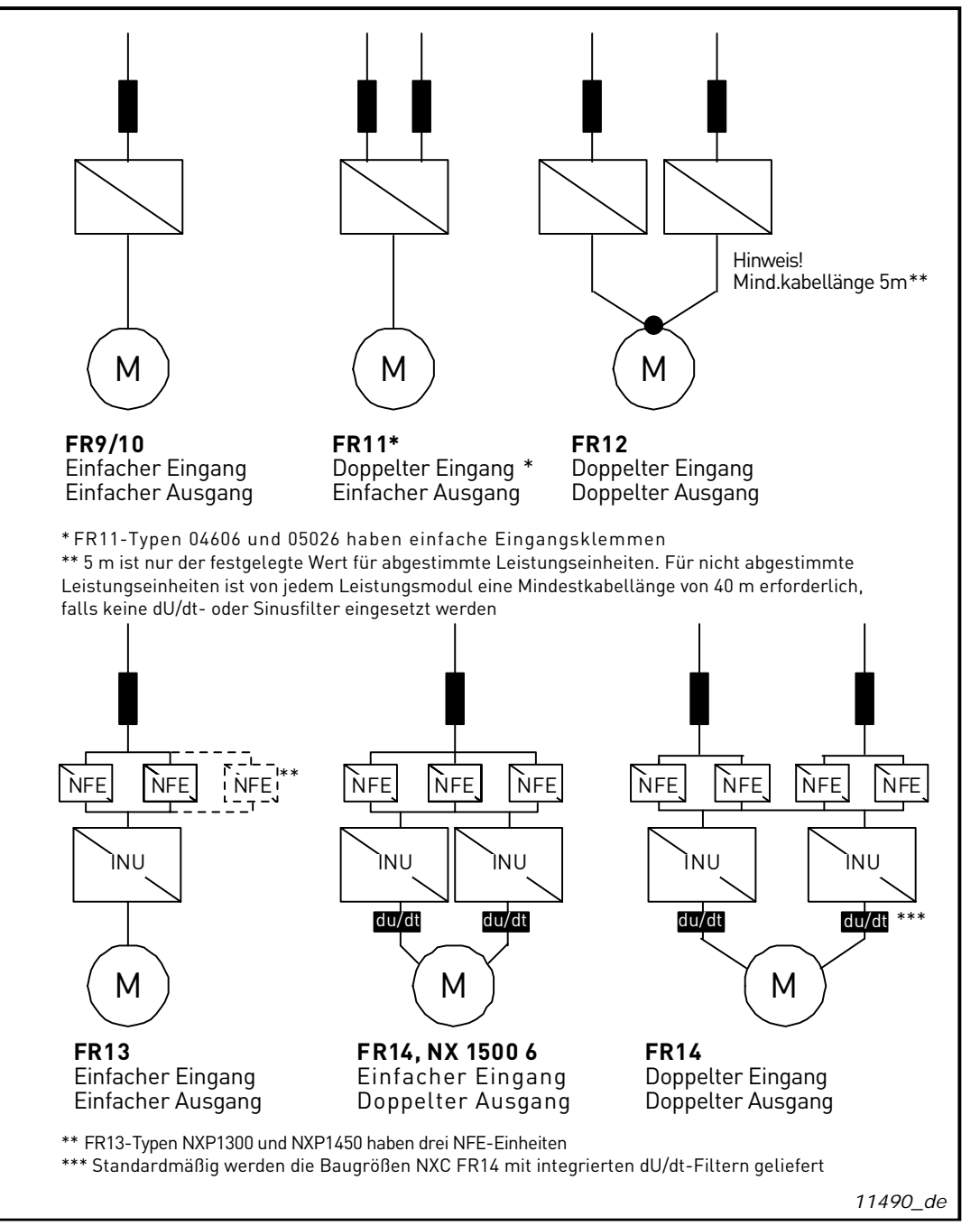

Abbildung 9. Topologie der Maschinengrößen FR9 bis FR14, Sechs-/Zwölfpulsantrieb

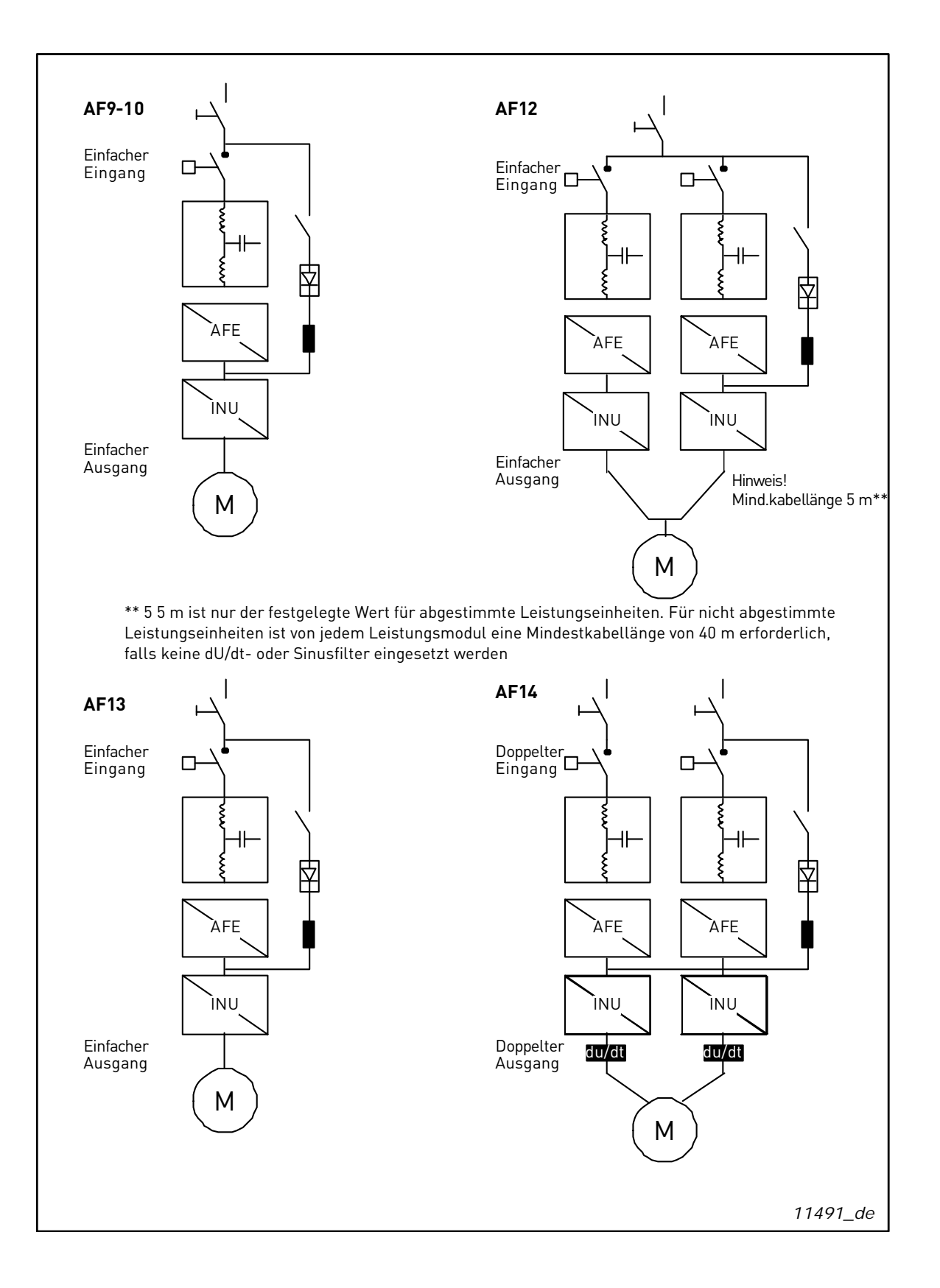

#### 6.2 LEISTUNGSANSCHLÜSSE

# 6.2.1 LCL-FILTER-SCHALTPLAN DER REGENERATIVEN OBERSCHWINGUNGSARMEN NXC-ANTRIEBE

Der LCL-Filter der regenerativen oberschwingungsarmen NXC-Antriebe umfasst eine Drossel auf der Netzseite, mehrere Kondensatoren und eine Drossel auf der AFE-Seite. Zudem umfasst der LCL-Filter am Erdpotential angeschlossene Kondensatoren. An den Kondensatoren sind wiederum Widerstände angeschlossen, um die Kondensatoren zu entladen, wenn der LCL-Filter vom Eingangsstrom getrennt wird.

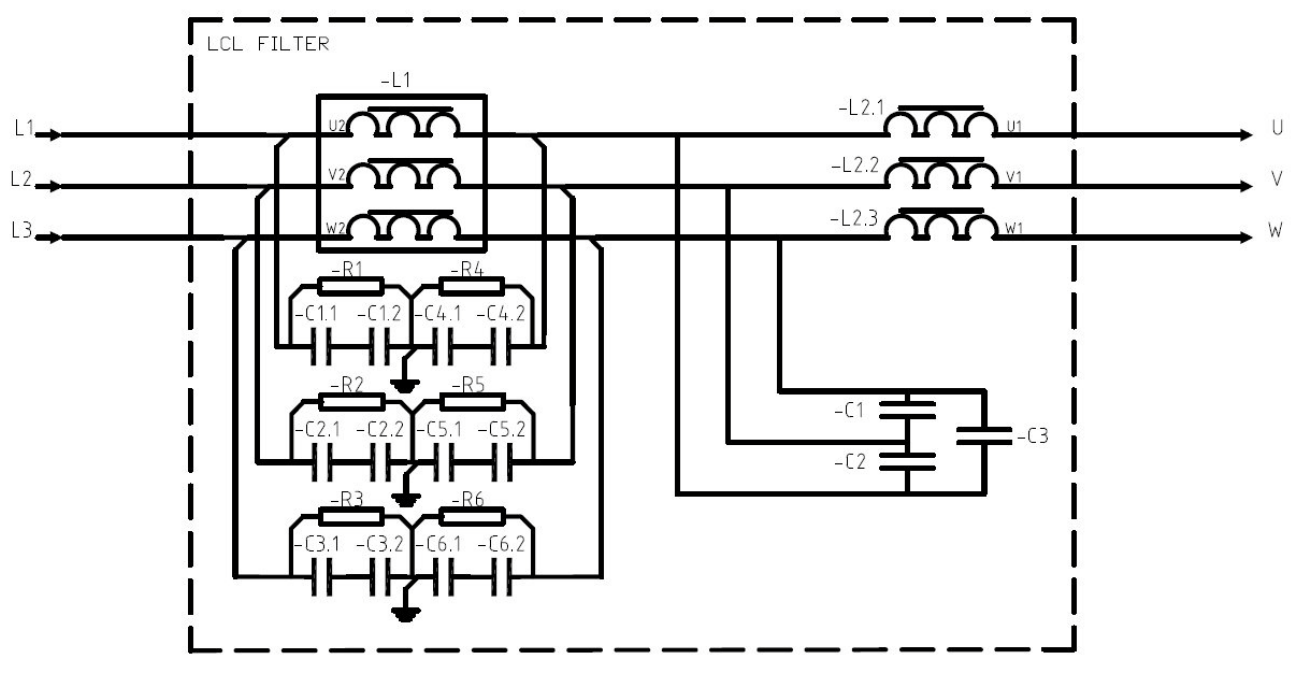

Abbildung6 11. Vacon LCL-Filter-Schaltplan

#### 6.2.1.1 Entfernen der HF-Kondensatoren

Wenn der Netzstromrichter eines anderen Herstellers am gleichen Eingangsspannungswandler angeschlossen wird, müssen die Kondensatoren entfernt werden. Ansonsten ist es nicht erforderlich, die Kondensatoren zu entfernen.

In Abbildung 12 (FI9, FI10 und FI12) sowie Abbildung 13 (FI13 und FI14) sind die Anschlussdrähte gekennzeichnet, die jeweils von jedem Kondensator gelöst werden müssen, wenn keine Entstörkondensatoren verwendet werden. Wenn Sie diese Anschlussdrähte entfernen, werden die Kondensatoren vom Erdpotential getrennt.

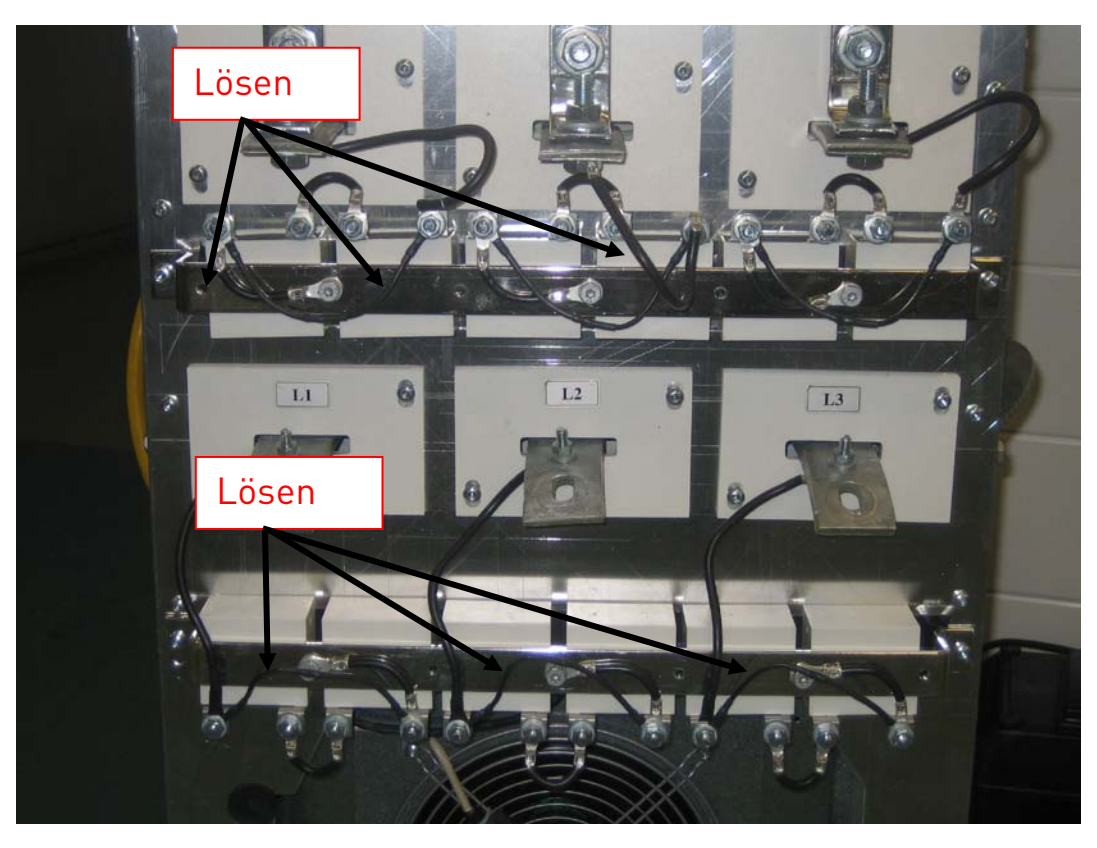

Abbildung 612. HF-Kondensatoren bei den regenerativen oberschwingungsarmen NXC-Antrieben, Maschinengröße FI9, FI10 und FI12, LCL-Filter

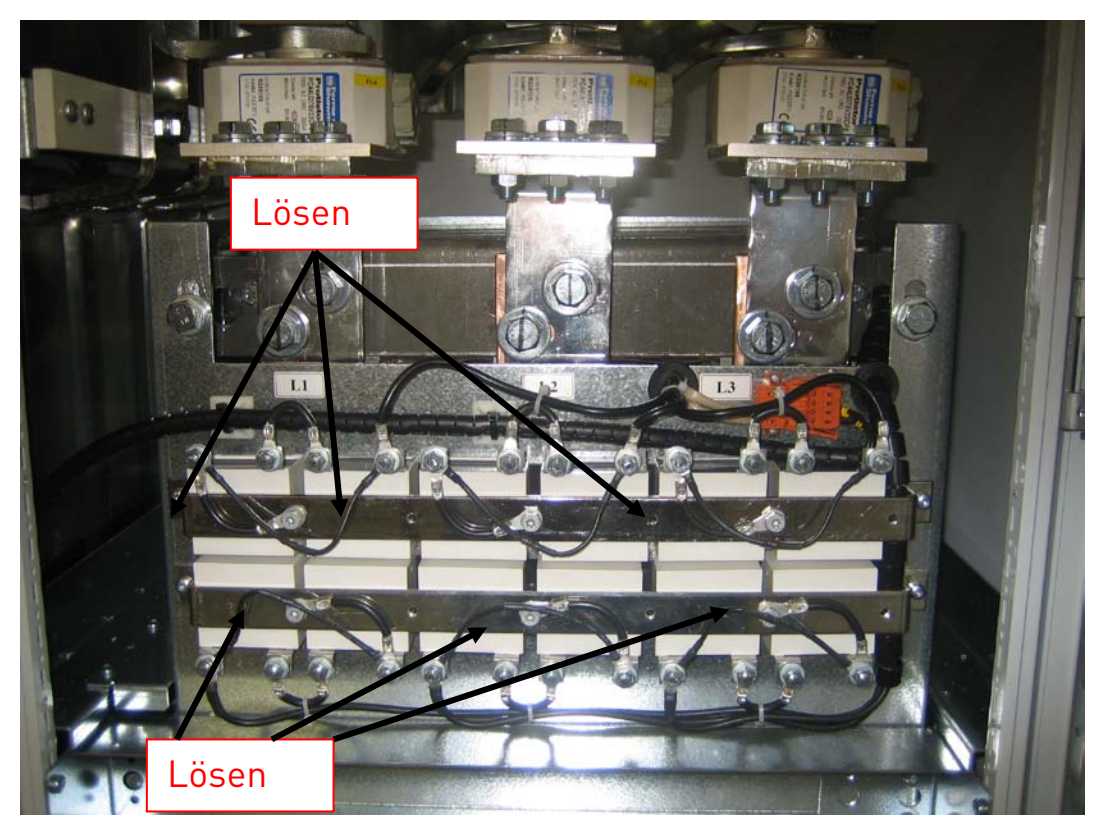

Abbildung6 13. HF-Kondensatoren bei den regenerativen oberschwingungsarmen NXC-Antrieben, Maschinengröße FI13 und FI14, LCL-Filter

#### 6.2.2 NETZ- UND MOTORKABEL

Die Netzkabel sind an die Klemmen L1, L2 und L3 (bei Zwölfpuls-Einheiten 1L1, 1L2, 1L3, 2L1, 2L2, 2L3) und die Motorkabel an die Klemmen U, V und W angeschlossen, siehe Abbildung 15.

Bei Frequenzumrichtern, die über doppelte Eingangsteile verfügen, wird eine gerade Anzahl an Eingangskabeln benötigt. Bei Frequenzumrichtern, die über Doppel-Leistungsmodule verfügen, wird eine gerade Anzahl an Motorkabeln benötigt. In Tabelle 13 bis Tabelle 17 sind die typischen Kabelgrößen und –typen zu finden.

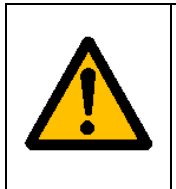

Bei den Zwölfpulsantrieben mit doppelten Eingängen oder Ausgängen ist es sehr wichtig, dass die gleichen Kabelgrößen, -typen und -verlegungen für alle Kabel verwendet werden. Wenn die Verkabelung zwischen den Frequenzumrichter-Modulen nicht symmetrisch ist, kann sich durch die ungleiche Lastverteilung innerhalb des Umrichters die Belastbarkeit verringern und das Gerät im schlimmsten Fall sogar beschädigt werden.

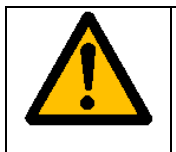

Bei Einheiten mit doppelten Motorausgängen, dürfen die Motorkabel nicht zusammen an der Seite des Frequenzumrichters angeschlossen werden. Schließen Sie die parallelen Motorkabel immer nur auf der Motorseite gemeinsam an. Die min. Motorkabellänge beträgt 5 m.

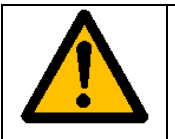

Wenn zwischen Frequenzumrichter und Motor ein Schutzschalter verwendet wird, muss dieser eingeschaltet sein, bevor Sie den Umrichter in Betrieb setzen.

Die Ausgangskabel zum Motor müssen EMV-geerdet (360°) sein. Wenn ein Ausgangsfilter zum Einsatz kommt, werden bei den NXC FR9 und bei allen Antrieben der Größe FR/FI10-12 separate EMV-Erdungsklemmen mitgeliefert. Bei den NXC FR/FI13-14 wird die EMV-Erdung direkt durch die Kabeleinführungen implementiert, sodass hier keine Erdungsklemmen erforderlich sind. Siehe Abschnitt 6.2.2.1 für weitere Angaben zur EMV-Erdung (FR/FI13-14). Die EMV-Erdungsklemmen können z.B. auf der Montageplatte vor der Netzdrossel installiert werden (siehe nachstehende Abbildung 14). Die EMV-Erdungsklemmen müssen dem Durchmesser der Ausgangskabel entsprechen, um einen 360°-Kontakt mit diesen zu gewährleisten. Siehe Abschnitt 6.2.6 und 6.2.7 für Ausgangskabeldurchmesser. Siehe Abbildung 14.

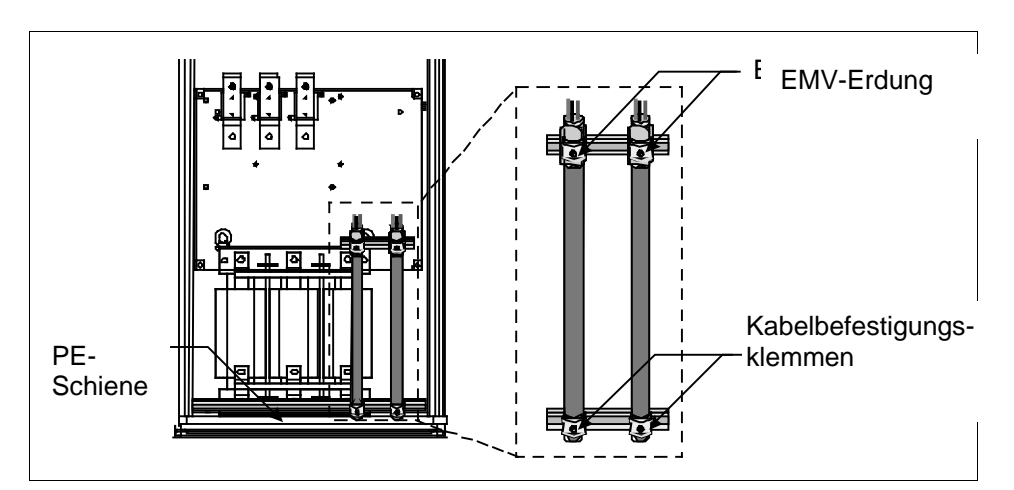

Abbildung 14. Installation der EMV-Erdung
Für detaillierte Kabelinstallationsanleitungen, siehe Kapitel 8, Schritt 6.

Verwenden Sie Kabel mit einer Temperaturauslegung von mindestens +70°C. Die Kabel und Sicherungen sollten entsprechend des NENNAUSGANGSSTROMS des Frequenzumrichters dimensioniert sein, der auf dem Typenschild angegeben ist. Die Dimensionierung sollte gemäß dem Ausgangsstrom erfolgen, da der Eingangsstrom des Frequenzumrichters den Ausgangsstrom grundsätzlich nicht wesentlich übersteigt.

Die Tabellen 13 und Tabellen 18 zeigen die Mindestabmessungen der Cu- und Al-Kabel und die empfohlenen aR-Sicherungsgrößen.

Wenn der Motortemperaturschutz des Antriebs (siehe Vacon-"All-In-One"-Applikationshandbuch) als Überlastschutz verwendet wird, muss das Kabel entsprechend ausgewählt werden. Falls drei oder mehr Kabel parallel (pro Block) für größere Geräte verwendet werden, ist für jedes Kabel ein separater Überlastschutz erforderlich.

| Kabeltyp    | L-Ebene<br>(zweite Umgebung) | T-Ebene |
|-------------|------------------------------|---------|
| Netzkabel   | 1                            | 1       |
| Motorkabel  | 2                            | 1/2*    |
| Steuerkabel | 4                            | 4       |

Tabelle 12. Normgerechte Kabeltypen

\*Empfohlen

| L-Ebene | = Erfüllt EN61800-3, zweite Umgebung                                                                                                    |
|---------|----------------------------------------------------------------------------------------------------|
| T-Ebene | = Für IT-Netzwerke                                                                                                    |
| 1       | <ul> <li>Stromkabel f ür Festinstallation und spezifische Netzspannung.<br/>Geschirmtes Kabel nicht notwendig (DRAKA NK CABLES - MCMK oder<br/>Ähnliches empfohlen)</li> </ul> |
| 2       | <ul> <li>Symmetrisches Stromkabel mit konzentrischem Schutzleiter f ür<br/>spezifische Netzspannung (DRAKA NK CABLES - MCMK oder Ähnliches<br/>empfohlen).</li> </ul>          |
| 4       | <ul> <li>Geschirmtes Kabel mit kompakter niederohmiger Abschirmung<br/>(DRAKA NKCABLES - JAMAK, SAB/ÖZCuY 0 oder Ähnliches.).</li> </ul>                                       |

**Hinweis:** Die EMV-Anforderungen sind bei Werkseinstellung für die Schaltfrequenzen erfüllt (alle Gehäuse).

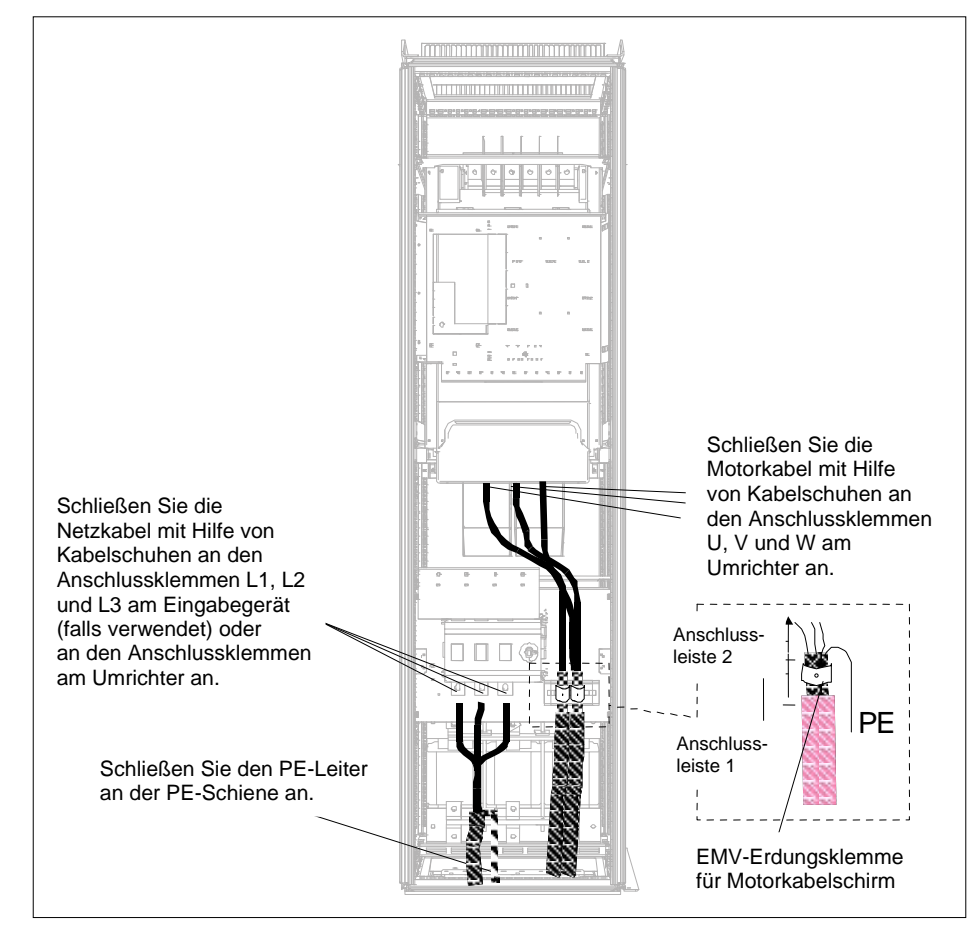

Abbildung 15. Verlegung der Netzkabel, Sechs- und Zwölfpulsantriebe, untere Verkabelung, Gehäusegröße FR10-FR12 (FR10 +ILS als Beispiel)

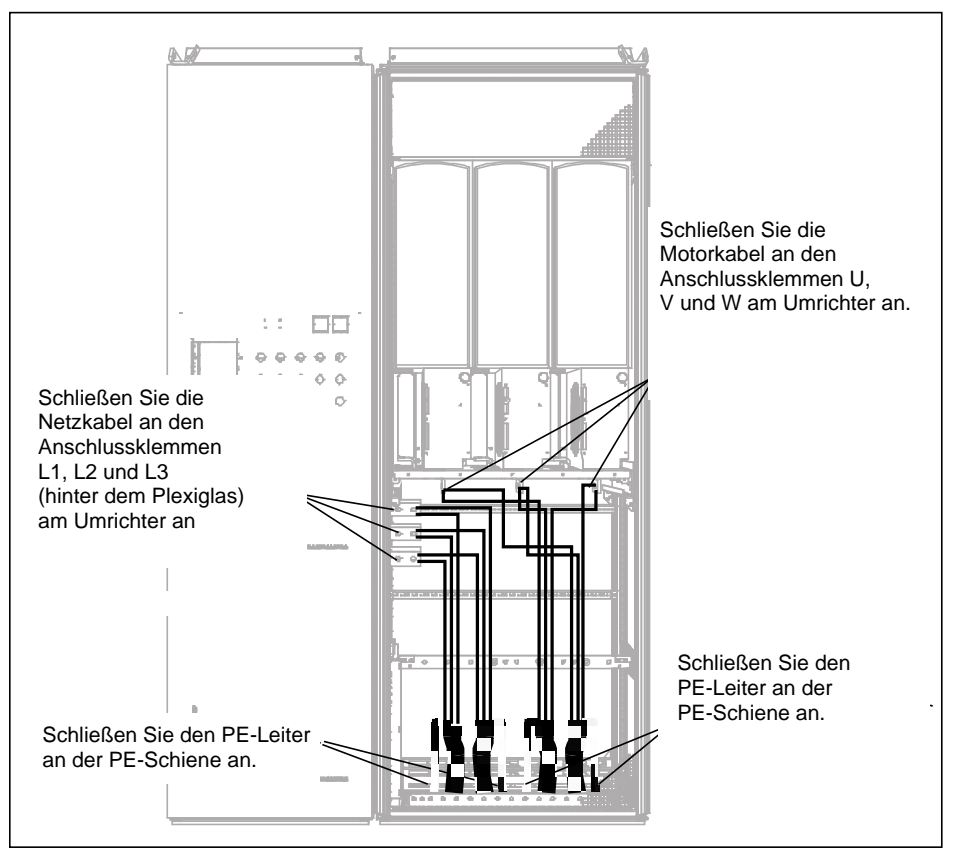

Abbildung 16. Verlegung der Netzkabel, untere Verkabelung, Gehäusegröße FR13

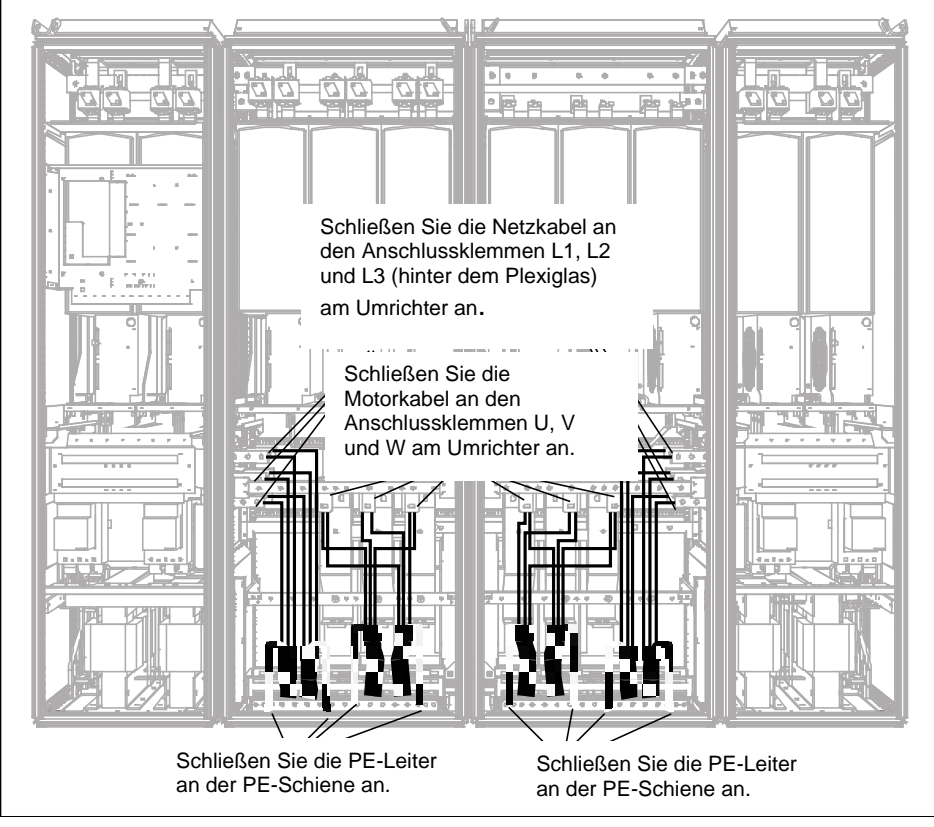

Abbildung 617. Verlegung der Netzkabel, untere Verkabelung, Gehäusegröße FR14

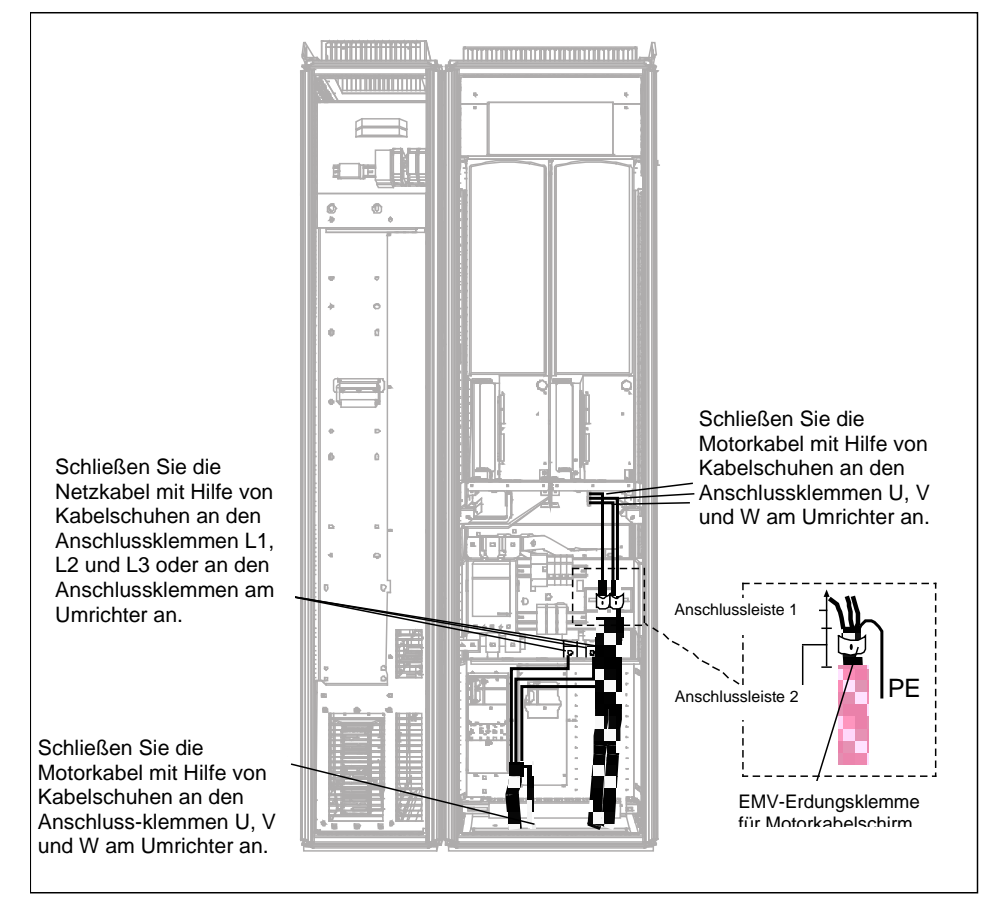

Abbildung 18. Verlegung der Netzkabel, untere Verkabelung, Gehäusegröße FI10

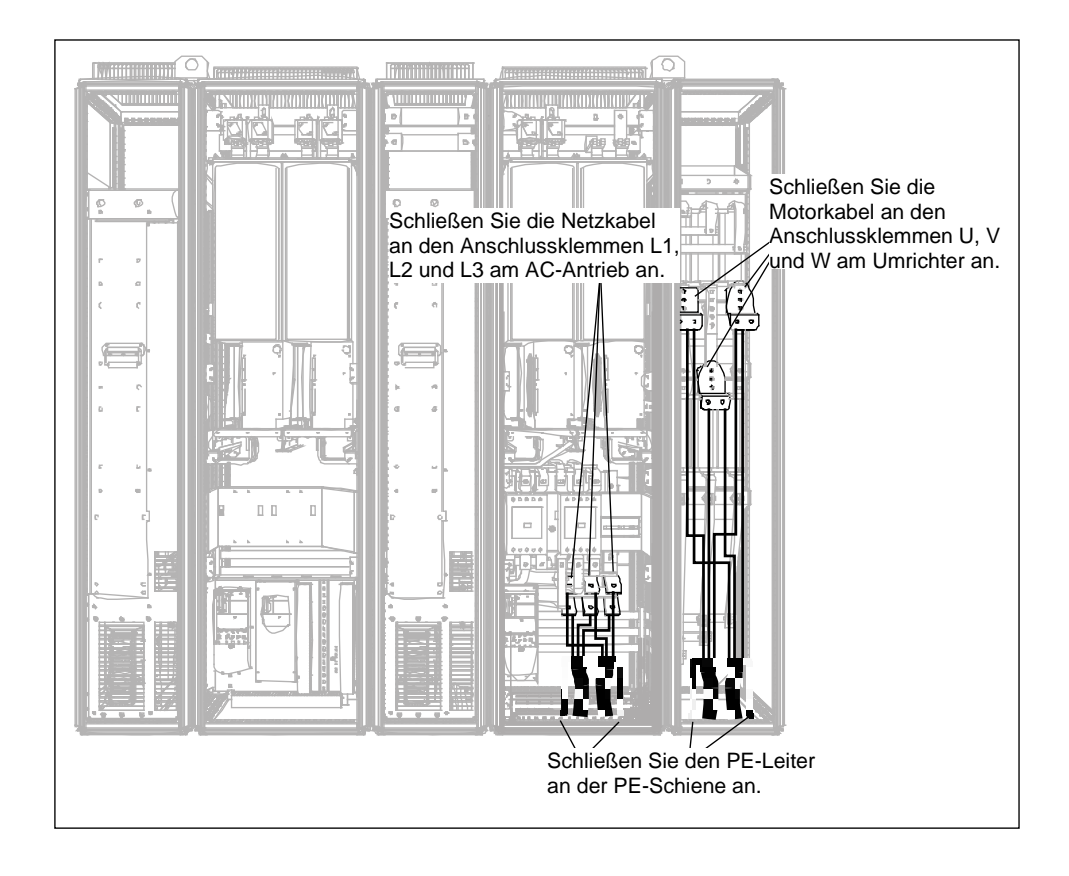

Abbildung 19. Verlegung der Netzkabel, untere Verkabelung, Gehäusegröße FI12 +ODU (optional)

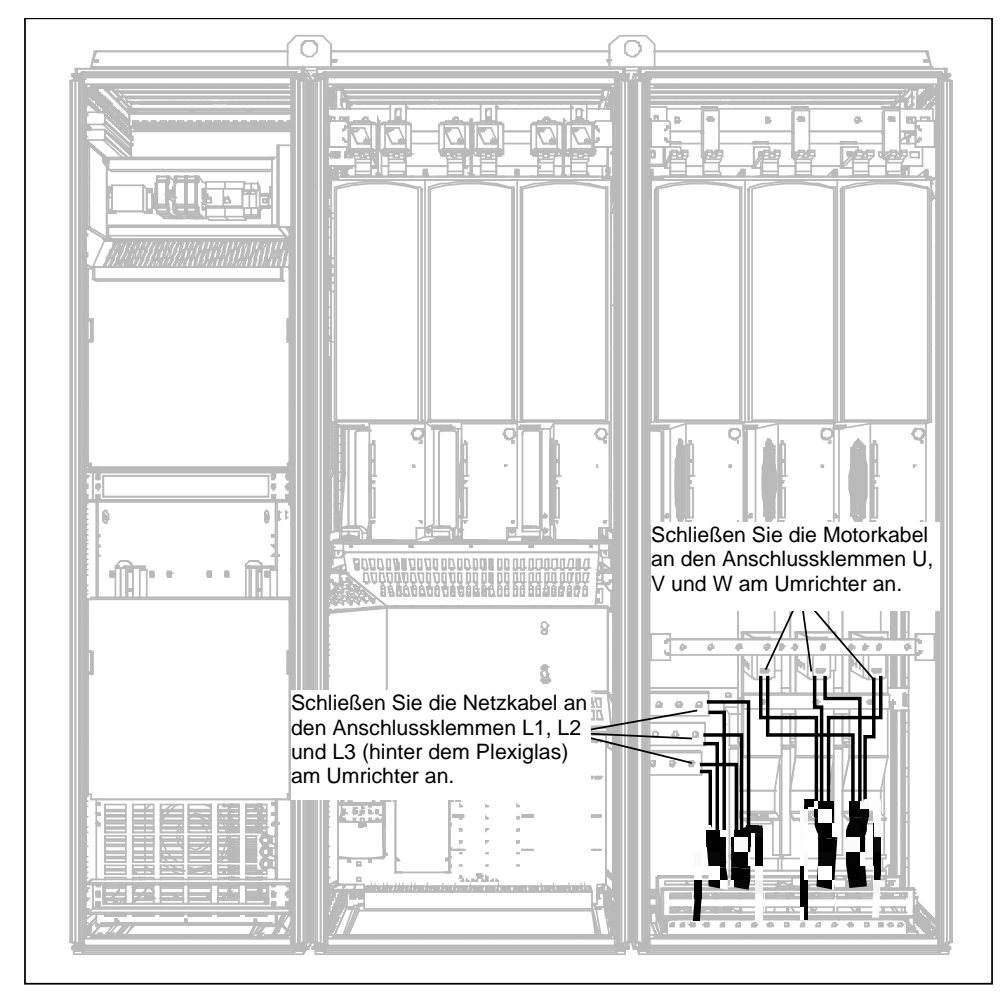

Abbildung 20. Verlegung der Netzkabel, untere Verkabelung, Gehäusegröße FI13

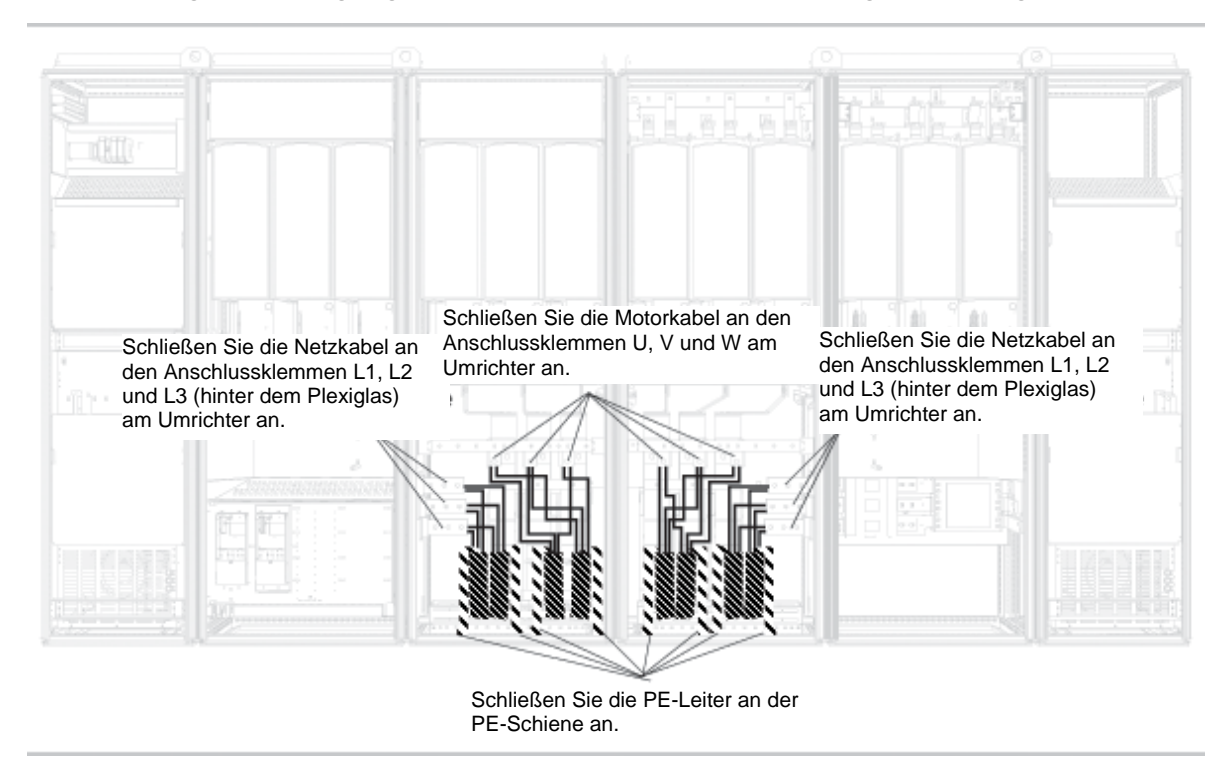

Abbildung 21. Verlegung der Netzkabel, untere Verkabelung, Gehäusegröße FI14

### 6.2.2.1 Verlegung der Netzkabel durch den Schrankboden

RFühren Sie die Netz- und Motorkabel durch den Schrankboden (siehe Abbildung 22). Um den EMV-Anforderungen zu entsprechen, ist eine spezielle Kabeleinführung zu benutzen. Durch Verwendung von Kabeleinführungen zusammen mit abgeschirmten Kabeln werden die Anforderungen der elektromagnetischen Verträglichkeit (EMV) erfüllt.

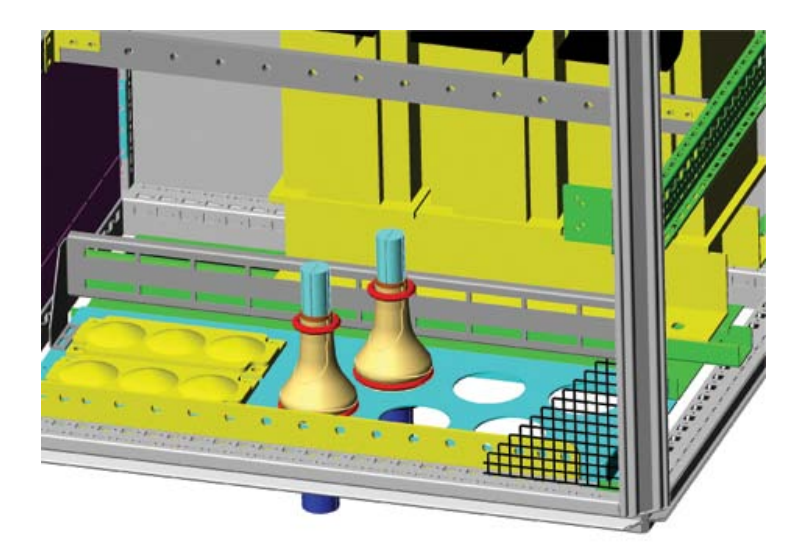

Abbildung6 22. Verlegung der Netz- und Stromversorgungskabel

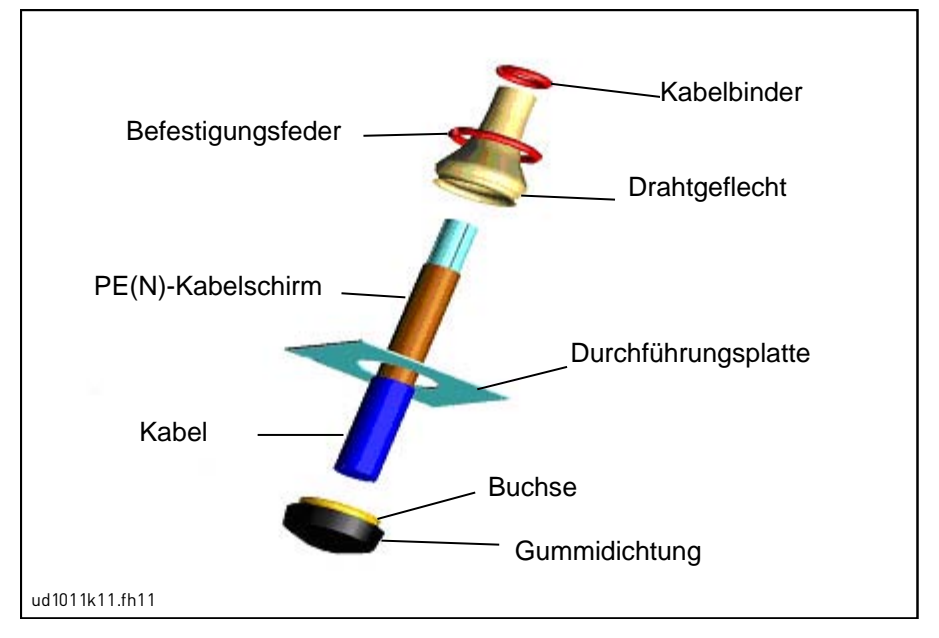

Abbildung6 23. Komponenten des Kabeleinführungssets

#### Kabeleinführungsset - Montage

Den unten gegebenen Montagevorgang ausführen, wenn der Kabeleinführungsset nicht werkseitig fertig montiert ist:

- 1. Die Gummidichtung in die schmale Nut der Buchse einschieben. Beachten Sie, dass die Fuge zwischen der Durchführungsplatte und der Dichtung möglichst klein ist.
- Da die Befestigungsfeder ziemlich stabil ist, empfehlen wir, das Drahtgeflecht mit einem konischen Hilfswerkzeug in die Buchse einzupassen und es dann mit der in Ringform gebogenen Feder festzuklemmen. Das Geflecht weit genug über die Nut ziehen, sodass es einfach mit der Feder befestigt werden kann. Sorgen Sie dafür, dass die Feder das Geflecht bei 360° festklemmt.
- 3. Das Geflecht bis zum Befestigungsring aufrollen und das konische Werkzeug entfernen (falls verwendet). Die Kabelmontage ist jetzt leichter, und das Kabel kann das Drahtgeflecht nicht beschädigen.
- 4. Das Geflecht mit dem Kabelbinder um den Kabelschirm klemmen.

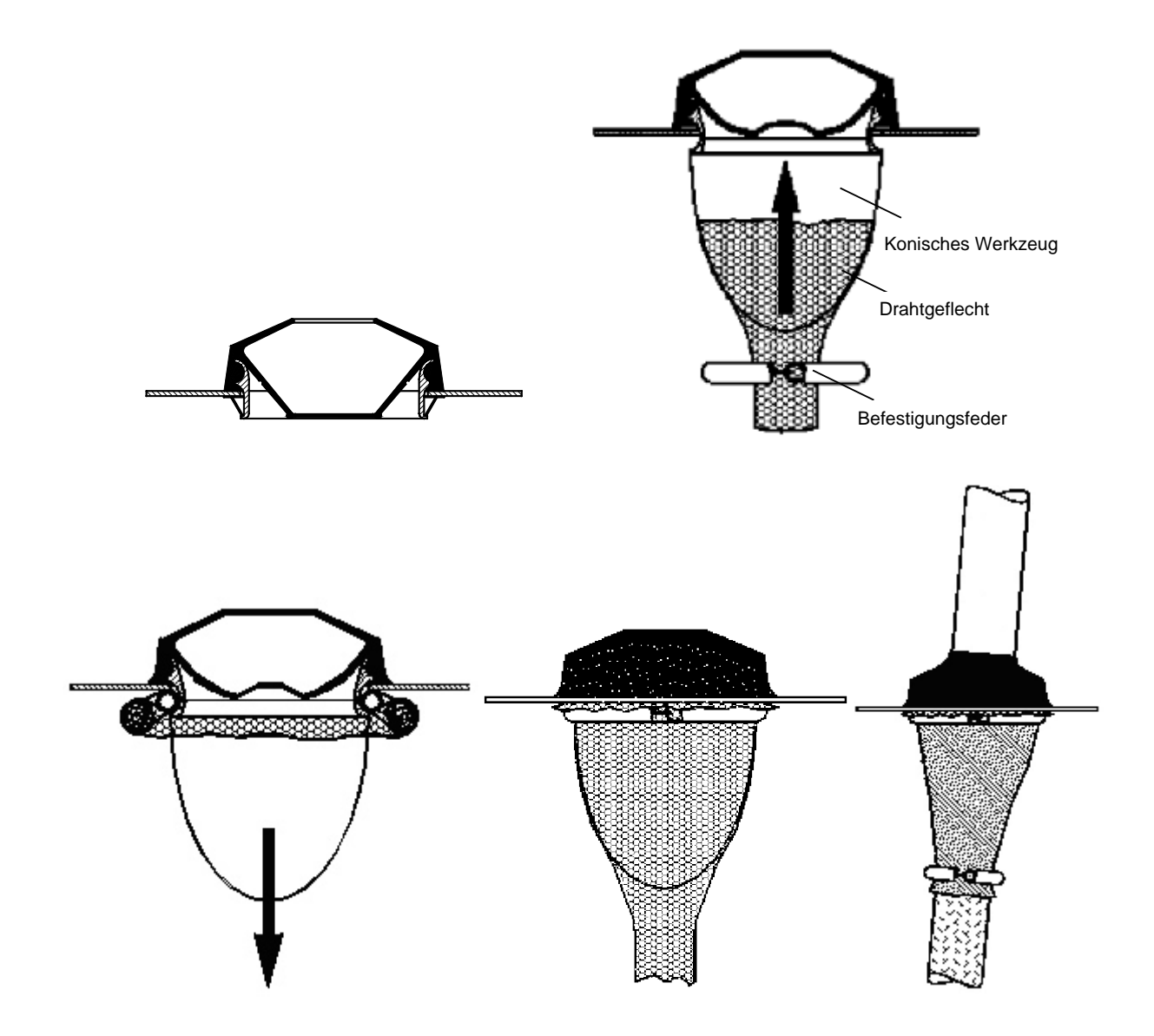

# 6.2.2.2 Installation der Ferritringe (+ OCM) am Motorkabel

Führen Sie nur die Phasenleiter durch die Ringe. Lassen Sie den Kabelschirm unten und außerhalb der Ringe (siehe Abbildung 24). Separieren Sie den PE-Leiter. Bei parallel verlaufenden Motorkabeln muss für jedes Kabel die gleiche Anzahl von Ringen bereitstehen. Führen Sie alle Phasenleiter eines Kabels durch denselben Ringsatz.

Entsprechende Ferritringsätze können optional im Vacon-Lieferumfang enthalten sein. Wenn die Ferritringe verwendet werden, um die Gefahr von Lagerschäden zu verringern, sind für ein Motorkabel immer zwei Ferritringsätze erforderlich.

**Hinweis!** Die Ferritringe dienen nur als zusätzlicher Schutz. Den grundlegenden Schutz vor Lagerströmen bieten isolierte Lager.

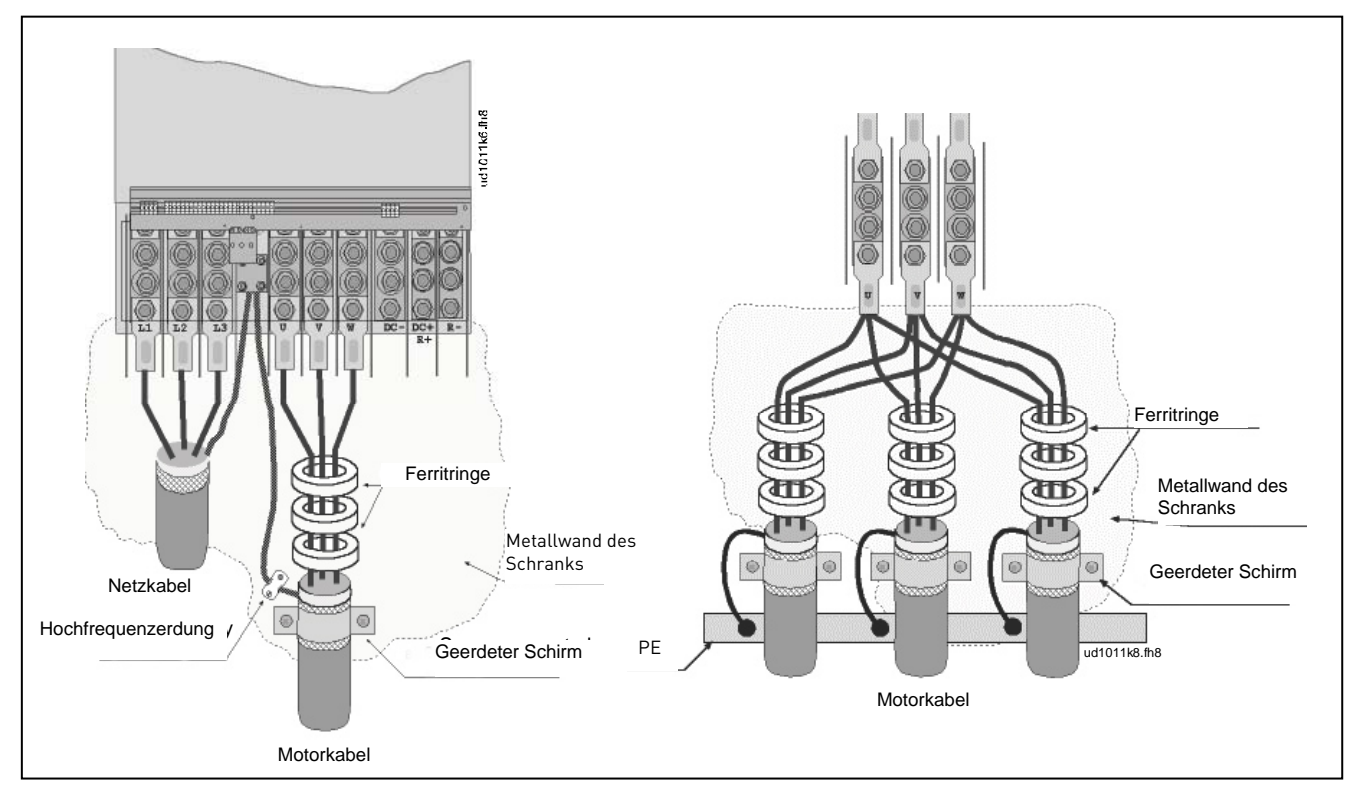

Abbildung6 24. Installation der Ferritringe an einzelnen (links) und parallel verlaufenden Motorkabeln (rechts)

# 6.2.3 THERMISCHE ÜBERWACHUNG DER OPTION +ODU

Es besteht auch die Möglichkeit, die Option +ODU thermisch zu überwachen, wodurch angezeigt werden kann, ob die Filtertemperatur die Sicherheitsgrenze überschritten hat. Entsprechende Einzelheiten finden Sie immer in den schrankspezifischen Elektrozeichnungen. Der NC-Kontakt ist werksseitig mit dem externen Fehlereingang DIN3 verdrahtet.

**HINWEIS!** Wenn der externe Fehlereingang DIN3 zu einem anderen Zweck verwendet wird, muss die Verdrahtung der +ODU-Lüfterüberwachungseinrichtung entsprechend geändert werden. Zudem besteht die Möglichkeit, den NC-Kontakt in Reihe mit dem Befehl RUN oder RUN ENABLE anzuschließen (weiter Einzelheiten finden Sie im entsprechenden Applikationshandbuch).

#### 6.2.4 GLEICHSTROMVERSORGUNG UND BREMSWIDERSTANDSKABEL

Die Sechs- und Zwölfpulsfrequenzumrichter von Vacon können optional mit Anschlussklemmen für die Gleichstromversorgung und mit einem externen Bremswiderstand ausgestattet werden. Diese Anschlussklemmen sind mit **B-**, **B+/R+** und **R-** gekennzeichnet. Die DC-Bus-Verbindung wird an die Klemmen B- and B+ und die Bremswiderstandsverbindung an R+ und R- am Umrichtermodul angeschlossen. Die Klemmen am Umrichtermodul können optional auch mit den kundenspezifischen Anschlussklemmen am Schrank verdrahtet werden.

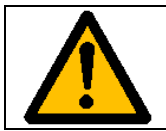

Stellen Sie sicher, dass der Frequenzumrichter mit einem Bremschopper versehen ist, bevor Sie einen Bremswiderstand anschließen.

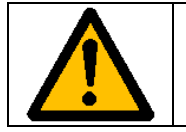

Schließen Sie den Bremswiderstand nicht zwischen den Anschlussklemmen B- und B+ an, da dies den Antrieb beschädigen würde.

#### 6.2.5 STEUERKABEL

Informationen zu den Steuerkabeln finden Sie in Abschnitt 8.2. Die Steuerkabel werden an der linken Innenseite entlang bis zum Boden des Schranks verlegt.

# 6.2.6 KABEL- UND SICHERUNGSGRÖSSEN, 380-500 V EINHEITEN

In der unten stehenden Tabelle finden Sie typische Kabelgrößen und -typen, die mit dem Frequenzumrichter verwendet werden können. Die endgültige Auswahl sollte entsprechend regionaler Bestimmungen, Ausgangsbedingungen für die Kabelinstallation und den relevanten technischen Daten der Kabel erfolgen.

| Gehäuse | Тур               | Ι <sub>L</sub><br>[A]                                         | Bussmann/Ferraz<br>Shawmut Sicherungstyp   | Sicherung<br>I <sub>n</sub><br>[A]        | Netz- und<br>Motorkabel <sup>1)</sup> [mm²] | Anzahl der<br>Netzkabel | Anzahl der<br>Motorkabe<br>l |
|---------|-------------------|---------------------------------------------------------------|--------------------------------------------|-------------------------------------------|---------------------------------------------|-------------------------|------------------------------|
| FDO     | NX0261 5          | 261                                                           | 170M5813 (3 pcs)<br>NH2UD69V500PV (3 pcs)  | 700/500                                   | Cu: 3*185+95 or<br>2*(3*120+70)             | Gerade/<br>Ungerade     | Gerade/<br>Ungerade          |
| Г К 7   | NX0300 5          | 300                                                           | 170M5813 (3 pcs)<br>NH2UD69V500PV (3 pcs)  | 700/500                                   | Cu: 2*(3*120+70)                            | Gerade/<br>Ungerade     | Gerade/<br>Ungerade          |
|         | NX0385 5          | 385                                                           | 170M5813 (3 pcs)<br>NH2UD69V700PV (3 pcs)  | 700                                       | Cu: 2*(3*120+70)<br>Al: 2*(3*185Al+57Cu)    | Gerade/<br>Ungerade     | Gerade/<br>Ungerade          |
| FR10    | NX0460 5          | 460                                                           | 170M8547 (3 pcs)<br>NH3UD69V1000PV (3 pcs) | 1250/<br>1000                             | Cu: 2*(3*150+70)<br>Al: 2*(3*240Al+72Cu)    | Gerade/<br>Ungerade     | Gerade/<br>Ungerade          |
|         | NX0520 5          | 520                                                           | 170M8547 (3 pcs)<br>NH3UD69V1000PV (3 pcs) | 1250/<br>1000                             | Cu: 2*(3*185+95)<br>Al: 2*(3*300Al+88Cu)    | Gerade/<br>Ungerade     | Gerade/<br>Ungerade          |
|         | NX0590 5          | X0590 5 590 170M5813 (6 pcs) 700<br>NH2UD69V700PV (6 pcs) 700 |                                            | Cu: 2*(3*240+120)<br>Al: 4*(3*120Al+41Cu) | Gerade <sup>2]</sup>                        | Gerade/<br>Ungerade     |                              |
| FR11    | R11 NX0650 5      | 650                                                           | 170M5813 (6 pcs)<br>NH2UD69V700PV (6 pcs)  | 700                                       | Cu: 4*(3*95+50)<br>Al: 4*(3*150Al+41Cu)     | Gerade <sup>2)</sup>    | Gerade/<br>Ungerade          |
|         | NX0730 5          | 730                                                           | 170M5813 (6 pcs)<br>NH2UD69V700PV (6 pcs)  | 700                                       | Cu: 4*(3*120+70)<br>Al: 4*(3*185Al+57Cu)    | Gerade <sup>2)</sup>    | Gerade/<br>Ungerade          |
|         | NX0820 5          | 820                                                           | 170M8547 (6 pcs)<br>NH3UD69V1000PV (6 pcs) | 1250/<br>1000                             | Cu: 4*(3*150+70)<br>Al: 4*(3*185Al+57Cu)    | Gerade                  | Gerade                       |
| FR12    | NX0920 5          | 920                                                           | 170M8547 (6 pcs)<br>NH3UD69V1000PV (6 pcs) | 1250/<br>1000                             | Cu: 4*(3*150+70)<br>Al: 4*(3*240Al+72Cu)    | Gerade                  | Gerade                       |
|         | NX1030 5          | 1030                                                          | 170M8547 (6 pcs)<br>NH3UD69V1000PV (6 pcs) | 1250/<br>1000                             | Cu: 4*(3*185+95)<br>Al: 4*(3*300Al+88Cu)    | Gerade                  | Gerade                       |
|         | NX1150 5          | 1150                                                          | Keine zusätzlichen Siche<br>Umr. notwendig | rungen am<br>g                            | Cu:5*(3*150+70)<br>Al:6*(3*185+57Cu)        | Gerade/<br>Ungerade     | Gerade/<br>Ungerade          |
| FR13    | NX1300 5          | 1300                                                          | Keine zusätzlichen Siche<br>Umr. notwendig | rungen am<br>g                            | Cu:5*(3*185+95)<br>Al:6*(3*240+72Cu)        | Gerade/<br>Ungerade     | Gerade/<br>Ungerade          |
|         | NX1450 5          | 1450                                                          | Keine zusätzlichen Siche<br>Umr. notwendig | rungen am<br>g                            | Cu:6*(3*185+95)<br>Al:6*(3*240+72Cu)        | Gerade/<br>Ungerade     | Gerade/<br>Ungerade          |
| ED1/    | NX1770 5          | 1770                                                          | Keine zusätzlichen Siche<br>Umr. notwendig | rungen am<br>g                            | Cu: 6*(3*240+120)<br>Al: 8*(3*240+72Cu)     | Gerade                  | Gerade                       |
|         | FR14 NX2150 5 215 |                                                               | Keine zusätzlichen Siche<br>Umr. notwendig | rungen am<br>g                            | Cu: 8*(3*185+95)<br>Al: 8*(3*300+88Cu)      | Gerade                  | Gerade                       |

#### 6.2.6.1 Sechspulsantriebe

Tabelle 13. Kabel- und Sicherungsgrößen für Vacon NX\_5, Sechspulsversorgung

1) Basierend auf Korrekturfaktor 0,7. Die Kabel werden Seite an Seite auf eine Kabelleiter gelegt (drei Leitern übereinander). Umgebungstemperatur: 30°C. EN60204-1 und IEC 60364-5-523

2) Bestellnummer der Netzkabel auf Anfrage erhältlich. Weiterführende Informationen erhalten Sie beim Hersteller.

### 6.2.6.2 Zwölfpulsantriebe

| Gehäus<br>e | Тур                                                    | ار<br>[A] | Bussmann / Ferraz<br>Shawmut Sicherungstyp  | Sicherung<br>I <sub>n</sub><br>[A]        | Netz- und<br>Motorkabel <sup>1)</sup> [mm²] | Anzahl<br>der<br>Netzkabel | Anzahl der<br>Motorkabe<br>l |
|-------------|--------------------------------------------------------|-----------|---------------------------------------------|-------------------------------------------|---------------------------------------------|----------------------------|------------------------------|
|             | NX0385 5                                               | 385       | 170M5813 (3 pcs)<br>NH2UD69V500PV (3 pcs)   | 700/500                                   | Cu: 2*(3*120+70)<br>Al: 2*(3*185Al+57Cu)    | Gerade                     | Gerade/<br>Ungerade          |
| FR10        | NX0460 5                                               | 460       | 170M5813 (3 pcs)<br>NH2UD69V500PV (3 pcs)   | 700/500                                   | Cu: 2*(3*150+70)<br>Al: 2*(3*240Al+72Cu)    | Gerade                     | Gerade/<br>Ungerade          |
|             | NX0520 5                                               | 520       | 170M5813 (3 pcs)<br>NH2UD69V500PV (3 pcs)   | 700/500                                   | Cu: 2*(3*185+95)<br>Al: 2*(3*300Al+88Cu)    | Gerade                     | Gerade/<br>Ungerade          |
|             | NX0590 5 590 170M5813 (6 pcs)<br>NH2UD69V700PV (6 pcs) |           | 700                                         | Cu: 2*(3*240+120)<br>Al: 4*(3*120Al+41Cu) | Gerade                                      | Gerade/<br>Ungerade        |                              |
| FR11        | NX0650 5                                               | 650       | 170M5813 (6 pcs)<br>NH2UD69V700PV (6 pcs)   | 700                                       | Cu: 4*(3*95+50)<br>Al: 4*(3*150Al+41Cu)     | Gerade                     | Gerade/<br>Ungerade          |
|             | NX0730 5                                               | 730       | 170M5813 (6 pcs)<br>NH2UD69V700PV (6 pcs)   | 700                                       | Cu: 4*(3*120+70)<br>Al: 4*(3*185Al+57Cu)    | Gerade                     | Gerade/<br>Ungerade          |
|             | NX0820 5                                               | 820       | 170M8547 (6 pcs)<br>NH3UD69V1000PV (6 pcs)  | 1250/1000                                 | Cu: 4*(3*150+70)<br>Al: 4*(3*185Al+57Cu)    | Gerade                     | Gerade                       |
| FR12        | NX0920 5                                               | 920       | 170M8547 (6 pcs)<br>NH3UD69V1000PV (6 pcs)  | 1250/1000                                 | Cu: 4*(3*150+70)<br>Al: 4*(3*240Al+72Cu)    | Gerade                     | Gerade                       |
|             | NX1030 5                                               | 1030      | 170M8547 (6 pcs)<br>NH3UD69V1000PV (6 pcs)  | 1250/1000                                 | Cu: 4*(3*185+95)<br>Al: 4*(3*300Al+88Cu)    | Gerade                     | Gerade                       |
|             | NX1150 5                                               | 1150      | Keine zusätzlichen Sicher<br>Umr. notwendig | rungen am<br>J                            | Cu: 4(3*240+170)<br>Al: 6*(3*185Al+57Cu)    | Gerade                     | Gerade/<br>Ungerade          |
| FR13        | NX1300 5                                               | 1300      | Keine zusätzlichen Sicher<br>Umr. notwendig | rungen am<br>J                            | Cu: 6(3*150+70)<br>Al: 6*(3*240Al+72Cu)     | Gerade                     | Gerade/<br>Ungerade          |
|             | NX1450 5                                               | 1450      | Keine zusätzlichen Sicher<br>Umr. notwendig | rungen am<br>J                            | Cu: 6(3*185+95)<br>Al: 6*(3*240Al+72Cu)     | Gerade                     | Gerade/<br>Ungerade          |
|             | NX1770 5                                               | 1770      | Keine zusätzlichen Sicher<br>Umr. notwendig | rungen am<br>J                            | Cu: 6*(3*240+120)<br>Al: 8*(3*240Al+72Cu)   | Gerade                     | Gerade                       |
|             | NX2150 5                                               | 2150      | Keine zusätzlichen Sicher<br>Umr. notwendig | rungen am                                 | Cu: 8*(3*185+95)<br>Al: 8*(3*300Al+88Cu)    | Gerade                     | Gerade                       |

Tabelle 14. Kabel- und Sicherungsgrößen für Vacon NX\_5, Zwölfpulsversorgung

<sup>1)</sup> Basierend auf Korrekturfaktor 0,7. Die Kabel werden Seite an Seite auf eine Kabelleiter gelegt (drei Leitern übereinander). Umgebungstemperatur: 30°C. EN60204-1 und IEC 60364-5-523

| Gehäus<br>e | Тур                                                     | ا <sub>ل</sub><br>[A] | Bussmann/Ferraz<br>Shawmut<br>Sicherungstyp | Sicherung<br>I <sub>n</sub><br>[A]                  | Netz- und<br>Motorkabel <sup>1)</sup> [mm²] | Anzahl der<br>Netzkabel | Anzahl der<br>Motorkabe<br>l |
|-------------|---------------------------------------------------------|-----------------------|---------------------------------------------|-----------------------------------------------------|---------------------------------------------|-------------------------|------------------------------|
| E:0         | NX0261 5                                                | 261                   | Keine zusätzlichen Sie<br>am Umr. notwe     | Keine zusätzlichen Sicherungen<br>am Umr. notwendig |                                             | Gerade/<br>Ungerade     | Gerade/<br>Ungerade          |
| F17         | NX0300 5                                                | 300                   | Keine zusätzlichen Sie<br>am Umr. notwe     | cherungen<br>ndig                                   | Cu: 2*(3*120+70)                            | Gerade/<br>Ungerade     | Gerade/<br>Ungerade          |
|             | NX0385 5                                                | 385                   | Keine zusätzlichen Sie<br>am Umr. notwe     | cherungen<br>ndig                                   | Cu: 2*(3*120+70)<br>Al: 2*(3*185Al+57Cu)    | Gerade/<br>Ungerade     | Gerade/<br>Ungerade          |
| Fi10        | NX0460 5                                                | 460                   | Keine zusätzlichen Sie<br>am Umr. notwe     | cherungen<br>ndig                                   | Cu: 2*(3*150+70)<br>Al: 2*(3*240Al+72Cu)    | Gerade/<br>Ungerade     | Gerade/<br>Ungerade          |
|             | NX0520 5                                                | 520                   | Keine zusätzlichen Sie<br>am Umr. notwe     | cherungen<br>ndig                                   | Cu: 2*(3*185+95)<br>Al: 2*(3*300Al+88Cu)    | Gerade/<br>Ungerade     | Gerade/<br>Ungerade          |
|             | NXC0650 5                                               | 650                   | Keine zusätzlichen Sie<br>am Umr. notwe     | cherungen<br>ndig                                   | Cu: 4*(3*95+50)<br>Al: 4*(3*150Al+41Cu)     | Gerade/<br>Ungerade     | Gerade                       |
|             | NXC0730 5                                               | 730                   | Keine zusätzlichen Sie<br>am Umr. notwe     | cherungen<br>ndig                                   | Cu: 4*(3*120+70)<br>Al: 4*(3*185Al+57Cu)    | Gerade/<br>Ungerade     | Gerade                       |
| Fi12        | NX0820 5                                                | 820                   | Keine zusätzlichen Sie<br>am Umr. notwe     | cherungen<br>ndig                                   | Cu: 4*(3*150+70)<br>Al: 4*(3*185Al+57Cu)    | Gerade/<br>Ungerade     | Gerade                       |
|             | NX0920 5                                                | 920                   | Keine zusätzlichen Sie<br>am Umr. notwe     | cherungen<br>ndig                                   | Cu: 4*(3*150+70)<br>Al: 4*(3*240Al+72Cu)    | Gerade/<br>Ungerade     | Gerade                       |
|             | NX1030 5                                                | 1030                  | Keine zusätzlichen Sie<br>am Umr. notwe     | Keine zusätzlichen Sicherungen<br>am Umr. notwendig |                                             | Gerade/<br>Ungerade     | Gerade                       |
|             | NX1150 5                                                | 1150                  | Keine zusätzlichen Sie<br>am Umr. notwe     | cherungen<br>ndig                                   | Cu:5*(3*150+70)<br>Al:6*(3*185+57Cu)        | Gerade/<br>Ungerade     | Gerade/<br>Ungerade          |
| Fi13        | NX1300 5                                                | 1300                  | Keine zusätzlichen Sie<br>am Umr. notwe     | cherungen<br>ndig                                   | Cu:5*(3*185+95)<br>Al:6*(3*240+72Cu)        | Gerade/<br>Ungerade     | Gerade/<br>Ungerade          |
|             | NX1450 5 1450                                           |                       | Keine zusätzlichen Sie<br>am Umr. notwe     | cherungen<br>ndig                                   | Cu:6*(3*185+95)<br>Al:6*(3*240+72Cu)        | Gerade/<br>Ungerade     | Gerade/<br>Ungerade          |
| E;1/        | NX1770 5 1770 Keine zusätzlichen Sich<br>am Umr. notwen |                       | cherungen<br>ndig                           | Cu: 6*(3*240+120)<br>Al: 8*(3*240+72Cu)             | Gerade                                      | Gerade                  |                              |
|             | NX2150 5                                                | 2150                  | Keine zusätzlichen Sie<br>am Umr. notwe     | cherungen<br>ndig                                   | Cu: 8*(3*185+95)<br>Al: 8*(3*300+88Cu)      | Gerade                  | Gerade                       |
|             | NX2700 5                                                | 2700                  | Keine zusätzlichen Sie<br>am Umr. notwe     | cherungen<br>ndig                                   | Cu: 8*(3*185+95)<br>Al: 8*(3*300+88Cu)      | Gerade                  | Gerade                       |

#### 6.2.6.3 <u>Regenerative oberschwingungsarme Antriebe</u>

Tabelle 15. Kabelgrößen und aR-Sicherungsgrößen für Vacon NX\_5, regenerative oberschwingungsarme Antriebe

<sup>1)</sup> Basierend auf Korrekturfaktor 0,7. Die Kabel werden Seite an Seite auf eine Kabelleiter gelegt (drei Leitern übereinander). Umgebungstemperatur: 30°C. EN60204-1 und IEC 60364-5-523

.

### 6.2.7 KABEL- UND SICHERUNGSGRÖSSEN, 500/525-690 V EINHEITEN

In der unten stehenden Tabelle finden Sie typische Kabelgrößen und -typen, die mit dem Frequenzumrichter verwendet werden können.

Die endgültige Auswahl sollte entsprechend regionaler Bestimmungen, Ausgangsbedingungen für die Kabelinstallation und den relevanten technischen Daten der Kabel erfolgen.

# 6.2.7.1 Sechspulsantriebe

| Gehäus<br>e | Тур                  | Ι <sub>L</sub><br>[A] | Bussmann/<br>Ferraz Shawmut<br>Sicherungstyp | Sicher-<br>ung I <sub>n</sub><br>[A] | Netz- und<br>Motorkabel <sup>11</sup><br>[mm²] | Anzahl der<br>Netzkabel | Anzahl der<br>Motorkabel |
|-------------|----------------------|-----------------------|----------------------------------------------|--------------------------------------|------------------------------------------------|-------------------------|--------------------------|
| FR9         | NX0125 6<br>NX0144 6 | 125<br>144<br>170     | 170M3819 (3 pcs)<br>NH1UD69V400PV (3 pcs)    | 400                                  | Cu: 3*95+50                                    | Gerade/<br>Ungerade     | Gerade/<br>Ungerade      |
|             | NX0208 6             | 208                   | 170M3819 (3 pcs)<br>NH1UD69V400PV (3 pcs)    | 400                                  | Cu: 3*150+70                                   | Gerade/<br>Ungerade     | Gerade/<br>Ungerade      |
|             | NX0261 6             | 261                   | 170M5813 (3 pcs)<br>NH2UD69V700PV (3 pcs)    | 700                                  | Cu: 3*185+95<br>Al: 2*(3*95Al+29Cu)            | Gerade/<br>Ungerade     | Gerade/<br>Ungerade      |
| ED10        | NX0325 6             | 325                   | 170M5813 (3 pcs)<br>NH2UD69V700PV (3 pcs)    | 700                                  | Cu: 2*(3*95+50)<br>Al: 2*(3*150Al+41Cu)        | Gerade/<br>Ungerade     | Gerade/<br>Ungerade      |
| FRIU        | NX0385 6             | 385                   | 170M5813 (3 pcs)<br>NH2UD69V700PV (3 pcs)    | 700                                  | Cu: 2*(3*120+70)<br>Al: 2*(3*185Al+57Cu)       | Gerade/<br>Ungerade     | Gerade/<br>Ungerade      |
|             | NX0416 6             | 416                   | 170M5813 (3 pcs)<br>NH2UD69V700PV (3 pcs)    | 700                                  | Cu: 2*(3*150+70)<br>Al: 2*(3*185Al+57Cu)       | Gerade/<br>Ungerade     | Gerade/<br>Ungerade      |
| NX0460 6    | NX0460 6             | 460                   | 170M8547 (3 pcs)<br>NH3UD69V1000PV (3 pcs)   | 1250                                 | Cu: 2*(3*150+70)<br>Al: 2*(3*240Al+72Cu)       | Gerade/<br>Ungerade     | Gerade/<br>Ungerade      |
| FR11        | NX0502 6             | 502                   | 170M8547 (3 pcs)<br>NH3UD69V1000PV (3 pcs)   | 1250                                 | Cu: 2*(3*185+95)<br>Al: 2*(3*300Al+88 Cu)      | Gerade/<br>Ungerade     | Gerade/<br>Ungerade      |
|             | NX0590 6             | 590                   | 170M5813 (6 pcs)<br>NH2UD69V700PV (6 pcs)    | 700                                  | Cu: 2*(3*240+120)<br>Al: 4*(3*120Al+41Cu)      | Gerade                  | Gerade/<br>Ungerade      |
|             | NX0650 6             |                       | 170M5813 (6 pcs)<br>NH2UD69V700PV (6 pcs)    | 700                                  | Cu: 4*(3*95+50)<br>Al: 4*(3*150Al+41Cu)        | Gerade                  | Gerade                   |
| FR12        | NX0750 6             | 750                   | 170M5813 (6 pcs)<br>NH2UD69V700PV (6 pcs)    | 700                                  | Cu: 4*(3*120+70)<br>Al: 4*(3*150Al+41Cu)       | Gerade                  | Gerade                   |
|             | NX0820 6             | 820                   | 170M5813 (6 pcs)<br>NH2UD69V700PV (6 pcs)    | 700                                  | Cu: 4*(3*150+70)<br>Al: 4*(3*185Al+57Cu)       | Gerade                  | Gerade                   |
|             | NX0920 6             | 920                   | Keine zusätzlichen Siche<br>am Umr. notwendi | erungen<br>g                         | Cu:4*(3*150+70)<br>Al:4*(3*2405+72Cu)          | Gerade/<br>Ungerade     | Gerade/<br>Ungerade      |
| FR13        | NX1030 6             | 1030                  | Keine zusätzlichen Siche<br>am Umr. notwendi | erungen<br>g                         | Cu:4*(3*185+95)<br>Al:5*(3*185+57Cu)           | Gerade/<br>Ungerade     | Gerade/<br>Ungerade      |
|             | NX1180 6             | 1180                  | Keine zusätzlichen Siche<br>am Umr. notwendi | erungen<br>g                         | Cu:5*(3*185+95)<br>Al:6*(3*185+72Cu)           | Gerade/<br>Ungerade     | Gerade/<br>Ungerade      |
|             | NX1500 6             | 1500                  | Keine zusätzlichen Siche<br>am Umr. notwendi | erungen<br>g                         | Cu:6*(3*185+95)<br>Al:8*(3*185+57Cu)           | Gerade/<br>Ungerade     | Gerade                   |
| FR14        | NX1900 6             | 1900                  | Keine zusätzlichen Siche<br>am Umr. notwendi | erungen<br>g                         | Cu:6*(3*240+120)<br>Al:8*(3*240+72Cu)          | Gerade                  | Gerade                   |
|             | NX2250 6             | 2250                  | Keine zusätzlichen Siche<br>am Umr. notwendi | erungen<br>g                         | Cu:8*(3*240+120)<br>Al:8*(3*300+88Cu)          | Gerade                  | Gerade                   |

Tabelle 16. Kabelgrößen und aR-Sicherungsgrößen für Vacon NX\_6, Sechspulsversorgung

<sup>1)</sup> Basierend auf Korrekturfaktor 0,7. Die Kabel werden Seite an Seite auf eine Kabelleiter gelegt (drei Leitern übereinander). Umgebungstemperatur: 30°C. EN60204-1 und IEC 60364-5-523

# 6.2.7.2 Zwölfpulsantriebe

| Gehäu<br>se | Тур      | ו <sub>ר</sub><br>[A] | Bussmann<br>/Ferraz Shawmut<br>Sicherungstyp    | Srng<br>I <sub>n</sub><br>[A] | Netz- und<br>Motorkabel <sup>1)</sup><br>[mm²] | Anzahl der<br>Netzkabel | Anzahl<br>der<br>Motorkab<br>el |
|-------------|----------|-----------------------|-------------------------------------------------|-------------------------------|------------------------------------------------|-------------------------|---------------------------------|
|             | NX0261 6 | 261                   | 170M5813 (6 pcs)<br>NH2UD69V500PV (6 pcs)       | 700/<br>500                   | Cu: 2*(3*120+70)<br>Al: 2*(3*185Al+57Cu)       | Gerade                  | Gerade/<br>Ungerade             |
| ED10        | NX0325 6 | 325                   | 170M5813 (6 pcs)<br>NH2UD69V500PV (6 pcs)       | 700/<br>500                   | Cu: 2*(3*120+70)<br>Al: 2*(3*185Al+57Cu)       | Gerade                  | Gerade/<br>Ungerade             |
| FKIU        | NX0385 6 | 385                   | 170M5813 (6 pcs)<br>NH2UD69V500PV (6 pcs)       | 700/<br>500                   | Cu: 2*(3*120+70)<br>Al: 2*(3*185Al+57Cu)       | Gerade                  | Gerade/<br>Ungerade             |
|             | NX0416 6 | 416                   | 170M5813 (6 pcs)<br>NH2UD69V500PV (6 pcs)       | 700/<br>500                   | Cu: 2*(3*150+70)<br>Al: 2*(3*185Al+57Cu)       | Gerade                  | Gerade/<br>Ungerade             |
|             | NX0460 6 | 460                   | 170M5813 (6 pcs)<br>NH2UD69V700PV (6 pcs)       | 700                           | Cu: 2*(3*150+70)<br>Al: 2*(3*240Al+72Cu)       | Gerade                  | Gerade/<br>Ungerade             |
| FR11        | NX0502 6 | 502                   | 170M5813 (6 pcs)<br>NH2UD69V700PV (6 pcs)       | 700                           | Cu: 2*(3*185+95)<br>Al: 2*(3*300Al+88 Cu)      | Gerade                  | Gerade/<br>Ungerade             |
|             | NX0590 6 | 590                   | 170M5813 (6 pcs)<br>NH2UD69V700PV (6 pcs)       | 700                           | Cu: 2*(3*240+120)<br>Al: 4*(3*120Al+41Cu)      | Gerade                  | Gerade/<br>Ungerade             |
|             | NX0650 6 | 650                   | 170M5813 (6 pcs)<br>NH2UD69V700PV (6 pcs)       | 700                           | Cu: 4*(3*95+50)<br>Al: 4*(3*150Al+41Cu)        | Gerade                  | Gerade                          |
| FR12        | NX0750 6 | 750                   | 170M5813 (6 pcs)<br>NH2UD69V700PV (6 pcs)       | 700                           | Cu: 4*(3*120+70)<br>Al: 4*(3*150Al+41Cu)       | Gerade                  | Gerade                          |
|             | NX0820 6 | 820                   | 170M5813 (6 pcs)<br>NH2UD69V700PV (6 pcs)       | 700                           | Cu: 4*3*150+70)<br>Al: 4*(3*185Al+57Cu)        | Gerade                  | Gerade                          |
|             | NX0920 6 | 920                   | Keine zusätzlichen Sicheru<br>am Umr. notwendig | ungen                         | Cu:4x(3x150+70)<br>Al:4x(3x2405+72Cu)          | Gerade                  | Gerade/<br>Ungerade             |
| FR13        | NX1030 6 | 1030                  | Keine zusätzlichen Sicheru<br>am Umr. notwendig | ungen                         | Cu:4x(3x185+95)<br>Al:6x(3x150+41Cu)           | Gerade                  | Gerade/<br>Ungerade             |
|             | NX1180 6 | 1180                  | Keine zusätzlichen Sicheru<br>am Umr. notwendig | ungen                         | Cu: 6x(3x185+95)<br>Al: 6x(3x185+72Cu)         | Gerade                  | Gerade/<br>Ungerade             |
|             | NX1500 6 | 1500                  | Keine zusätzlichen Sicheru<br>am Umr. notwendig | ungen                         | Cu: 8*(3*185+95)<br>Al: 8*(3*185+57Cu)         | Gerade                  | Gerade                          |
| FR14        | NX1900 6 | 1900                  | Keine zusätzlichen Sicheru<br>am Umr. notwendig | ungen                         | Cu: 8*(3*240+120)<br>Al: 8*(3*240+72Cu)        | Gerade                  | Gerade                          |
|             | NX2250 6 | 2250                  | Keine zusätzlichen Sicheru<br>am Umr. notwendig | ungen                         | Cu:8*(3*240+120)<br>Al:8*(3*300+88Cu)          | Gerade                  | Gerade                          |

Tabelle 17. Kabelgrößen und aR-Sicherungsgrößen für Vacon NX\_6, Zwölfpulsversorgung

<sup>1)</sup> Basierend auf Korrekturfaktor 0,7. Die Kabel werden Seite an Seite auf eine Kabelleiter gelegt (drei Leitern übereinander). Umgebungstemperatur: 30°C. EN60204-1 und IEC 60364-5-523

| <u>6.2.7.3</u> | <b>Regenerative</b> | oberschwingungsarm | e Antriebe |
|----------------|---------------------|--------------------|------------|
|                |                     | 0 0                |            |

| Gehäus<br>e | Тур                              | ا <sub>ل</sub><br>[A] | Bussmann / Ferraz<br>Shawmut<br>Sicherungstyp       | Sicherung I <sub>n</sub><br>[A] | Netz- und<br>Motorkabel <sup>1)</sup> [mm²] | Anzahl der<br>Netzkabel | Anzahl der<br>Motorkabe<br>l |
|-------------|----------------------------------|-----------------------|-----------------------------------------------------|---------------------------------|---------------------------------------------|-------------------------|------------------------------|
| Fi9         | NX0125 6<br>NX0144 6<br>NX0170 6 | 125<br>144<br>170     | Keine zusätzlichen<br>am Umr. notv                  | Sicherungen<br>wendig           | Cu: 3*95+50                                 | Gerade/<br>Ungerade     | Gerade/<br>Ungerade          |
|             | NX0208 6                         | 208                   | Keine zusätzlichen<br>am Umr. notv                  | Sicherungen<br>wendig           | Cu: 3*150+70                                | Gerade/<br>Ungerade     | Gerade/<br>Ungerade          |
|             | NX0261 6                         | 261                   | Keine zusätzlichen<br>am Umr. notv                  | Sicherungen<br>wendig           | Cu: 3*185+95<br>Al: 2*(3*95Al+29Cu)         | Gerade/<br>Ungerade     | Gerade/<br>Ungerade          |
| E:10        | NX0325 6                         | 325                   | Keine zusätzlichen<br>am Umr. notv                  | Sicherungen<br>wendig           | Cu: 2*(3*95+50)<br>Al: 2*(3*150Al+41Cu)     | Gerade/<br>Ungerade     | Gerade/<br>Ungerade          |
| FIIO        | NX0385 6                         | 385                   | Keine zusätzlichen<br>am Umr. notv                  | Sicherungen<br>wendig           | Cu: 2*(3*120+70)<br>Al: 2*(3*185Al+57Cu)    | Gerade/<br>Ungerade     | Gerade/<br>Ungerade          |
| NX0416 6    |                                  | 416                   | Keine zusätzlichen Sicherungen<br>am Umr. notwendig |                                 | Cu: 2*(3*150+70)<br>Al: 2*(3*185Al+57Cu)    | Gerade/<br>Ungerade     | Gerade/<br>Ungerade          |
|             | NXC0460 6 460                    |                       | Keine zusätzlichen<br>am Umr. notv                  | Sicherungen<br>wendig           | Cu: 2*(3*150+70)<br>Al: 2*(3*240Al+72Cu)    | Gerade/<br>Ungerade     | Gerade                       |
|             | NXC0502 6 502                    | 502                   | Keine zusätzlichen<br>am Umr. notv                  | Sicherungen<br>wendig           | Cu: 2*(3*185+95)<br>Al: 2*(3*300Al+88 Cu)   | Gerade/<br>Ungerade     | Gerade                       |
| F:10        | NXC0590 6                        | 590                   | Keine zusätzlichen<br>am Umr. notv                  | Sicherungen<br>wendig           | Cu: 2*(3*240+120)<br>Al: 4*(3*120Al+41Cu)   | Gerade/<br>Ungerade     | Gerade                       |
| FIIZ        | NX0650 6                         | 650                   | Keine zusätzlichen<br>am Umr. notv                  | Sicherungen<br>wendig           | Cu: 4*(3*95+50)<br>Al: 4*(3*150Al+41Cu)     | Gerade/<br>Ungerade     | Gerade                       |
|             | NX0750 6                         | 750                   | Keine zusätzlichen<br>am Umr. notv                  | Sicherungen<br>wendig           | Cu: 4*(3*120+70)<br>Al: 4*(3*150Al+41Cu)    | Gerade/<br>Ungerade     | Gerade                       |
|             | NX0820 6                         | 820                   | Keine zusätzlichen<br>am Umr. notv                  | Sicherungen<br>wendig           | Cu: 4*(3*150+70)<br>Al: 4*(3*185Al+57Cu)    | Gerade/<br>Ungerade     | Gerade                       |
|             | NX0920 6                         | 920                   | Keine zusätzlichen<br>am Umr. notv                  | Sicherungen<br>wendig           | Cu:4*(3*150+70)<br>Al:4*(3*2405+72Cu)       | Gerade/<br>Ungerade     | Gerade/<br>Ungerade          |
| Fi13        | NX1030 6                         | 1030                  | Keine zusätzlichen<br>am Umr. notv                  | Sicherungen<br>wendig           | Cu:4*(3*185+95)<br>Al:5*(3*185+57Cu)        | Gerade/<br>Ungerade     | Gerade/<br>Ungerade          |
|             | NX1180 6                         | 1180                  | Keine zusätzlichen<br>am Umr. notv                  | Sicherungen<br>wendig           | Cu:5*(3*185+95)<br>Al:6*(3*185+72Cu)        | Gerade/<br>Ungerade     | Gerade/<br>Ungerade          |
|             | NX1500 6                         | 1500                  | Keine zusätzlichen<br>am Umr. notv                  | Sicherungen<br>wendig           | Cu:6*(3*185+95)<br>Al:8*(3*185+57Cu)        | Gerade/<br>Ungerade     | Gerade                       |
| Fi14        | NX1900 6                         | 1900                  | Keine zusätzlichen<br>am Umr. notv                  | Sicherungen<br>wendig           | Cu:6*(3*240+120)<br>Al:8*(3*240+72Cu)       | Gerade                  | Gerade                       |
|             | NX2250 6                         | 2250                  | Keine zusätzlichen<br>am Umr. notv                  | Sicherungen<br>wendig           | Cu:8*(3*240+120)<br>Al:8*(3*300+88Cu)       | Gerade                  | Gerade                       |

Tabelle 18. Kabelgrößen und aR-Sicherungsgrößen für Vacon NX\_6, regenerative oberschwingungsarme Antriebe

<sup>1)</sup> Basierend auf Korrekturfaktor 0,7. Die Kabel werden Seite an Seite auf eine Kabelleiter gelegt (drei Leitern übereinander). Umgebungstemperatur: 30°C. EN60204-1 und IEC 60364-5-523

# 7. REGENERATIVE OBERSCHWINGUNGSARME SCHRANKANTRIEBE

In diesem Abschnitt ist die Funktionsweise der Steuervorrichtungen (Schalter, Drucktasten und LED-Lampen) der regenerativen oberschwingungsarmen NXC-Antriebe beschrieben (mechanische Einheiten FI9-14). Die Funktionsweise der zusätzlichen "+"-Optionen ist hier nicht aufgeführt.

# 7.1 REGENERATIVE OBERSCHWINGUNGSARME NXC-SCHRANKANTRIEBE, Vorladevorgang, und MCCB-Betriebsanweisungen

Der DC-Vorladekreis und die Leitungsschutzschalter (MCCB) der regenerativen oberschwingungsarmen Antriebe können auf drei verschiedene Arten gesteuert werden. Der/Die gewünschte Steuerplatz/-weise kann mit dem Wahlschalter *"REM-MAN-AUTO"* (-S6) gewählt werden. Die drei möglichen Steuerplätze/-weisen sind die folgenden:

- MAN Handbetrieb mit dem "0-1-Start"-Schalter an der Schranktür
- REM Fernbetrieb mit Signalen zu den Steueranschlüssen
- AUTO Automatikbetrieb: Automatische Vorladung und Schließung der MCCB, wenn die Versorgungsspannung eingeschaltet wird

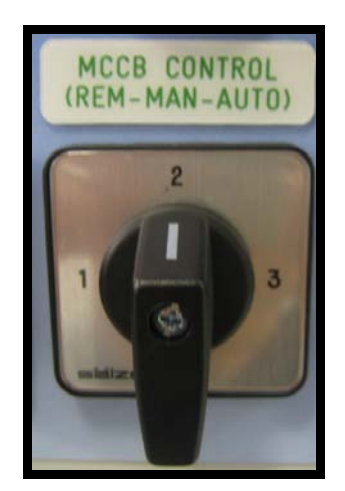

Abbildung 25. MCCB-Steuerwahlschalter (-S6)

# 7.1.1 HANDBETRIEB (MAN)

Sie können die Leitungsschutzschalter (MCCB) und den Ladekreis manuell vom Schrank aus steuern, wenn sich der MCCB-Steuerwahlschalter -S6 in Position *"MAN"* befindet. Der "0-1-Start"-Schalter wird für den lokalen Betrieb des MCCB- und Vorladekreises verwendet.

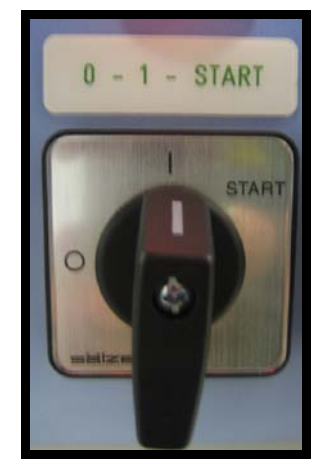

Abbildung 26. "0-1-Start"-Steuerschalter (-S10)

Wenn Sie den Schalter -S10 auf Position *O* drehen, wird der Leitungsschutzschalter geöffnet, wenn er geschlossen war, bzw. der möglicherweise anhaltende Vorladevorgang ungeachtet des/der gewählten Steuerplatzes/-weise unterbrochen.

Wenn Sie den Schalter auf Position *1* drehen, können Sie den Vorladevorgang einleiten und den Leitungsschutzschalter in dem Modus steuern, den Sie mit dem Wahlschalter *"REM-MAN-AUTO"* gewählt haben.

Wenn Sie den Schalter auf Position *"Start"* drehen, beginnt der Vorladevorgang für die DC-Bus-Schiene. Der Vorladevorgang dauert je nach der Antriebsgröße etwa 5 bis 10 Sekunden. Wenn die Gleichspannung ein bestimmtes Niveau erreicht hat, wird die AFE-Steuereinheit automatisch den Leitungsschutzschalter schließen. Der "0-1-Start"-Schalter ist federbelastet, d.h. er kehrt automatisch von Position *"Start"* in Position *1* zurück, wenn Sie ihn loslassen. Sie können den Vorladevorgang beenden, indem Sie den Schalter auf Position *0* drehen. Im Falle eines Stromausfalls im Versorgungsnetz wird die Unterspannungsauslösespule den Leitungsschutzschalter öffnen. Sie müssen die Vorladung und die MCCB-Schließung aktivieren, wenn Sie die Stromversorgung einschalten.

Die LED-Lampe *"AFE Ready"* (AFE bereit) wird leuchten, wenn der MCCB geschlossen ist, an der AFE-Einheit Wechselstrom angeschlossen ist und keine aktiven Fehler bestehen. Die LED-Lampe *"*AFE Ready" funktioniert unabhängig von dem/der gewählten Steuerplatz/-weise immer gleich.

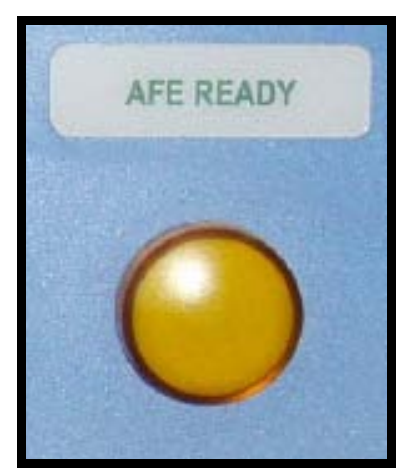

Abbildung 27. Anzeigelampe "AFE Ready"

Bevor das Umrichter-INS gestartet (betrieben) werden kann, muss der Befehl RUN von der Steuertafel, dem E/A-Signal oder der Bus-Kommunikation an die AFE-Einheit gegeben werden.

# 7.1.2 FERNBETRIEB (REM)

Sie können den Leitungsschutzschalter (MCCB) und den Ladekreis von einem entfernten Ort/System mit potentialfreien Kontakten aus steuern, wenn sich der MCCB-Steuerwahlschalter -S6 in Position *"REM"*befindet.

Der NC-Kontakt muss an Klemme X1:60 und X1:61 angeschlossen werden (die Klemmenbezeichnung kann je nach der Gehäusegröße anders sein). Dieser Kontakt muss sich im NC-Zustand befinden (NC = normal geschlossen), bevor der Vorladevorgang eingeleitet werden kann. Wenn dieser Kontakt geöffnet wird, öffnen sich auch die Leitungsschutzschalter, und der anhaltende Vorladevorgang wird unterbrochen.

Eine an Klemme X1:57 und X1:58 angeschlossene, entfernte Pulsbreitensteuerung (Pulsdauer = 0,4-1 s) wird den Ladevorgang für den Antrieb starten, und wenn die Gleichspannung ein bestimmtes Niveau erreicht hat, wird die AFE-Einheit automatisch die Leitungsschutzschalter schließen (die Klemmenbezeichnung kann je nach der Gehäusegröße anders sein). Bevor das Umrichter-INS gestartet (betrieben) werden kann, muss der Befehl RUN von der Steuertafel, dem E/A-Signal oder der Bus-Kommunikation an die AFE-Einheit gegeben werden.

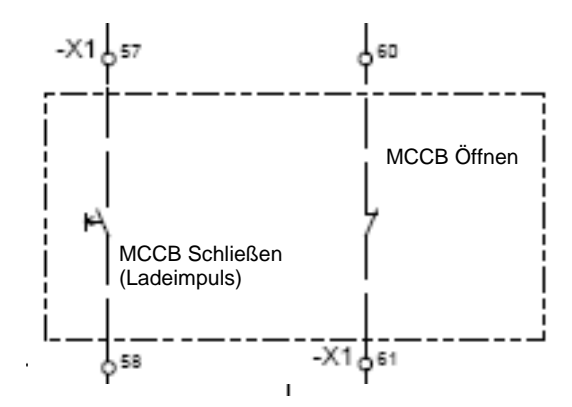

Abbildung7 28. Schaltplan der Fernkontakte zur Steuerung des MCCB- und Vorladekreises (regenerative oberschwingungsarme NXC-Antriebe, FR12)

Im Falle eines Spannungsabfalls von < 0,7 x UN oder eines Stromausfalls im Versorgungsnetz wird die Unterspannungsauslösespule den Leitungsschutzschalter öffnen, und die Vorladung sowie die MCCB-Schließung müssen durch den Fernladeimpuls aktiviert werden, wenn die Stromversorgung eingeschaltet wird.

# 7.1.3 AUTOMATIKBETRIEB (AUTO)

Der Leitungsschutzschalter wird automatisch vorgeladen und geschlossen, wenn sich der Wahlschalter *"REM-MAN-AUTO"* auf Position *"AUTO"* befindet und die Versorgungsspannung eingeschaltet wird. Wenn Sie den Steuerschalter -S6 auf Position *"Auto"* drehen, wird die Vorladung der Einheiten automatisch (sofort) eingeleitet. Die AFE-Einheit wird automatisch die Leitungsschutzschalter schließen, nachdem die Gleichspannung ein bestimmtes Niveau erreicht hat, und die LED-Lampe "AFE Ready" wird aufleuchten.

Die Einheit wird die Leitungsschutzschalter automatisch nachladen und sie schließen, wenn die Versorgungsspannung getrennt und wieder eingeschaltet wurde (z.B. bei einem Spannungsabfall im Stromnetz). Der "0-1-Start"-Schalter muss sich auf Position 1 befinden, um die Automatikfunktion aktivieren zu können.

Wenn Sie den Schalter -S10 auf Position Ødrehen, wird der Leitungsschutzschalter auch dann geöffnet, wenn sich der Wahlschalter *"REM-MAN-AUTO"* auf Position *"AUTO"* befindet.

# 7.1.4 AUSLÖSUNG DURCH LEITUNGSSCHUTZSCHALTER AUFGRUND EINER ÜBERLAST ODER EINES KURZSCHLUSSES

Bei einer Überlast oder einem Kurzschluss wird die elektronische Auslöseeinheit den Leitungsschutzschalter öffnen/betätigen. Die Auslösemeldekontakte der Leitungsschutzschalter sind in Reihe geschaltet. Wenn einer der Leitungsschutzschalter wegen einer Überlast oder eines Kurzschlusses auslöst, werden automatisch auch die anderen Leitungsschutzschalter geöffnet/betätigt. Die LED-Lampe *"MCCB FAULT"* (Fehler MCCB) wird aufleuchten und dadurch anzeigen, dass sich die Leitungsschutzschalter im ausgelösten Zustand befinden.

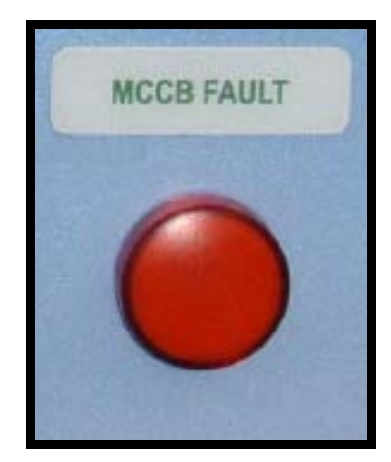

Abbildung7 29. Anzeigelampe "MCCB FAULT"

Im Falle eines Überstroms muss der Fehler, aufgrund dessen der Leitungsschutzschalter ausgelöst hat, identifiziert und behoben werden, bevor die Leitungsschutzschalter zurückgestellt werden können. Die MCCB können nur dann durch Drücken der Drucktaste -S11 zurückgestellt werden, wenn sich der Schalter *"REM-MAN-AUTO"* (-S6) auf Position *"MAN"* befindet.

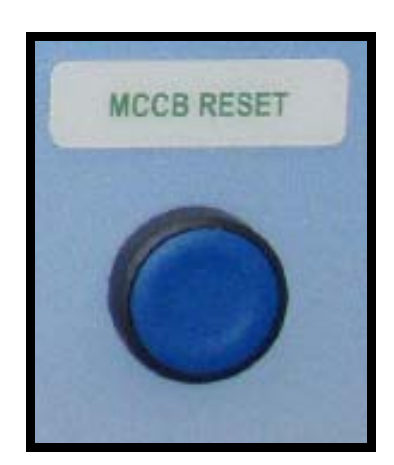

Abbildung7 30. MCCB-Rückstelldrucktaste (-S11)

Wenn Sie die Leitungsschutzschalter mit der Drucktaste -S11 zurückstellen, wird bei den Lösungen der Gehäusegröße FR9, FR10 und FR12 gleichzeitig das Federsystem der Motorsteller nachgeladen. Danach besteht die Möglichkeit, die Leitungsschutzschalter vorzuladen und zu schließen (siehe entsprechende vorherige Beschreibung).

# 8. INSTALLATIONSANLEITUNG

| 1 | Überprüfen Sie, dass keine der Komponenten des Frequenzumrichters<br>unter Spannung steht, bevor Sie mit den Installationsarbeiten beginnen.                                                                                                    |  |  |  |
|---|----------------------------------------------------------------------------------------------------|--|--|--|
| 2 | Stellen Sie sicher, dass der Frequenzumrichter und die Stelle an der er<br>aufgebaut werden soll sauber sind und frei von Schmutzpartikeln, Staub<br>oder Feuchtigkeit, die das Gerät bei der Inbetriebnahme später beschä-<br>digen könnten.                                                                            |  |  |  |
| 3 | Stellen Sie sicher, dass die Verbindung von der Netzdrossel und dem<br>optionalen 230V-Hilfsspannungswandler für die verwendete Netzspan-<br>nung angemessen ist. (Siehe Kapitel 5.4 und 5.5).                                                                                                    |  |  |  |
| 4 | Verheiden Sie es, die Motorkabel über lange Strecken parallel zu<br>anderen Kabeln zu verlegen.<br>Wenn die Motorkabel parallel zu anderen Kabeln verlaufen, halten<br>Sie die in der unten stehenden Tabelle angegebenen<br>Mindestabstände zwischen den Motorkabeln und den anderen<br>Kabeln ein.                     |  |  |  |
|   | Kabel-<br>abstandGeschirmtes<br>Kabel[m][m]0,3≤501,0≤300                                                                                                    |  |  |  |
|   | Die angegebenen Abstände gelten auch zwischen den Motorkabeln<br>und den Signalkabeln anderer Systeme.<br><b>Die Maximallänge der Motorkabel beträgt 300 m.</b><br>Wenn Ausgangs-du/dt-Filter (Option +ODU und +ODC) benutzt<br>werden, müssen Kabellängen entsprechend der unten stehenden<br>Tabelle verwendet werden: |  |  |  |
|   | MaximaleKabellänge mitSchalt-du/dt-Filterfrequenz100 m3,6 kHz300 m1,5 kHz                                                                                                    |  |  |  |
|   | <b>Kabelkreuzungen</b> sollten in einem Winkel von 90 Grad ausgeführt werden.                                                                                                    |  |  |  |
| 5 | Falls eine <b>Kabelisolationsprüfung</b> erforderlich ist, lesen Sie Kapitel<br>8.1.1.                                                                                                    |  |  |  |

Fortsetzung auf der nächsten Seite

| <ul> <li>Isolieren Sie die Motor- und Netzkabel<br/>Entfernen Sie das Schutzgitter für die Eingangsklemmen<br/>Schutzabdeckungen auf dem/den Umrichtermodul(en).<br/>Ziehen Sie das Kabel durch die Bodenplatte des Schranks<br/>befestigen Sie den PE-Leiter an der PE-Schiene.<br/>Schließen Sie die Netz-, Motor- und Steuerkabel an die<br/>gen Anschlussklemmen an. Benutzen Sie Kabelschuhe f<br/>Netzkabel. Stellen Sie bei Einheiten mit parallelen Kabelr<br/>und FR12) sicher, dass die Verkabelung komplett symmet<br/>Befestigen Sie die Abschirmungen des/der Motorkabel<br/>Hilfe der im Lieferumfang enthaltenen Erdungsklemmen<br/>Schrank.<br/>Informationen zur Kabelinstallation gemäß den UL-Vors<br/>erhalten Sie in Kapitel 8.1.<br/>Stellen Sie sicher, dass die Adern des Steuerkabels nich<br/>elektronischen Bauteilen des Geräts oder den Steuerungen<br/>nenten im Schrank in Berührung kommen.<br/>Wenn ein externer Bremswiderstand (optional) verwend<br/>probließen Sie die Absen in die externersbarde Klemmen</li> </ul> |                                                                                                    |
|----------------------------------------------------------------------------------------------------|----------------------------------------------------------------------------------------------------|
|                                                                                                    | Frequenzumrichter mit einem Bremschopper ausgestattet ist<br>(ersichtlich im Typencode des Geräts).<br><b>Überprüfen Sie den Anschluss</b> des Erdungskabels an den Motor                                                                                                    |
|                                                                                                    | und an die mit PE oder () gekennzeichneten Klemmen des<br>Frequenzumrichters.<br>Schließen Sie die separate Abschirmung des Stromkabels an die<br>Erdungsklemmen des Frequenzumrichters, des Motors und des<br>Versorgungszentrums an.                                                                                                |
| 7                                                                                                    | WICHTIG: Wenn ein Ausgangsfilter (+ODU, +ODC und +OSI) verwendet<br>wird, beachten Sie, dass die Schaltfrequenz des Umrichters (Parameter<br>2.6.9, ID601) entsprechend der technischen Daten des Filters eingestellt<br>werden muß. Ist die Schaltfrequenz zu hoch oder zu niedrig eingestellt,<br>kann dies den Filter beschädigen. |

# 8.1 KABELINSTALLATION GEMÄSS DEN UL-VORSCHRIFTEN

Um den Vorschriften der UL (Underwriters Laboratories) zu entsprechen, muss ein von den UL genehmigtes Kupferkabel mit einer Hitzebeständigkeit von +60/75°C verwendet werden. Das Kabel muss geeignet sein für die Verwendung in einer Schaltung, die nicht mehr als 100.000 RMS liefert, symmetrische Ampere, 600 V Maximum. Verwenden Sie ausschließlich Kabel der Klasse 1. Die Anzugsmomente für die Anschlussklemmen werden in Tabelle 19 dargestellt.

| Тур            | Gehäuse | Anzugsmoment<br>[Nm] |
|----------------|---------|----------------------|
| NX_2 0261-0300 |         |                      |
| NX_5 0261—0300 | FR9     | 40/22*               |
| NX_6 0125—0208 |         |                      |
| NX_5 0385—1450 | FR10-14 | 40**                 |
| NX_6 0261—1180 | FR10-14 | 40**                 |

| Tabelle 19. A | Anzugsmomente | für Anschl | ussklemmen |
|---------------|---------------|------------|------------|
|---------------|---------------|------------|------------|

\* Anzugsmoment für den Anschluss von Anschlussklemmen an die isolative Basis in Nm. HINWEIS: Dieser Wert wird gebraucht nur, wenn der Motor direkt, d.h. ohne Netzschaltgerät am Frequenzumrichter angeschlossen wird.
\*\* Um Beschädigungen der Klemme zu vermeiden, setzen Sie den Schalterdrehmoment an der Mutter auf der anderen Seite der Klemme an, wenn Sie die Klemmenschraube festziehen/lockern.

#### 8.1.1 KABEL- UND MOTORISOLATIONSPRÜFUNG

1. Überprüfung der Motorkabelisolation

Trennen Sie das Motorkabel von den Anschlussklemmen U, V und W des Frequenzumrichters und vom Motor. Messen Sie den Isolationswiderstand des Motorkabels zwischen den einzelnen Phasenleitern sowie zwischen jedem Phasenleiter und dem Schutzleiter.

Der Isolationswiderstand muss größer als 1 M $\Omega$  sein.

2. Überprüfung der Netzkabelisolation

Trennen Sie das Netzkabel von den Anschlussklemmen L1, L2 und L3 des Frequenzumrichters und von der Netzversorgung. Messen Sie den Isolationswiderstand des Netzkabels zwischen den einzelnen Phasenleitern sowie zwischen jedem Phasenleiter und dem Schutzleiter.

Der Isolationswiderstand muss größer als 1 M $\Omega$  sein.

3. Überprüfung der Bremswiderstandskabelisolation

Trennen Sie das Bremswiderstandskabel von den Klemmen R+ und R- des Frequenzumrichters und vom Bremswiderstand. Messen Sie den Isolationswiderstand des Kabels zwischen den einzelnen Leitern sowie zwischen Leitern und dem Schutzleiter.

Der Isolationswiderstand muss größer als 1 M $\Omega$  sein.

4. Überprüfung der Motorisolation

Trennen Sie das Motorkabel vom Motor, und öffnen Sie die Brückenschaltungen im Motoranschlusskasten. Messen Sie den Isolationswiderstand der einzelnen Motorwicklungen. Die Mess-Spannung muss mindestens der Nennspannung des Motors entsprechen, darf jedoch 1000 V nicht überschreiten. Der Isolationswiderstand muss größer als 1 MΩ sein.

5. Überprüfung der Bremswiderstandsisolation

Trennen Sie das Bremswiderstandskabel und messen Sie die Isolation von den Leistungsklemmen zur Erdungsklemme. Die Mess-Spannung muss mindestens der Nennspannung des Motors entsprechen, darf jedoch 1000 V nicht überschreiten. Der Isolationswiderstand muss größer als 1 M $\Omega$  sein.

# 8.2 STEUEREINHEIT

Die Steuereinheit besteht im Grunde genommen aus der Steuerkarte und weiteren Karten (siehe Abbildung 31 und Abbildung 32), die an die fünf *Steckplätze* (A bis E) der Steuerkarte angeschlossen sind. Die Steuerkarte wird über einen D-Stecker (1) oder Lichtwellenleiter-Kabel an die Leistungseinheit angeschlossen.

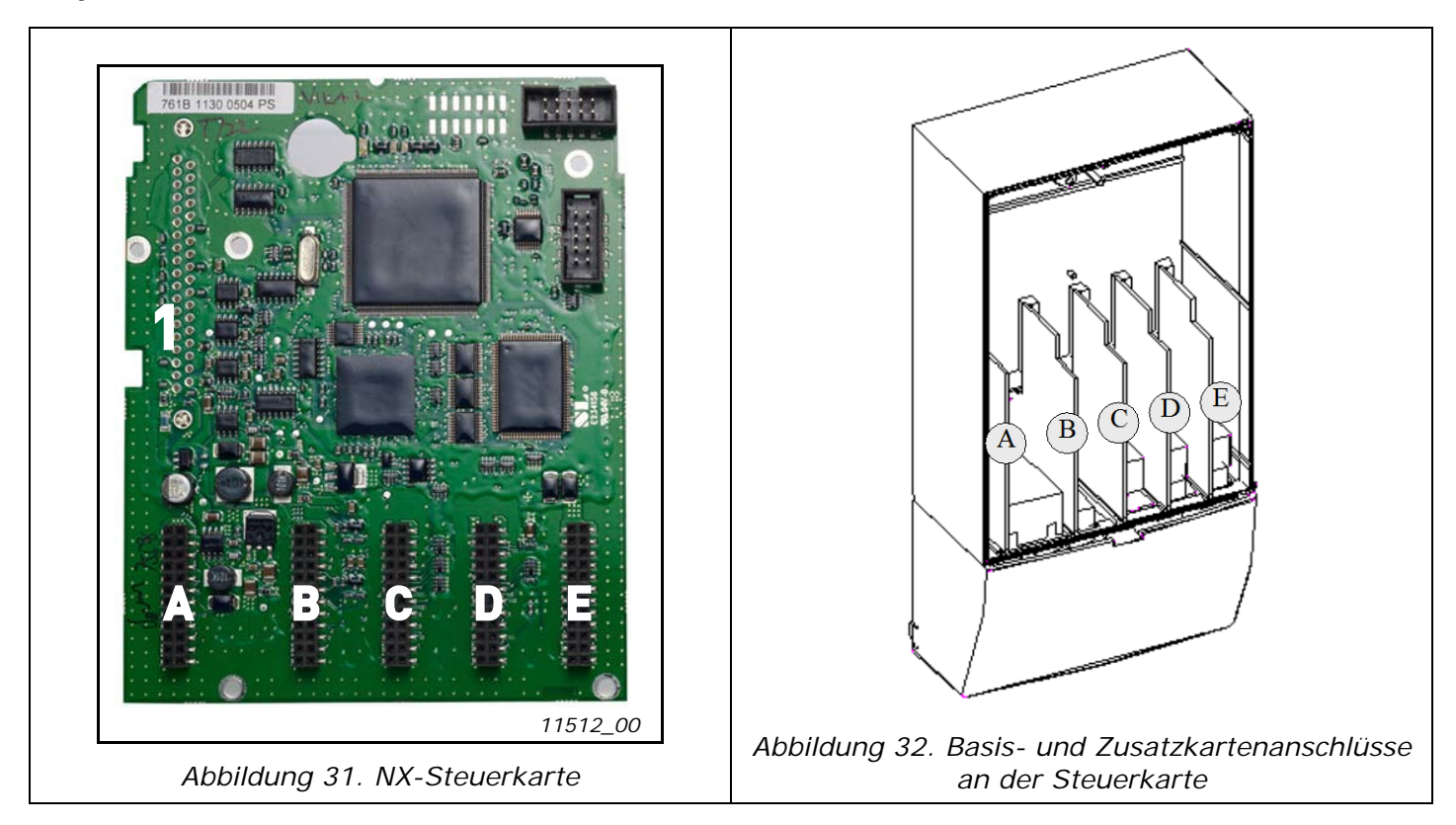

Der Frequenzumrichter wird vom Werk gewöhnlich mit einer Steuereinheit geliefert, die in der Standardversion mindestens zwei Basiskarten (E/A-Karte und Relaiskarte) umfasst. Diese sind normalerweise in den Steckplätzen A und B untergebracht. Auf den nächsten Seiten finden Sie die Anordnung der Steuer-E/A- und Relaisanschlussklemmen der beiden Basiskarten, den allgemeinen Schaltplan und die Steuersignalbeschreibungen. Die werkseitig installierten E/A-Karten sind im Typenschlüssel angegeben. Für weitere Informationen zu den Zusatzkarten, siehe Vacon NX Zusatzkarten-Handbuch (ud741).

Die Steuerkarte kann über eine externe Stromquelle (+24V, ±10%) versorgt werden, die an die bidirektionale Anschlussklemme Nr. 6 oder Nr. 12 angeschlossen wird (siehe Seite 59). Diese Spannung reicht aus, um Parameter einzustellen und die Feldbusaktivität aufrechtzuerhalten.

Hinweis! Jedes AFE-Modul eines regenerativen oberschwingungsarmen NXC-Antriebs hat seine eigene Steuereinheit. Die drei Basiskarten A1, A2 und B5 sind serienmäßig einbegriffen. Die AFE-Steuerung muss gewöhnlich nur einmal während der Inbetriebnahme des Antriebs parametrisiert werden.

**Achtung!** Wenn die 24V-Eingänge mehrerer Frequenzumrichter parallel verbunden sind, empfiehlt sich die Verwendung einer Diode bei der Anschlussklemme Nr. 6 (oder Nr. 12) um zu vermeiden, dass der Strom in die entgegengesetzte Richtung fließt. Dies könnte die Steuerkarte beschädigen. Siehe Bild unten.

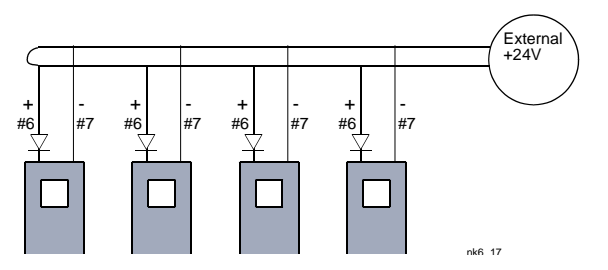

24-hour support +358 (0)40 837 1150 • Email: vacon@vacon.com

#### 8.2.1 STEUERANSCHLÜSSE

Die grundlegenden Steueranschlüsse für die Karten A1 und A2/A3 werden in Kapitel 8.2.2 dargestellt. Die Signalbeschreibungen finden Sie im "All-in-One"-Applikationshandbuch.

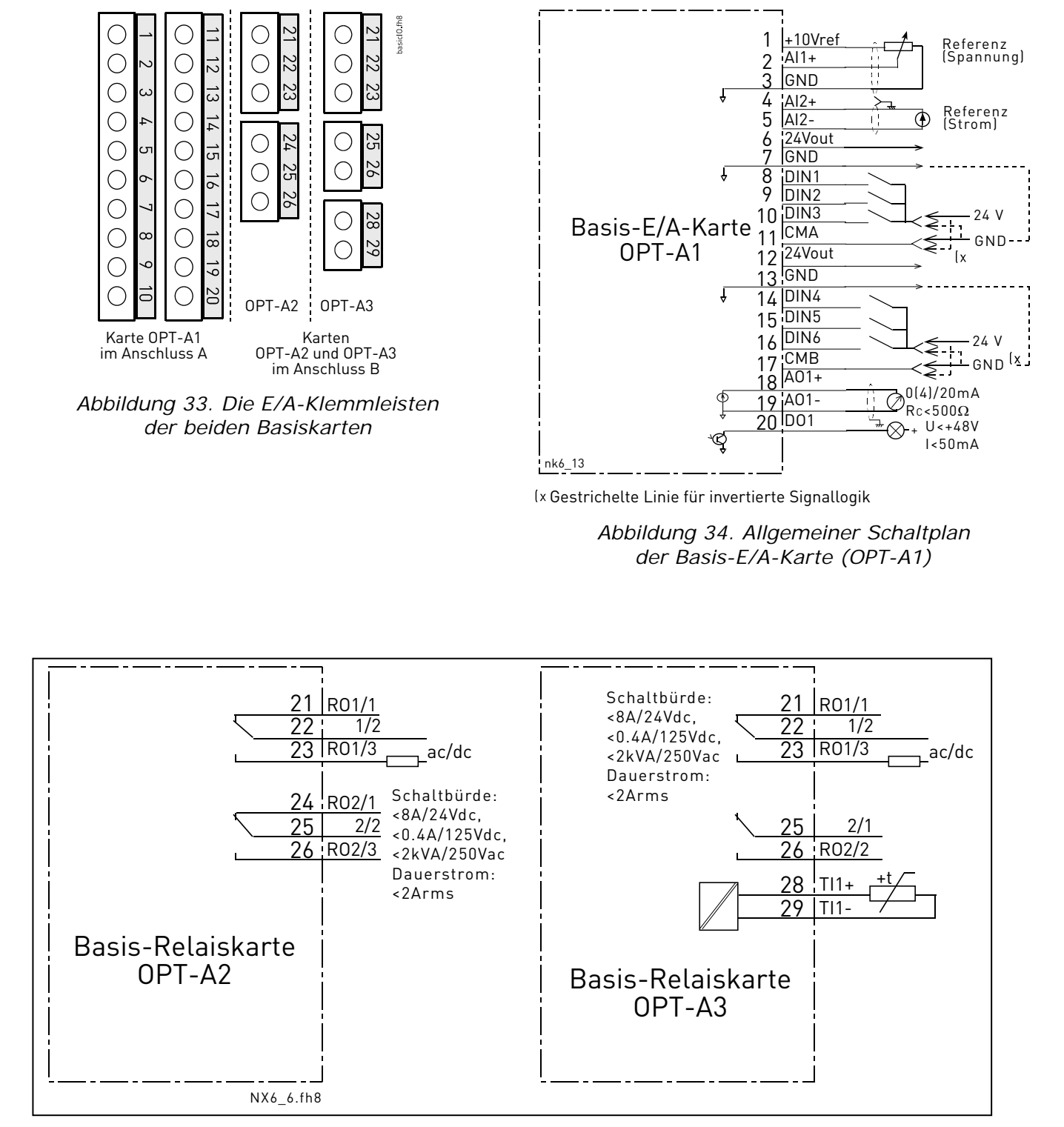

Abbildung 35. Allgemeiner Schaltplan der Basisrelaiskarten (OPT-A2/OPT-A3)

# 8.2.1.1 Steuerkabel

Als Steuerkabel sollten geschirmte mehradrige Kabel mit einem Querschnitt von mindestens 0,5 mm<sup>2</sup> verwendet werden (siehe Tabelle 12). Der maximale Anschlussquerschnitt beträgt 2,5 mm<sup>2</sup> für Relaisklemmen und 1,5 mm<sup>2</sup> für andere Anschlussklemmen.

| Klemmenschraube     | Anschlussklemme   | Anzugsmoment |        |
|---------------------|-------------------|--------------|--------|
|                     | Schraube          | Nm           | lb-in. |
| Relais- und         | Relais- und       |              |        |
| Thermistorenklemmen | Thermistorklemmen | 0,5          | 4,5    |
| (Schraube M3)       | (Schraube M3)     |              |        |
| Andere Klemmen      | Andere Klemmen    | 0.2          | 1 0    |
| (Schraube M2.6)     | (Schraube M2,6)   | 0,2          | 1,0    |

Die Anzugsmomente der Anschlußklemmen der Optionskarten finden Sie in der Tabelle unten.

### 8.2.1.2 Galvanische Trennung

Die Steueranschlüsse sind vom Netzpotential isoliert, und die Erdungsklemmen (GND) sind fest an Masse angeschlossen. Siehe Abbildung 36.

Die Digitaleingänge sind galvanisch von Masse getrennt. Bei 300 VAC sind die Relaisausgänge zusätzlich durch eine Doppelisolierung voneinander getrennt (EN-50178).

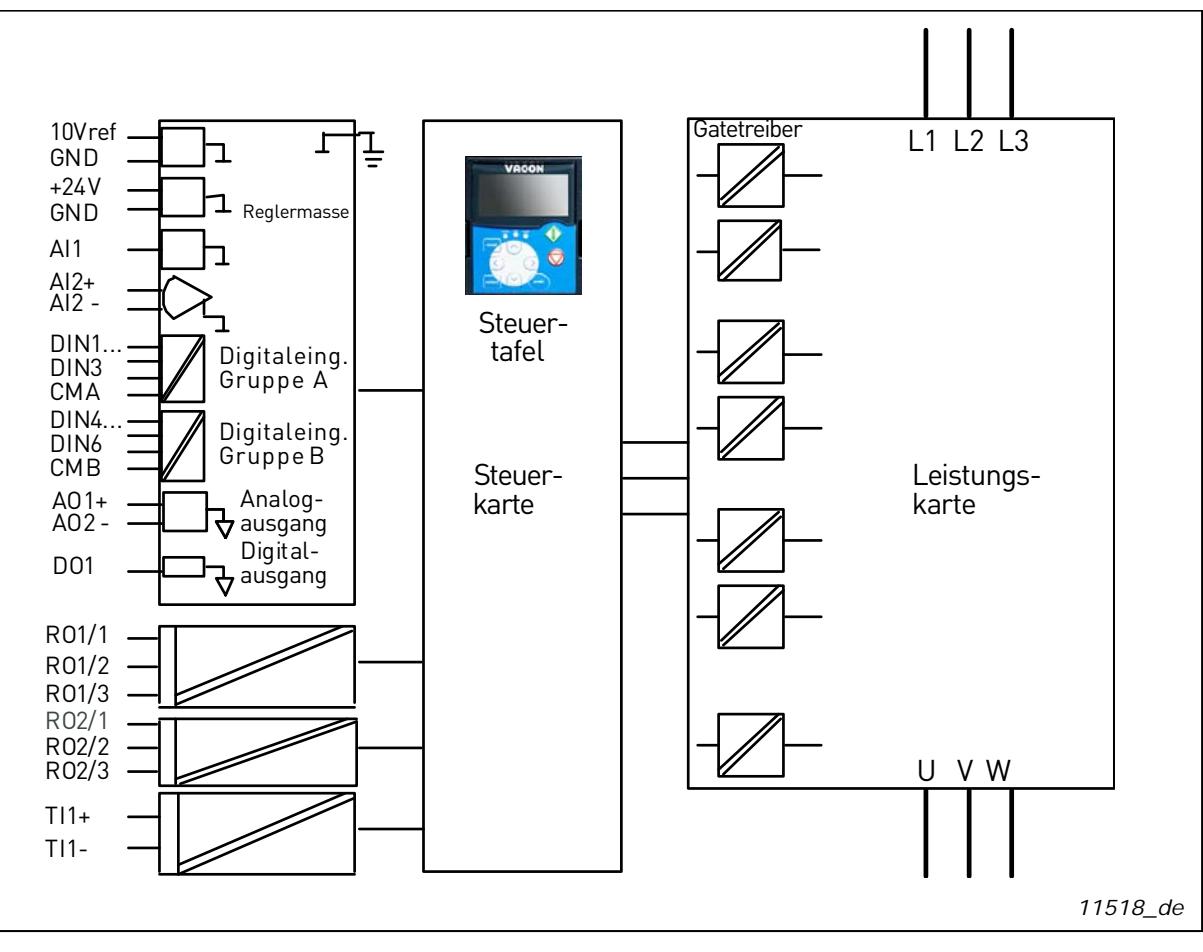

Abbildung 36. Galvanische Trennung

Tabelle 20. Anzugsmomente der Anschlußklemmen der Optionskarten

#### 8.2.2 STEUERANSCHLUSS-SIGNALE

| Ansc | hlussklemme     | Signal                      | Technische Informationen                                           |  |  |
|------|-----------------|-----------------------------|--------------------------------------------------------------------|--|--|
|      | OPT-A1          |                             |                                                                    |  |  |
| 1    | +10Vref         | Sollspannung                | Höchststrom: 10 mA                                                 |  |  |
| 2    | AI1+            | Analogeingang,              | Auswahl von V oder mA mit Steckbrückenblock X1 (siehe              |  |  |
|      |                 | Spannung oder Strom         | Seite 62):                                                         |  |  |
|      |                 |                             | Werkseinst.: $0 - +10 \text{ V} (\text{Ri} = 200 \text{ k}\Omega)$ |  |  |
|      |                 |                             | l– IU V bis + IU V Joysticksteuerung, Auswahl<br>über Steckbrückel |  |  |
|      |                 |                             | $0 \text{ bis } 20 \text{ mA} (\text{Ri} = 250 \Omega)$            |  |  |
| 3    | GND/AI1-        | Analogeingang,              | Differenzeingang, wenn nicht an Masse angeschlossen;               |  |  |
|      |                 | gemeinsamer Bezug           | erlaubt eine Differenzspannung von ±20 V an GND                    |  |  |
| 4    | AI2+            | Analogeingang,              | Auswahl von V oder mA für Steckbrückenblock X2 (siehe              |  |  |
|      |                 | Spannung oder Strom         | Seite 62):                                                         |  |  |
|      |                 |                             | Werkseinst.: 0 bis 20 mA (Ri = 250 $\Omega$ )                      |  |  |
|      |                 |                             | U - + IU V (KI = 2UU KS2)                                          |  |  |
|      |                 |                             | über Steckbrücke)                                                  |  |  |
| 5    | GND/AI2-        | Analogeingang,              | Differenzeingang, wenn nicht an Masse angeschlossen;               |  |  |
|      |                 | gemeinsamer Bezug           | erlaubt eine Differenzspannung von $\pm 20$ V an GND               |  |  |
| 6    | 24 Vout         | 24 V Hilfsspannung          | ±15%, max. Stromstärke 250 mA (alle Karten insgesamt);             |  |  |
|      | (bidirektional) |                             | 150 mA (einzelne Karte); kann auch als externe Strom-              |  |  |
|      |                 |                             | verwondet worden                                                   |  |  |
| 7    | GND             | Masse                       | Masseanschluss für Sollwerte und Steuersignale                     |  |  |
| 8    |                 | Digitaleingang 1            |                                                                    |  |  |
| 9    |                 | Digitaleingang 2            | $R_i = min.5 k\Omega$                                              |  |  |
| 10   |                 | Digitaleingang 3            | 18 – 30 V = "1"                                                    |  |  |
| 11   |                 | Digitaloingang gomoinsamor  | Muss an GND odor dio 24V. Vorsorgung dor E/A                       |  |  |
| 11   | CMA             | Bezug für DIN1 DIN2 und     | Klemmleiste angeschlossen werden hzw                               |  |  |
|      |                 | DIN3.                       | an eine externe Masse oder die externe 24V-Versorgung              |  |  |
|      |                 |                             | Auswahl mit Steckbrückenblock X3 (siehe Seite 62):                 |  |  |
| 12   | 24 Vout         | 24 V Hilfsspannung          | Wie Anschlussklemme 6                                              |  |  |
|      | (bidirektional) |                             |                                                                    |  |  |
| 13   | GND             | Masse                       | Wie Anschlussklemme 7                                              |  |  |
| 14   | DIN4            | Digitaleingang 4            | $R - \min 5 k\Omega$                                               |  |  |
| 15   | DIN5            | Digitaleingang 5            | 18 - 30 V = "1"                                                    |  |  |
| 16   | DIN6            | Digitaleingang 6            |                                                                    |  |  |
| 17   | СМВ             | Digitaleingang, gemeinsamer | Muss an GND oder die 24V-Versorgung der E/A-                       |  |  |
|      |                 | Bezug fur DIN4, DIN5 und    | Klemmleiste bzw. an externe Masse oder die externe 24V-            |  |  |
|      |                 | DIN6                        | Versorgung angeschlossen werden                                    |  |  |
| 18   | A01+            | Analogsignal (+-Ausgang)    | Ausgangssignalbereich                                              |  |  |
| 19   | Δ01-            |                             | Strom: 0(4) bis 20 mA, $R_1$ max. 500 $\Omega$ oder                |  |  |
|      |                 | gemeinsamer Bezug           | Spannung: 0 bis 10 V, $R_L > 1 k\Omega$                            |  |  |
|      |                 |                             | Auswahl mit Steckbrückenblock X6 (siehe Seite 62):                 |  |  |
| 20   | D01             | Ausgang mit offenem         | Max. U <sub>in</sub> = 48 VDC                                      |  |  |
|      |                 | Kollektor                   | Max. Stromstärke = 50 mA                                           |  |  |

Tabelle 21. Allgemeines Anschluss-Schema der Steuerklemmleiste an der Basis-E/A-Karte OPT-A1

## INSTALLATIONSANLEITUNG

| Anschlussklemme |        | Signal |               | Technische Informationen |               |
|-----------------|--------|--------|---------------|--------------------------|---------------|
|                 |        |        | OP            | T-A2                     |               |
| 21              | R01/1  |        | Relaisausgang | Schaltleistung           | 24 VDC/8 A    |
| 22              | R01/2  | 1      |               |                          | 250 VAC/8 A   |
| 23              | R01/3  | J      |               |                          | 125 VDC/0,4 A |
| 20              | 110170 |        |               | Mindestschaltlast        | 5 V/10 mA     |
| 24              | R02/1  |        | Relaisausgang | Schaltleistung           | 24 VDC/8 A    |
| 25              | R02/2  | 2      |               |                          | 250 VAC/8 A   |
| 26              | R02/3  | 1      |               |                          | 125 VDC/0,4 A |
| 20              | 1.02/0 |        |               | Mindestschaltlast        | 5 V/10 mA     |

Tabelle 22. Allgemeines Anschluss-Schema der Steuerklemmleiste an der Basis-Relais-Karte OPT-A2

| Anschlussklemme Signal |       | Techni       | sche Informationen |                   |               |
|------------------------|-------|--------------|--------------------|-------------------|---------------|
|                        |       |              | OP                 | PT-A3             |               |
| 21                     | R01/1 |              | Relaisausgang      | Schaltleistung    | 24 VDC/8 A    |
| 22                     | R01/2 | 1            |                    |                   | 250 VAC/8 A   |
| 23                     | R01/3 |              |                    |                   | 125 VDC/0,4 A |
|                        |       |              |                    | Mindestschaltlast | 5 V/10 mA     |
| 25                     | R02/1 |              | Relaisausgang      | Schaltleistung    | 24 VDC/8 A    |
|                        |       | 2            |                    |                   | 250 VAC/8 A   |
| 26                     | R02/2 | ]            |                    |                   | 125 VDC/0,4 A |
|                        |       |              |                    | Mindestschaltlast | 5 V/10 mA     |
| 28                     | TI1+  | Thormistoroi |                    |                   |               |
| 29                     | TI1-  | mermistoren  | iyany              |                   |               |

Tabelle 23. Allgemeines Anschluss-Schema der Steuerklemmleiste an der Basis-Relais-Karte OPT-A3

# 8.2.2.1 Signalinversion der Digitaleingänge

Der aktive Signalpegel hängt davon ab, an welche Sammeleingänge CMA und CMB (Klemmen 11 und 17) angeschlossen sind. Als Anschlussmöglichkeiten stehen +24 V oder Masse (0 V) zur Verfügung. Siehe Abbildung 37.

Die 24V-Steuerspannung und die Erdung für die Digitaleingänge und die Sammeleingänge (CMA, CMB) können entweder intern oder extern sein.

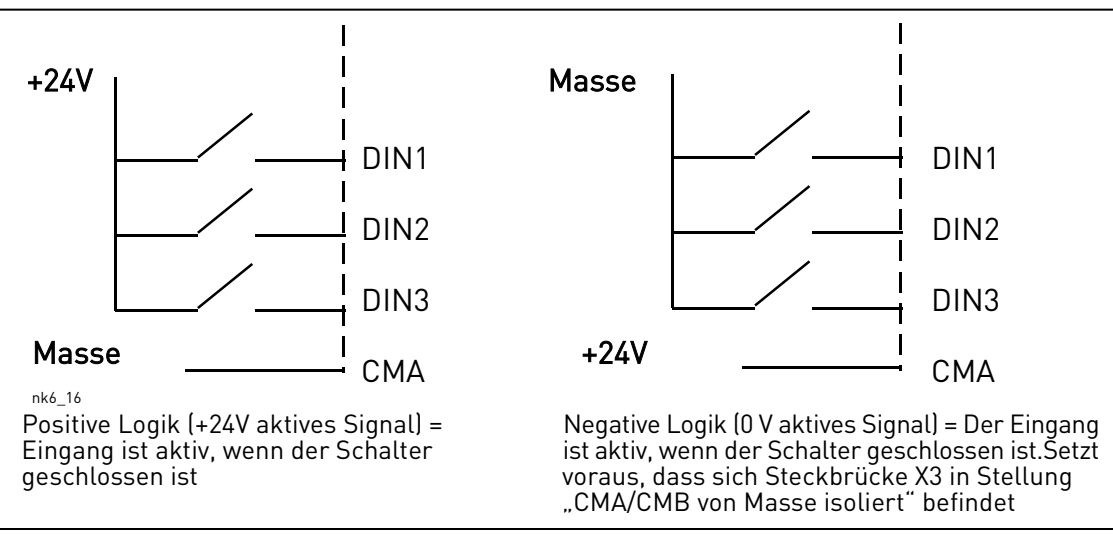

Abbildung 37. Positive/negative Logik

# 8.2.2.2 Steckbrückenauswahl auf der OPTA1-Basiskarte

Der Benutzer kann für die Steckbrücken bestimmte Positionen auf der OPT-A1-Karte auswählen und die Funktionen des Frequenzumrichters somit seinen Anforderungen anpassen. Die Positionen der Steckbrücken bestimmen den Signaltyp der Analog- und Digitaleingänge.

Die A1-Basiskarte umfasst vier Steckbrückenblöcke (X1, X2, X3 und X6), von denen jeder acht Stifte und zwei Steckbrücken enthält. Die unterschiedlichen Positionen der Steckbrücken sind in Abbildung 39 dargestellt.

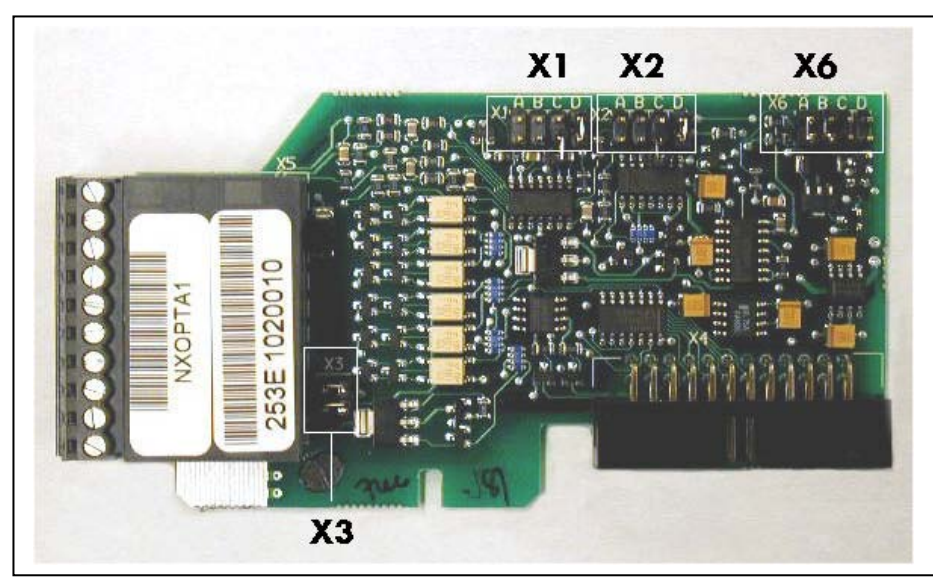

Abbildung 38. Steckbrückenblöcke auf der OPT-A1-Karte

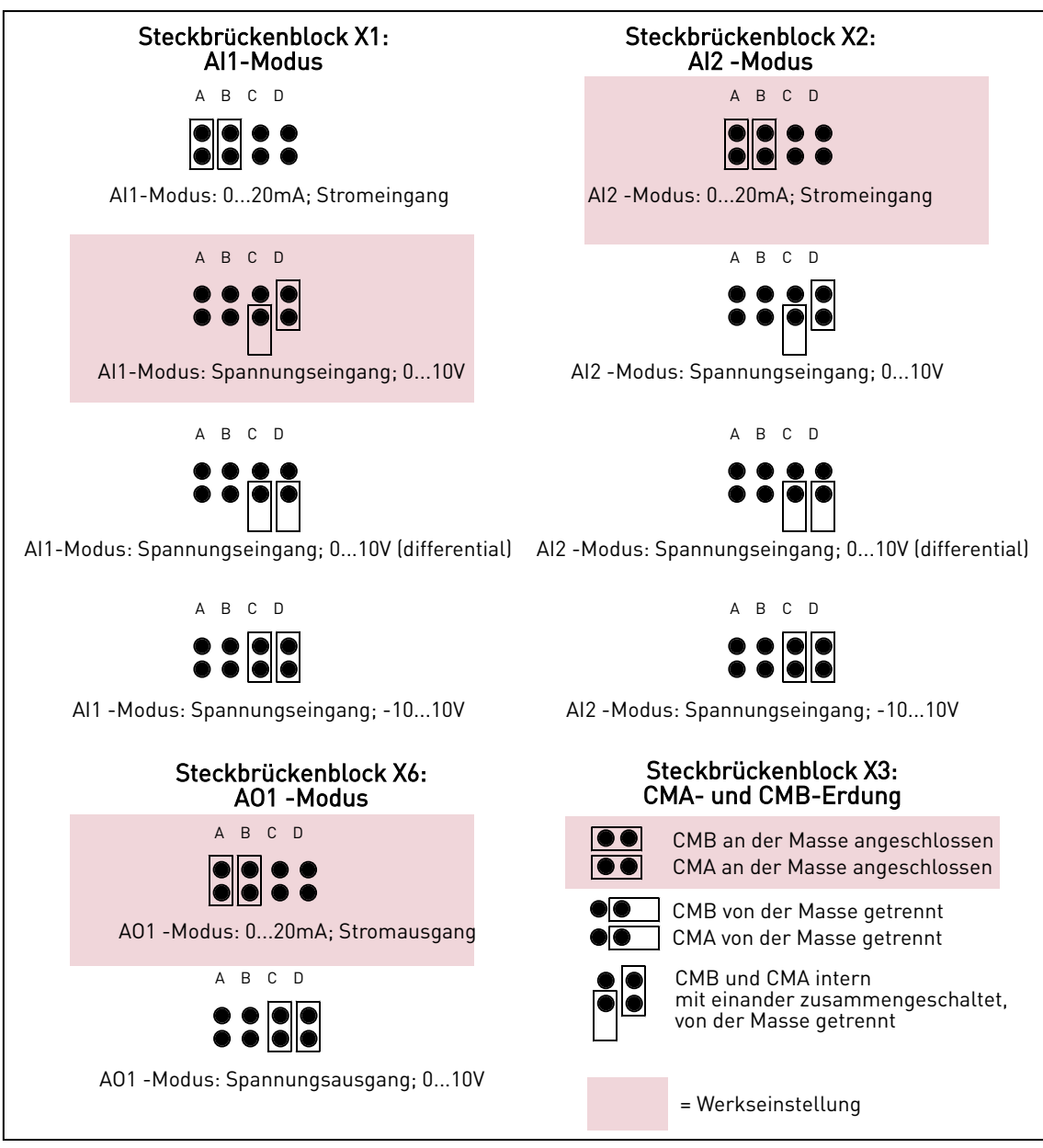

Abbildung 39. Steckbrückenauswahl für OPT-A1

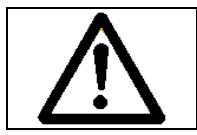

Wenn der Inhalt des AI-/AO-Signals geändert wird, muss auch der entsprechende Kartenparameter in Menü M7 geändert werden.

#### 8.3 ANSCHLUSS DER STROMVERSORGUNGSKABEL UND DER INTERNEN STEUERKABEL

Es besteht die Möglichkeit, dass Sie die Faserkabelanschlüsse von der Sternkopplerkarte zum Leistungsmodul einrichten müssen. Schließen Sie die Kabel gemäß Abbildung 41 an.

Die Steuereinheit wird über die ASIC-Karte mit 24 V (DC) versorgt. Diese ASIC-Karte befindet sich auf der linken Seite von Leistungseinheit 1. Entfernen Sie die Schutzabdeckung vor dem Leistungsmodul, um die Karte erreichen zu können. Schließen Sie das Stromversorgungskabel am X10-Anschluss auf der ASIC-Karte und am X2-Anschluss auf der Rückseite der Steuereinheit an.

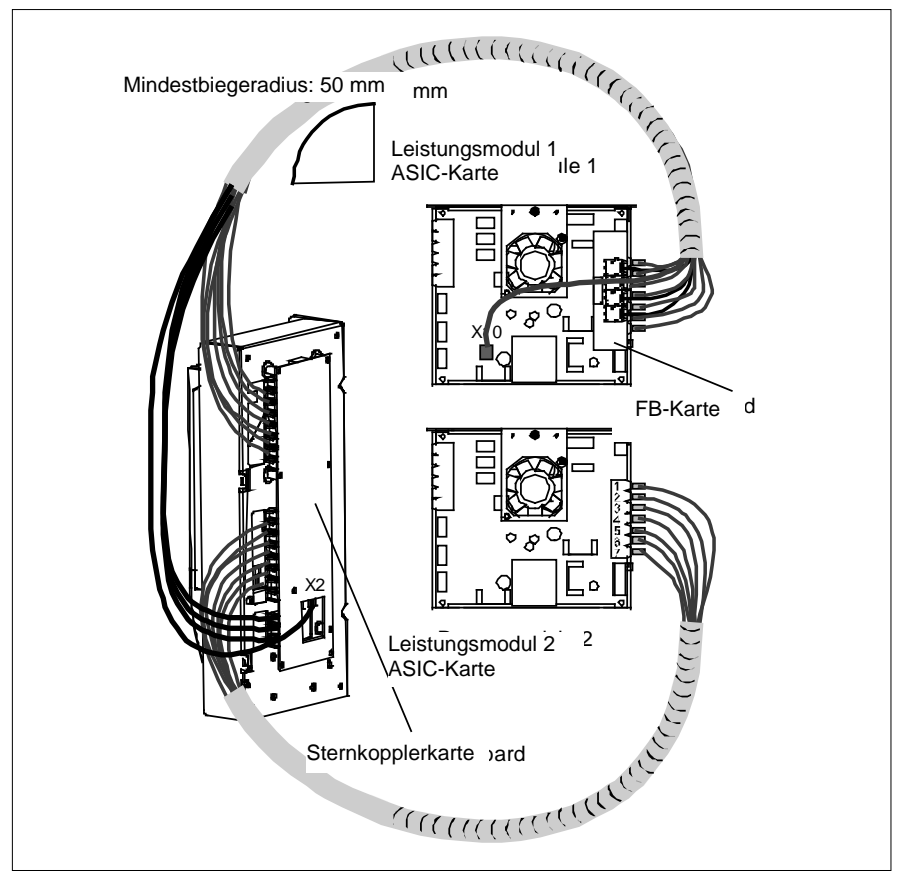

Abbildung 40. Anschluss der Stromversorgungs- und Steuerkabel an der Steuereinheit, FR12

Jeder Lichtwellenleiter ist an beiden Kabelenden auf dem Kabelschirm mit einer Nummer gekennzeichnet (1...8 und 11...18). Schließen Sie jeden Leiter an dem Anschluss an, der auf der ASIC-Karte auf der Rückseite der Steuereinheit mit der gleichen Nummer markiert ist. Zudem besteht die Möglichkeit, dass Sie die 4 Faserkabel von der Rückkoppelungskarte an der Sternkopplerkarte anschließen müssen. Die Liste der optischen Signale finden Sie in Abschnitt 8.4.

# ACHTUNG!Seien Sie beim Anschluss der Lichtwellenleiter vorsichtig! Wenn Sie die Drähte falsch anschließen, wird dies die leistungselektronischen Komponenten beschädigen.

HINWEIS! Bei Optikkabeln beträgt der Mindestbiegeradius 50 mm.

Befestigen Sie das Kabelbündel an zwei oder mehr Punkten (mindestens an einem an jedem Ende), um die Kabel vor Beschädigung zu schützen.

Bringen Sie die Schutzabdeckung wieder an der Steuereinheit an, wenn die Arbeit beendet ist.

### 8.4 LICHTWELLENLEITER, LISTE DER SIGNALE UND ANSCHLÜSSE

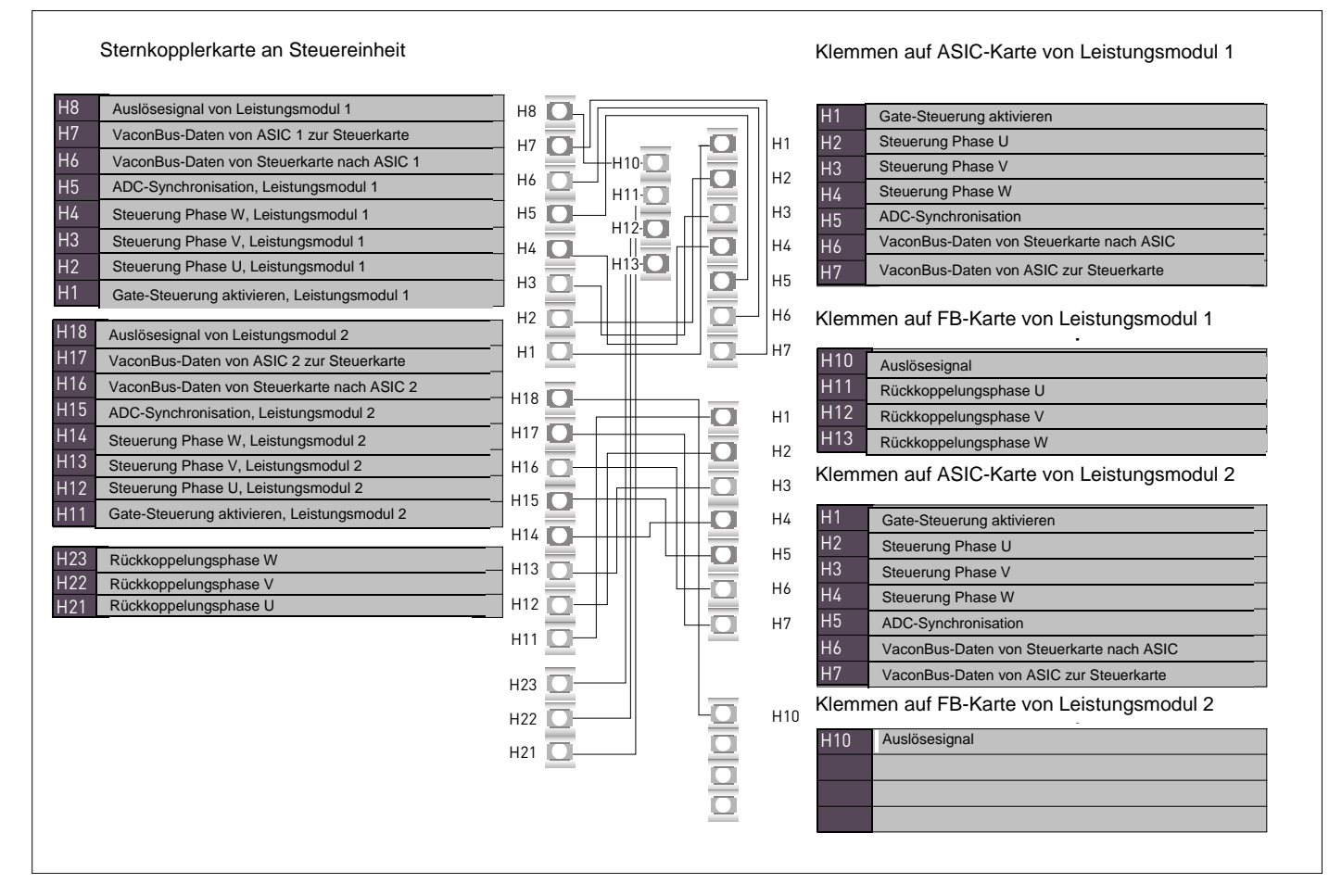

Abbildung 41. Anschlüsse der internen Faserkabel

# 9. STEUERTAFEL

Die Steuertafel bildet die Schnittstelle zwischen dem Vacon-Frequenzumrichter und dem Benutzer. Die Steuertafel des Vacon NX umfasst ein alphanumerisches Display mit sieben Statusanzeigen

(RUN, , READY, STOP, ALARM, FAULT) und drei Steuerplatzanzeigen (I/O term/ Keypad/ BusComm). Darüber hinaus besitzt die Steuertafel drei Status-LEDs (grün – grün – rot), die weiter unten unter Status LEDs (grün – grün – rot) (Siehe Steuertafel) erläutert werden.

Die Steuerinformationen, d.h. die Menünummer, die Menübeschreibung oder der angezeigte Wert und die numerischen Informationen werden in drei Textzeilen dargestellt.

Der Frequenzumrichter wird über die neun Drucktasten an der Steuertafel bedient. Darüber hinaus können die Tasten zum Einstellen von Parametern und zum Anzeigen von Betriebsdaten verwendet werden.

Die Steuertafel ist abnehmbar und vom Netzphasenpotential isoliert.

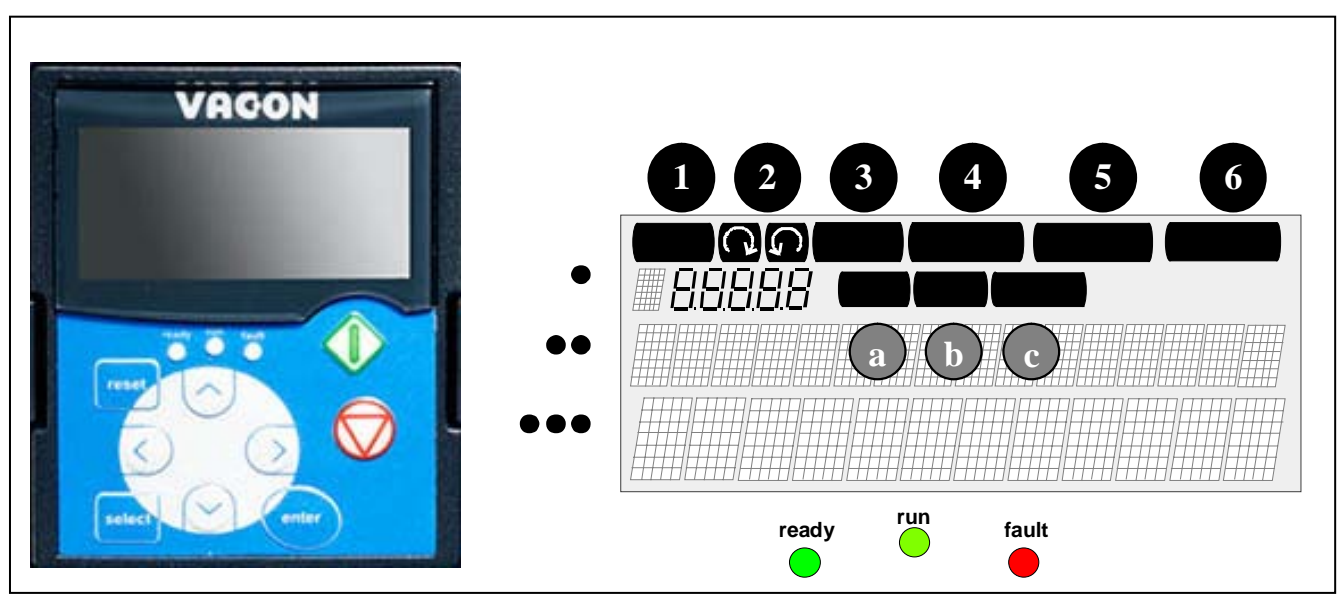

# 9.1 ANZEIGEN AUF DEM STEUERTAFELDISPLAY

Abbildung 42. Vacon-Steuertafel und Antriebsstatusanzeigen

# 9.1.1 ANTRIEBSSTATUSANZEIGEN

An den Antriebsstatusanzeigen kann der Benutzer den Status des Motors und des Antriebs ablesen und sehen, ob die Motorregelungssoftware Unregelmäßigkeiten in den Motor- oder Frequenzumrichterfunktionen erkannt hat.

| 1 | RUN                                             | <ul> <li>Motor in Betrieb – blinkt, wenn der Stoppbefehl gegeben wurde, die Frequer<br/>jedoch weiter fällt.</li> </ul>                 | Ζ |
|---|-------------------------------------------------|----------------------------------------------------------------------------------------------------|---|
| 2 | $\langle \ \ \ \ \ \ \ \ \ \ \ \ \ \ \ \ \ \ \$ | = Gibt die Drehrichtung des Motors an.                                                                                                  |   |
| 3 | STOP                                            | = Zeigt an, dass der Antrieb nicht in Betrieb ist.                                                                                      |   |
| 4 | READY                                           | <ul> <li>Leuchtet, wenn die Stromversorgung eingeschaltet ist. Im Falle einer<br/>Abschaltung leuchtet das Symbol nicht auf.</li> </ul> |   |

- ALARM = Weist darauf hin, dass der Antrieb außerhalb eines bestimmten Grenzwerts betrieben wird, und zeigt eine Warnung an.
- 6

5

FAULT = Weist darauf hin, dass unsichere Betriebsbedingungen aufgetreten sind, aufgrund derer der Antrieb gestoppt wurde.

#### 9.1.2 STEUERPLATZANZEIGEN

Die Symbole **I/O term, Keypad** und **Bus/Comm** (siehe Abbildung 42) zeigen an, welcher Steuerplatz im Menü "Steuerung über Steuertafel" (M3) ausgewählt wurde (siehe Kapitel 9.3.3).

- I/O term = Als Steuerplatz wurde die E/A-Klemmleiste ausgewählt, d.h. die Befehle START/STOP oder Sollwerte usw. werden über die E/A-Anschlüsse ausgegeben.
- **Steuertafel** = Als Steuerplatz wurde die Steuertafel gewählt, d.h. das Starten oder Stoppen des Motors bzw. das Ändern seiner Sollwerte kann über die Steuertafel erfolgen.

*Bus/Comm* = Der Frequenzumrichter wird über einen Feldbus gesteuert.

# 9.1.3 STATUS LEDS (GRÜN – GRÜN – ROT)

Die Status-LEDs leuchten in Verbindung mit den Antriebsstatusanzeigen READY, RUN und FAULT auf.

Leuchtet, wenn die Stromversorgung an den Antrieb angeschlossen ist und keine Fehler aktiv sind. Gleichzeitig leuchtet die Antriebsstatusanzeige READY auf.
 Leuchtet, wenn der Antrieb in Betrieb ist. Blinkt, wenn die STOP-Taste gedrückt wurde und der Antrieb ausläuft.
 Blinkt, wenn unsichere Betriebsbedingungen aufgetreten sind, aufgrund derer der Antrieb gestoppt wurde (Fehlerabschaltung). Gleichzeitig blinkt die Antriebsstatusanzeige FAULT auf dem Display, und die Fehlerbeschreibung wird angezeigt (siehe Kapitel 9.3.4 Aktive Fehler-Menü (M4).

# 9.1.4 TEXTZEILEN

Die drei Textzeilen (•, ••, •••) liefern dem Benutzer Informationen zu seiner gegenwärtigen Position in der Menüstruktur der Steuertafel und zur Funktion des Antriebs.

- Positionsanzeige zeigt das Symbol und die Nummer des Menüs,
   Parameters usw. an.
   Beispiel: M2 = Menü 2 (Parameter); P2.1.3 = Beschleunigungszeit
- = Beschreibungszeile zeigt die Beschreibung des Menüs, Werts oder Fehlers an.
  - Wertezeile zeigt neben numerischen und textuellen Werten von Sollwerten, Parametern usw. auch die Anzahl der verfügbaren Untermenüs in den einzelnen Menüs an.

#### 9.2 STEUERTAFELTASTEN

Die alphanumerische Steuertafel besitzt 9 Drucktasten zur Steuerung des Frequenzumrichters (und des Motors), zum Einstellen von Parametern und zum Anzeigen von Betriebsdaten.

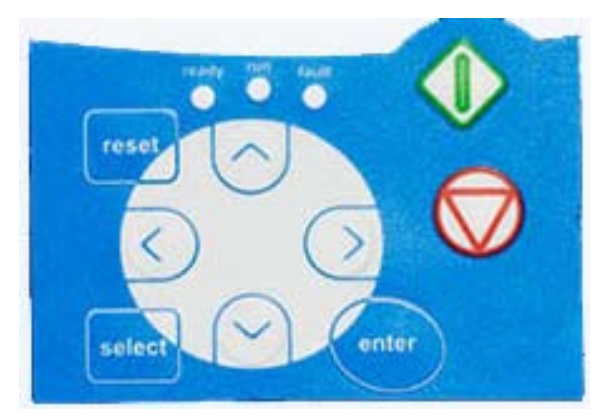

Abbildung 43. Steuertafeltasten

#### 9.2.1 TASTENBESCHREIBUNGEN

| reset  | = | Diese Taste wird zum Zurücksetzen aktiver Fehler verwendet (siehe Kapitel 9.3).                                                                                                    |
|--------|---|----------------------------------------------------------------------------------------------------|
| select | = | Mit dieser Taste kann zwischen den beiden letzten Anzeigen umgeschaltet<br>werden. Dies kann nützlich sein, wenn Sie verfolgen möchten, wie der<br>geänderte neue Wert einen anderen Wert beeinflusst.                        |
| enter  | = | Die Enter-Taste erfüllt folgende Funktionen:<br>1) Auswahlbestätigung<br>2) Zurücksetzen des Fehlerspeichers (2 bis 3 Sekunden)                                                                                               |
| ^      | = | Browsertaste (nach oben)<br>Durchsuchen des Hauptmenüs und der Seiten verschiedener Untermenüs.<br>Bearbeiten von Werten.                                                                                                    |
| V      | = | Browsertaste (nach unten)<br>Durchsuchen des Hauptmenüs und der Seiten verschiedener Untermenüs.<br>Bearbeiten von Werten.                                                                                                    |
| <      | = | Menütaste (links)<br>Zurückblättern im Menü.<br>Cursor nach links bewegen (im Parametermenü (M2)).<br>Verlassen des Bearbeitungsmodus.<br>Halten Sie diese Taste für 3 Sekunden gedrückt, um zum Hauptmenü<br>zurückzukehren. |
| >      | = | Menütaste (rechts)<br>Vorblättern im Menü.<br>Cursor nach rechts bewegen (im Parametermenü (M2)).<br>Starten des Bearbeitungsmodus.                                                                                           |

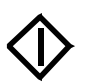

#### Starttaste

Wenn die Steuertafel aktiver Steuerplatz ist, wird durch Drücken dieser Taste der Motor gestartet. Siehe Kapitel 9.3.3.

- $\bigtriangledown$
- Stopptaste

Bei Betätigung dieser Taste wird der Motor gestoppt (sofern sie nicht durch Parameter R3.4/R3.6 deaktiviert wurde) Siehe Kapitel 9.3.3.

#### 9.3 NAVIGATION IN DER STEUERTAFEL

Die Daten in der Steuertafel sind in Menüs und Untermenüs unterteilt. Die Menüs können z.B. zum Anzeigen und Bearbeiten von Mess- und Steuersignalen, Parametereinstellungen (Kapitel 9.3.2), Sollwerten und Fehleranzeigen (Kapitel 9.3.4) verwendet werden. Ferner können Sie den Kontrast der Anzeige über die Menüs einstellen (Seite 88).

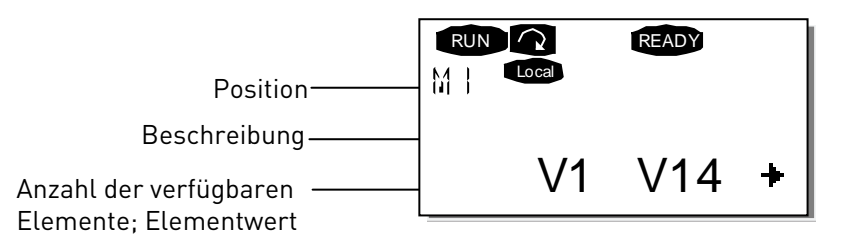

Die erste Menüebene setzt sich aus den Menüs M1 bis M7 zusammen und wird *Hauptmenü* genannt. Der Benutzer kann sich im Hauptmenü mit Hilfe der *Browsertasten* nach oben und unten bewegen. Über die *Menütasten* kann der Benutzer in das gewünschte Untermenü gelangen. Wenn sich unter dem aktuellen Menü bzw. der aktuellen Seite weitere Seiten befinden, wird dies durch einen Pfeil (†) unten rechts im Display angezeigt. Wenn Sie die *Menütaste (rechts)* drücken, gelangen Sie in die nächste Menüebene.

Das Navigationsdiagramm der Steuertafel ist auf der nächsten Seite dargestellt. Bitte beachten Sie, dass sich das Menü *M1* unten links befindet. Von dort aus können Sie mit Hilfe der Menü- und Browsertasten nach oben zu dem gewünschten Menü navigieren.

Eine detailliertere Beschreibung der Menüs finden Sie weiter unten in diesem Kapitel.

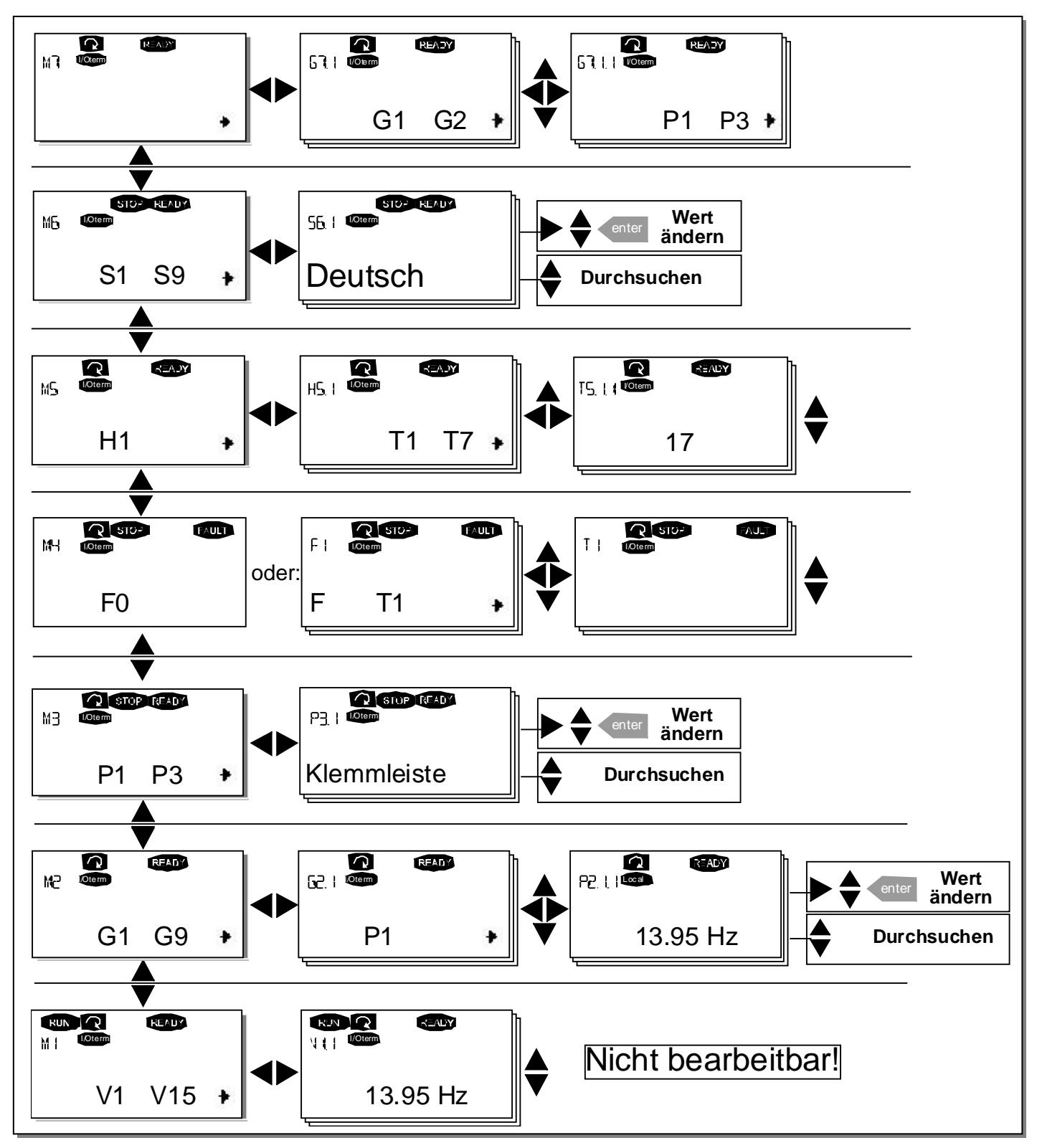

Abbildung 44. Navigationsdiagramm der Steuertafel
## 9.3.1 MENÜ "BETRIEBSDATEN" (M1)

Das Betriebsdatenmenü kann vom Hauptmenü aus durch Drücken der Menütaste (rechts) erreicht werden, wenn die Positionsanzeige **M1** in der ersten Zeile des Displays sichtbar ist. Das Durchsuchen der Betriebsdaten ist in Abbildung 45 dargestellt.

Die Betriebsdaten sind mit **V#.#** gekennzeichnet und werden in Tabelle 24 aufgeführt. Die Werte werden alle 0,3 Sekunden aktualisiert.

Dieses Menü dient lediglich zur Signalprüfung. Die Werte können an dieser Stelle nicht geändert werden. Informationen zum Ändern von Parameterwerten finden Sie in Kapitel 9.3.2.

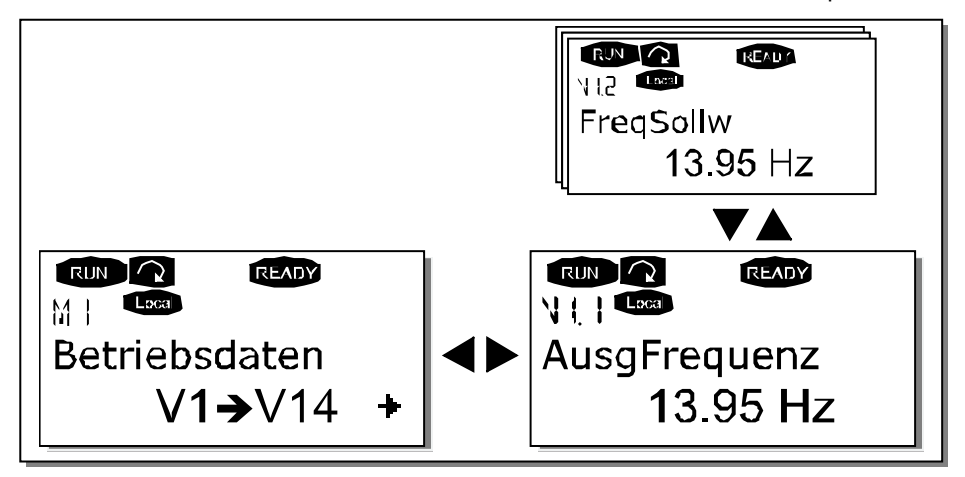

Abbildung 45. Menü "Betriebsdaten"

| Code  | Signalbezeichnung        | Einheit | Beschreibung                                                             |
|-------|--------------------------|---------|--------------------------------------------------------------------------|
| V1.1  | Ausgangsfrequenz         | Hz      | Frequenz zum Motor                                                       |
| V1.2  | Frequenzsollwert         | Hz      |                                                                          |
| V1.3  | Motordrehzahl            | 1/min   | Berechnete Motordrehzahl                                                 |
| V1.4  | Motorstrom               | А       | Gemessener Motorstrom                                                    |
| V1.5  | Motordrehmoment          | %       | Berechnetes Motorwellen-Drehmoment                                       |
| V1.6  | Motorleistung            | %       | Berechnete Motorwellenleistung                                           |
| V1.7  | Motorspannung            | V       | Berechnete Motorspannung                                                 |
| V1.8  | DC-Zwischenkreisspannung | V       | Gemessene DC-Zwischenkreisspannung                                       |
| V1.9  | Gerätetemperatur         | ٥C      | Kühlkörpertemperatur                                                     |
| V1.10 | Motortemperatur          | %       | Berechnete Motortemperatur; Siehe "All-In-One"-<br>Applikationshandbuch. |
| V1.11 | Spannungseingang         | V       | AI1                                                                      |
| V1.12 | Stromeingang             | mA      | AI2                                                                      |
| V1.13 | DIN1, DIN2, DIN3         |         | Status Digitaleingänge                                                   |
| V1.14 | DIN4, DIN5, DIN6         |         | Status Digitaleingänge                                                   |
| V1.15 | D01, R01, R02            |         | Status Digital- und Relaisausgänge                                       |
| V1.16 | Analogausgangsstrom      | mA      | A01                                                                      |
| V1.17 | Betriebsdaten            |         | Zeigt drei wahlbare Betriebsdaten an. Siehe Kapitel<br>9.3.6.5.          |

Tabelle 24. Betriebsdaten

Hinweis: Die "All-In-One"-Applikationen umfassen weitere Betriebsdaten.

#### 9.3.2 PARAMETERMENÜ (M2)

Über Parameter werden die Befehle des Benutzers an den Frequenzumrichter übertragen. Die Parameterwerte können im Parametermenü bearbeitet werden. Sie können dieses Menü über das Hauptmenü erreichen, wenn die Positionsanzeige **M2** in der ersten Zeile des Displays angezeigt wird. Das Bearbeiten von Werten ist in Abbildung 46 dargestellt.

Drücken Sie *Menütaste (rechts)* einmal, um in das Menü "Parametergruppen" (G#) zu gelangen. Wählen Sie die gewünschte Parametergruppe mit Hilfe der *Browsertasten* aus und drücken Sie nochmals den *Menütaste (rechts)* um in die gewünschte Gruppe und zu den entsprechenden Parametern zu gelangen. Suchen Sie wiederum mit Hilfe der *Browsertasten* den Parameter (*P#*), den Sie bearbeiten möchten. Von hier aus haben Sie zwei Möglichkeiten fortzufahren: Durch Drücken der *Menütaste (rechts)* gelangen Sie in den Bearbeitungsmodus. Das ist daran zu erkennen, dass der Parameterwert zu blinken beginnt. Sie können den Wert nun auf zwei verschiedene Weisen ändern:

- 1 Stellen Sie einfach mit Hilfe der *Browsertasten* den gewünschten Wert ein, und bestätigen Sie die Änderung mit der *Enter-Taste*. Daraufhin hört das Blinken auf, und der neue Wert wird im Wertefeld angezeigt.
- 2 Drücken Sie die *Menütaste (rechts)* erneut. Nun können Sie den Wert Stelle für Stelle bearbeiten. Diese Bearbeitungsweise ist sinnvoll, wenn der angezeigte Wert deutlich nach oben oder nach unten korrigiert werden muss. Bestätigen Sie die Änderung mit der *Enter-Taste.*

Der Wert wird nur geändert, wenn Sie die Eingabe mit der Enter-Taste betätigen. Durch Drücken der *Menütaste (links)* gelangen Sie in das vorherige Menü zurück.

Einige Parameter sind gesperrt, d.h. sie können nicht bearbeitet werden, wenn sich der Antrieb im Status RUN befindet. Wenn Sie versuchen, den Wert eines solchen Parameters zu ändern, wird der Text *\*Gesperrt\** auf dem Display angezeigt. Zur Bearbeitung dieser Parameter muss der Frequenzumrichter gestoppt werden.

Die Parameterwerte können auch über die Funktion in Menü **M6** gesperrt werden (siehe Kapitel Parametersperre (P6.5.2)).

Sie können jederzeit zum *Hauptmenü* zurückkehren, indem Sie die *Menütaste (links)* 3 Sekunden lang gedrückt halten.

Das grundlegende "All-In-One"-Applikationspaket umfasst sieben Applikationen mit verschiedenen Parametersätzen. Siehe "All-in-One"-Applikationshandbuch für nähere Informationen.

Wenn Sie sich im letzten Parameter einer Parametergruppe befinden, können Sie durch Drücken der *Browsertaste (nach oben)* direkt zum ersten Parameter der Gruppe gelangen.

Die Vorgehensweise zum Ändern von Parameterwerten ist im Diagramm auf Seite 73 dargestellt.

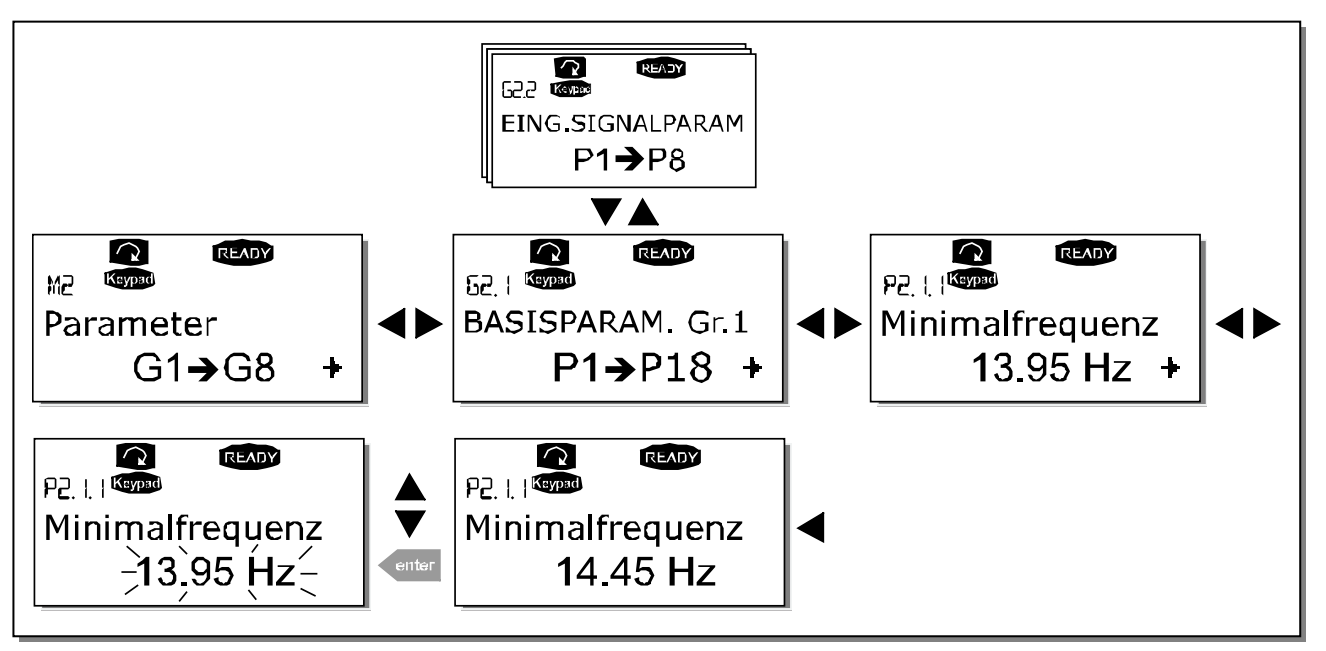

Abbildung 46. Ändern der Parameterwerte

## 9.3.3 MENÜ "STEUERUNG ÜBER STEUERTAFEL" (M3)

Im *Tastensteuerungsmenü* können Sie den Steuerplatz auswählen, den Frequenzsollwert bearbeiten und die Drehrichtung des Motors ändern. Wechseln Sie mit der *Menütaste(rechts)* in die Untermenüebene.

| Code | Parameter                          | Min.       | Max.          | Einh. | Werks-<br>einst. | Ben.<br>def. | ID  | Anmerkung                                                                                                    |
|------|------------------------------------|------------|---------------|-------|------------------|--------------|-----|----------------------------------------------------------------------------------------------------|
| P3.1 | Steuerplatz                        | 1          | 3             |       | 1                |              | 125 | 1 = E/A-Klemmleiste<br>2 = Steuertafel<br>3 = Feldbus                                                         |
| R3.2 | Steuertafelsollwert                | Par. 2.1.1 | Par.<br>2.1.2 | Hz    |                  |              |     |                                                                                                    |
| P3.3 | Drehrichtung<br>(über Steuertafel) | 0          | 1             |       | 0                |              | 123 | 0 = Vorwärts<br>1 = Rückwärts                                                                                 |
| R3.4 | Stopptaste                         | 0          | 1             |       | 1                |              | 114 | <ul> <li>0 = Beschränkte Funktion<br/>der Stopp-Taste</li> <li>1 = Stopp-Taste immer<br/>aktiviert</li> </ul> |

 Tabelle 25. Parameter f

 Steuerung über Steuertafel (M3)

#### 9.3.3.1 Auswahl des Steuerplatzes

Der Frequenzumrichter kann von drei verschiedenen Plätzen (Quellen) aus gesteuert werden. Für jeden Steuerplatz wird ein anderes Symbol auf dem alphanumerischen Display angezeigt:

| Steuerplatz     | Symbol   |
|-----------------|----------|
| E/A-Klemmleiste | I/O term |
| Steuertafel     | Keypad   |
| Feldbus         | Bus/Comm |

Wenn Sie den Steuerplatz ändern möchten, wechseln Sie mit der *Menütaste (rechts)* in den Bearbeitungsmodus. Durchsuchen Sie die Optionen mit Hilfe der *Browsertasten*. Wählen Sie den gewünschten Steuerungsplatz mit der *Enter-Taste* aus Siehe Diagramm unten. Siehe auch 9.3.3 oben.

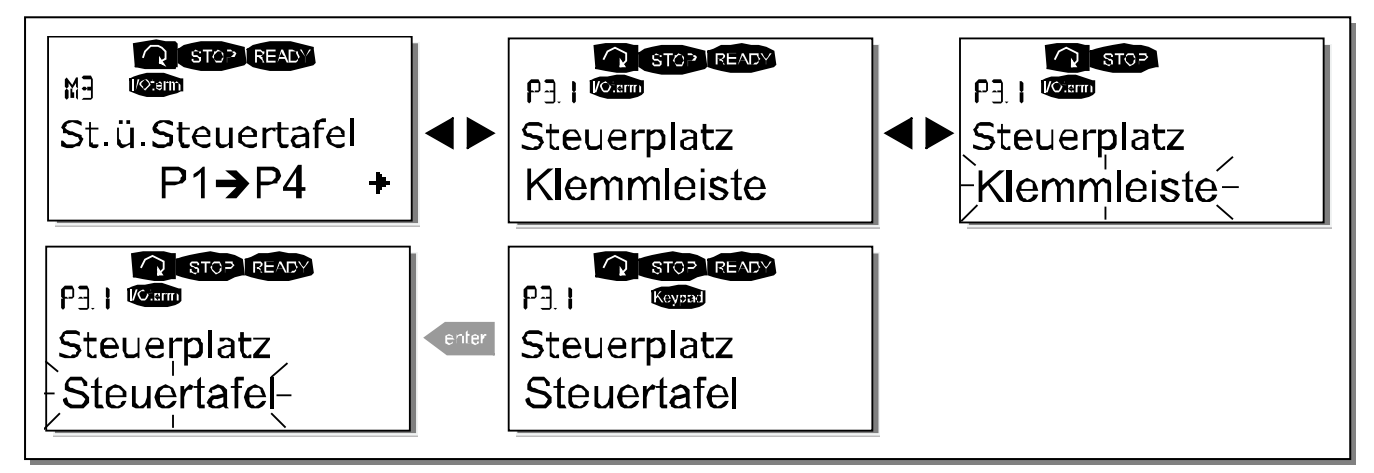

Abbildung 47. Auswahl des Steuerplatzes

## 9.3.3.2 Steuertafelsollwert

Im *Sollwertuntermenü* (P3.2) kann der Frequenzsollwert angezeigt und bearbeitet werden. Die Änderungen werden sofort übernommen. Dieser Sollwert beeinflusst die Drehzahl des Motors jedoch nur, wenn die Steuertafel als Bezugsquelle ausgewählt wurde.

**Hinweis:** Im Betriebsmodus beträgt die Differenz zwischen der Ausgangsfrequenz und dem über die Steuertafel eingegebenen Sollwert maximal 6 Hz.

Die Verfahrensweise zum Bearbeiten des Sollwerts finden Sie in Abbildung 46 (Drücken der Enter-Taste ist jedoch nicht erforderlich).

## 9.3.3.3 Drehrichtung (über die Steuertafel)

Im Drehrichtungsmenü kann die Drehrichtung des Motors angezeigt und geändert werden. Diese Einstellung beeinflusst die Drehrichtung des Motors jedoch nur, wenn die Steuertafel als aktiver Steuerplatz ausgewählt wurde.

Die Verfahrensweise zum Ändern der Drehrichtung finden Sie in Abbildung 46.

Hinweis: Weitere Informationen zur Steuerung des Motors über die Steuertafel finden Sie in den Kapiteln 9.2.1 und 10.2.

## 9.3.3.4 Stop-Taste aktiviert

In der Werkseinstellung stoppt Drücken der Stopptaste **immer** den Motor, unabhängig vom gewählten Steuerplatz. Sie können diese Funktion deaktivieren, indem Sie Parameter 3.4 auf **0** setzen. Ist der Wert dieses Parameters **0**, wird der Motor nur durch die Stopptaste gestoppt, **wenn die Steuertafel als aktiver Steuerplatz ausgewählt ist**.

*NOTE!* Im Menü *M3* können einige Sonderfunktionen ausgeführt werden: Die Steuertafel kann als aktiver Steuerplatz ausgewählt werden, indem Sie die Taste START bei laufendem Motor drei Sekunden lang gedrückt halten. Die Steuertafel wird dann zum aktiven Steuerplatz, und der aktuelle Frequenzsollwert und die aktuelle Drehrichtung werden in die Steuertafel kopiert.

**Die Steuertafel kann als aktiver Steuerplatz ausgewählt werden**, indem Sie die Taste STOP **bei gestopptem Motor** drei Sekunden lang gedrückt halten. Die Steuertafel wird dann zum aktiven Steuerplatz, und der aktuelle Frequenzsollwert und die aktuelle Drehrichtung werden in die Steuertafel kopiert.

Sie können die Frequenzsollwerteinstellung an einen beliebigen Ort (E/A, Feldbus)

innerhalb der Steuertafel kopieren, indem Sie die Taste drei Sekunden lang gedrückt halten.

**Beachten Sie**, dass diese Funktionen nur im Menü *M3* verfügbar sind. Wenn Sie sich in einem anderen Menü befinden und den Motor über die START-Taste starten möchten, die Steuertafel jedoch nicht als aktiver Steuerplatz ausgewählt ist, wird die Fehlermeldung *Keypad Control NOT ACTIVE* [*Tastensteuerung NICHT AKTIV*] angezeigt.

## 9.3.4 AKTIVE FEHLER-MENÜ (M4)

Das *Aktive Fehler-Menü* kann vom *Hauptmenü* aus durch Drücken der *Menütaste (rechts)* erreicht werden, wenn die Positionsanzeige **M4** in der ersten Zeile des Displays sichtbar ist.

Wenn der Frequenzumrichter durch einen Fehler gestoppt wird, werden die Positionsanzeige F1, der Fehlercode, eine Kurzbeschreibung des Fehlers und das Fehlersymbol auf dem Display angezeigt (siehe Kapitel 9.3.4.1). Außerdem erscheint die Anzeige FAULT oder ALARM (siehe Abbildung 42 oder Kapitel 9.1.1). Bei FAULT fängt die rote LED an der Steuertafel zu blinken an. Wenn mehrere Fehler gleichzeitig auftreten, kann die Liste der aktiven Fehler mit Hilfe der *Browsertasten* durchsucht werden.

Die Fehlercodes finden Sie in Kapitel 11.2, Tabelle 37.

Der Fehlerspeicher kann bis zu 10 aktive Fehler in der Reihenfolge ihres Auftretens erfassen. Die Anzeige kann über die *Reset-Taste* in den Zustand vor der Fehlerauslösung zurückgesetzt werden. Der Fehler bleibt aktiv, bis er über die *Reset-Taste* oder ein Rücksetzsignal von der E/A-Klemmleiste bzw. dem Feldbus zurückgesetzt wird.

**Achtung!** Setzen Sie vor Zurücksetzen des Fehlers zunächst das externe Startsignal zurück, um einen versehentlichen Neustart des Antriebs zu vermeiden.

Normalzustand, keine Fehler

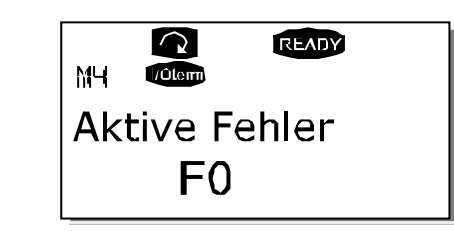

#### 9.3.4.1 Fehlertypen

Im NX-Frequenzumrichter können vier verschiedene Fehlertypen auftreten. Diese Fehlertypen unterscheiden sich durch das jeweils ausgelöste Verhalten des Antriebs. Siehe Tabelle 26.

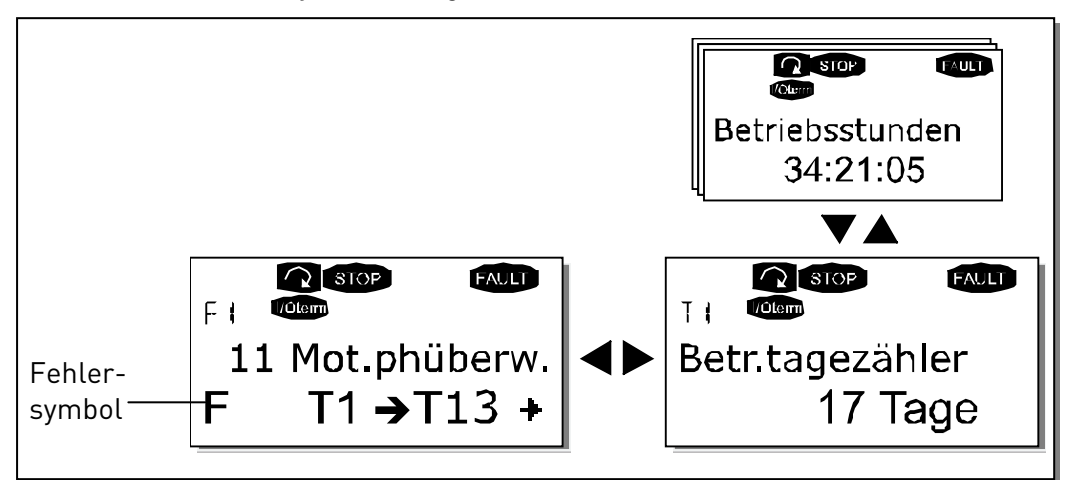

Abbildung 48. Fehleranzeige

| Fehlersymbol      | Bedeutung                                                                                                    |
|-------------------|----------------------------------------------------------------------------------------------------|
| A<br>(Alarm)      | Dieser Fehlertyp weist auf eine ungewöhnliche Betriebs-<br>bedingung hin. Es führt nicht zum Antriebsstopp und erfor- |
| (                 | dert keine besonderen Maßnahmen. Der "A-Fehler" wird<br>ungefähr 30 Sekunden lang angezeigt.                          |
| F                 | Ein "F-Fehler" führt zum Stoppen des Antriebs. Es müssen                                                              |
| (Fault)           | Maßnahmen ergriffen werden, um den Antrieb erneut zu<br>starten.                                                      |
| AR                | Bei einem "AR-Fehler" wird der Antrieb ebenfalls sofort                                                               |
| (Fault Autoreset) | gestoppt. Der Fehler wird automatisch zuruckgesetzt, und                                                              |
|                   | der Neustart nicht gelingt, erfolgt schließlich eine Fehler-                                                          |
|                   | abschaltung (Fault Trip, FT – siehe unten).                                                                           |
| FT                | Wenn der Antrieb den Motor nach einem AR-Fehler nicht                                                                 |
| (Fault Trip)      | wieder starten kann, tritt ein "FT-Fehler" auf. Die Auswirk-                                                          |
|                   | ungen des FT-Fehlers sind im Grunde genommen die-                                                                     |
|                   | selben wie die des F-Fehlers: Der Antrieb wird gestoppt.                                                              |

Tabelle 26. Fehlertypen

## 9.3.4.2 Fehlerzeitdatenprotokoll

Wenn ein Fehler auftritt, werden die im oben stehenden Abschnitt 8.3.4 beschriebenen Informationen angezeigt. Wenn Sie an dieser Stelle die *Menütaste (rechts)* drücken, gelangen Sie in das *Fehlerzeitdatenprotokoll-Menü*, das die Bezeichnung **T.1 T.13** trägt. In diesem Menü werden einige wichtige Daten protokolliert, die zum Zeitpunkt des Fehlers gültig waren. Diese Funktion soll den Benutzer bzw. das Wartungspersonal dabei unterstützen, die Ursache des Fehlers festzustellen.

Die folgenden Daten stehen zur Verfügung:

| T.1  | Anzahl der Betriebstage<br>(Fehler 43: Zusätzlicher Code)                    | d                      |
|------|------------------------------------------------------------------------------|------------------------|
| T.2  | Anzahl der Betriebsstunden<br>(Fehler 43: Anzahl der<br>Betriebstage)        | hh:mm:ss<br><i>(d)</i> |
| Т.3  | Ausgangsfrequenz<br><i>(Fehler 43: Anzahl der</i><br><i>Betriebsstunden)</i> | Hz<br>hh:mm:ss         |
| T.4  | Motorstrom                                                                   | А                      |
| T.5  | Motorspannung                                                                | V                      |
| Т.6  | Motorleistung                                                                | %                      |
| T.7  | Motordrehmoment                                                              | %                      |
| T.8  | Spannung (DC)                                                                | V                      |
| T.9  | Gerätetemperatur                                                             | °C                     |
| T.10 | Betriebsstatus                                                               |                        |
| T.11 | Drehrichtung                                                                 |                        |
| T.12 | Warnungen                                                                    |                        |
| T.13 | Stillstand*                                                                  |                        |

Tabelle 27. Zum Fehlerzeitpunkt protokollierte Daten

\* Informiert den Benutzer, ob der Antrieb sich bei Auftreten des Fehlers im Stillstand (< 0,01 Hz) befand

#### 9.3.4.3 Echtzeit-Protokoll

Wenn die Option Echtzeit auf dem Frequenzumrichter eingestellt wurde, werden die Datensätze **T1** und **T2** wie folgt angezeigt :

| T.1 | Anzahl der Betriebstage    | jjjj-mm-dd |
|-----|----------------------------|------------|
| T.2 | Anzahl der Betriebsstunden | hh:mm:ss   |

Tabelle 28. Zum Fehlerzeitpunkt protokollierte Daten

#### 9.3.5 FEHLERSPEICHERMENÜ (M5)

Das *Fehlerspeichermenü* kann vom *Hauptmenü* aus durch Drücken der *Menütaste (rechts)* erreicht werden, wenn die Positionsangabe **M5** in der ersten Zeile des Displays sichtbar ist. Die Fehlercodes finden Sie in Tabelle 37.

Alle Fehler werden im Menü "Fehlerspeicher" gespeichert, das Sie mit Hilfe der *Browsertasten* durchsuchen können. Außerdem können Sie auf die Seiten des Fehlerzeitdatenprotokolls der einzelnen Fehler zugreifen (siehe Kapitel 9.3.4.2). Sie können jederzeit zum vorherigen Menü zurückkehren, indem Sie die *Menütaste (links)* drücken.

Der Speicher des Frequenzumrichters kann bis zu 30 aktive Fehler in der Reihenfolge ihres Auftretens erfassen. Die Anzahl der derzeit im Speicher befindlichen Fehler wird in der Wertezeile der Hauptseite (H1 H#) angezeigt. Die Reihenfolge der Fehler wird durch die Positionsanzeige oben links im Display angegeben. Der letzte Fehler trägt die Bezeichnung F51, der vorletzte die Bezeichnung F52 usw. Wenn sich 30 nicht zurückgesetzte Fehler im Speicher befinden, wird der älteste beim Auftreten des nächsten Fehlers gelöscht.

Wenn Sie die *Enter-Taste* zwei bis drei Sekunden lang gedrückt halten, wird der gesamte Fehlerspeicher zurückgesetzt. Das Symbol **H#** wird daraufhin in **0** geändert.

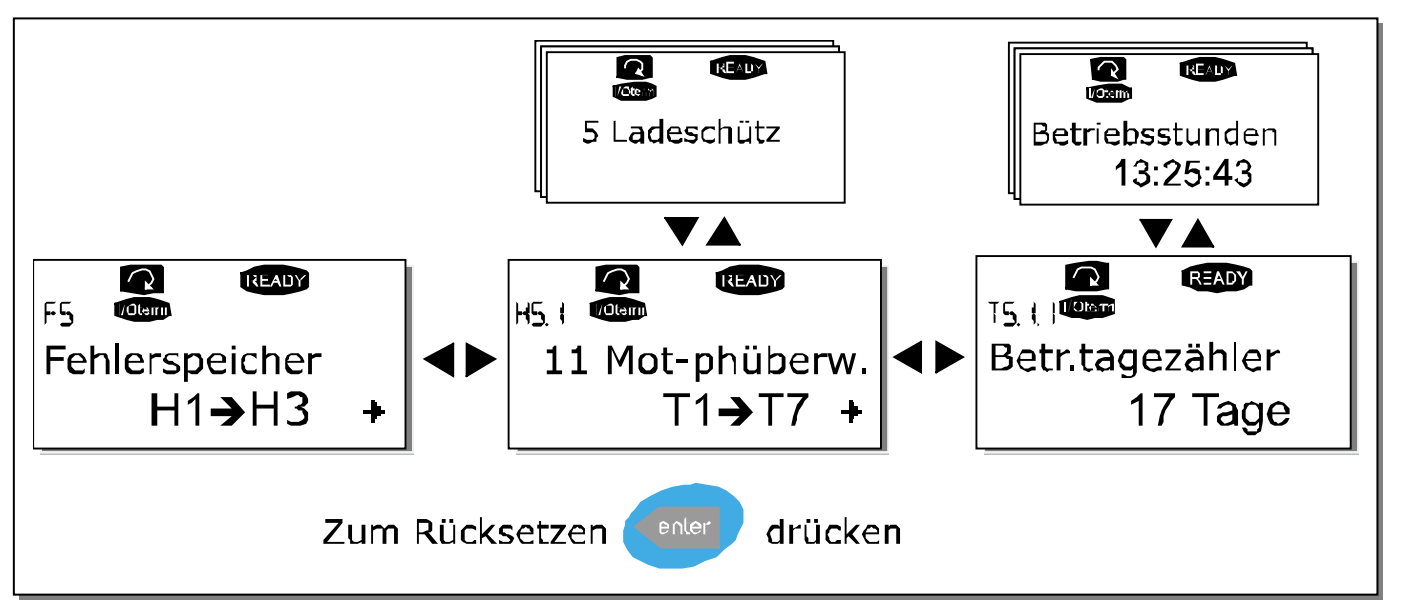

Abbildung 49. Menü "Fehlerspeicher"

## 9.3.6 System-Menü (M6)

Das *Systemmenü* kann vom *Hauptmenü* aus durch Drücken der *Menütaste (rechts)* erreicht werden, wenn die Positionsangabe **M6** in der ersten Zeile des Displays sichtbar ist.

Das *Systemmenü* enthält die Steuerelemente für die allgemeine Verwendung des Frequenzumrichters, wie Applikationsauswahl, benutzerdefinierte Parametersätze oder Informationen zu Hardware und Software. Die Anzahl der vorhandenen Untermenüs und Unterseiten wird durch das Symbol **S (oder P)** in der Wertezeile angezeigt.

| Code   | Funktion                           | Min.  | Max.  | Einh. | Werks-<br>einst.      | Ben.<br>def. | Auswahl                                                                                                    |
|--------|------------------------------------|-------|-------|-------|-----------------------|--------------|----------------------------------------------------------------------------------------------------|
| S6.1   | Sprachenauswahl                    |       |       |       | Englisch              |              | Die verfügbaren Auswahl-<br>optionen hängen vom<br>Sprachpaket ab.                                                                                                    |
| S6.2   | Applikationsauswahl                |       |       |       | Basis-<br>applikation |              | Basisapplikation<br>Standardapplikation<br>Fern/Ort-Applikation<br>Multi-Festdrehzahlappl.<br>PID-Reglerapplikation<br>Joystickapplikation<br>Pumpen- und<br>Lüfterregelungsapplikation |
| S6.3   | Parameterkopie                     |       |       |       |                       |              |                                                                                                    |
| S6.3.1 | Parameter-<br>einstellungen        |       |       |       |                       |              | Satz 1 speichern<br>Satz 1 laden<br>Satz 2 speichern<br>Satz 2 laden<br>Werkseinstellungen laden                                                                                        |
| S6.3.2 | Upload in Steuertafel              |       |       |       |                       |              | Alle Parameter                                                                                                    |
| S6.3.3 | Download aus<br>Steuertafel        |       |       |       |                       |              | Alle Parameter<br>Alle Parameter außer<br>Motorparameter<br>Applikationsparameter                                                                                                    |
| P6.3.4 | Parameterbackup                    |       |       |       | Ja                    |              | Ja<br>Nein                                                                                                    |
| S6.4   | Parametervergleich                 |       |       |       |                       |              |                                                                                                    |
| S6.4.1 | Satz 1                             |       |       |       | Nicht<br>verwendet    |              |                                                                                                    |
| S6.4.2 | Satz 2                             |       |       |       | Nicht<br>verwendet    |              |                                                                                                    |
| S6.4.3 | Werkseinstellungen                 |       |       |       |                       |              |                                                                                                    |
| S6.4.4 | Steuertafelsatz                    |       |       |       |                       |              |                                                                                                    |
| S6.5   | Sicherheit                         |       |       |       |                       |              |                                                                                                    |
| S6.5.1 | Kennwort                           |       |       |       | Nicht<br>verwendet    |              | 0 = Nicht verwendet                                                                                                    |
| P6.5.2 | Parametersperre                    |       |       |       | Änderbar              |              | Anderbar<br>Nicht änderbar                                                                                                    |
| S6.5.3 | Anlaufassistent                    |       |       |       |                       |              | Nein<br>Ja                                                                                                    |
| S6.5.4 | Betriebsdatenseite                 |       |       |       |                       |              | Änderbar<br>Nicht änderbar                                                                                                    |
| S6.6   | Steuertafel-<br>einstellungen      |       |       |       |                       |              |                                                                                                    |
| P6.6.1 | Default-Anzeige                    |       |       |       |                       |              |                                                                                                    |
| P6.6.2 | Default-Anzeige/<br>Operationsmenü |       |       |       |                       |              |                                                                                                    |
| P6.6.3 | Rückstellzeit                      | 0     | 65535 | S     | 30                    |              |                                                                                                    |
| P6.6.4 | Kontrast                           | 0     | 31    |       | 18                    |              |                                                                                                    |
| P6.6.5 | Anzeigelicht                       | Immer | 65535 | min   | 10                    |              |                                                                                                    |

#### Funktionen im Systemmenü

| S6.7             | Hardwareeinstellungen                    |     |      |          |                    |                                                                                                   |
|------------------|------------------------------------------|-----|------|----------|--------------------|---------------------------------------------------------------------------------------------------|
| P6.7.1           | Interner<br>Bremswiderstand              |     |      |          | Ange-<br>schlossen | Nicht angeschlossen<br>Angeschlossen                                                              |
| P6.7.2           | Lüftersteuerung                          |     |      |          | Dauernd            | Dauernd<br>Temperatur                                                                             |
| P6.7.3           | HMI-Quittungsverzug<br>(HMI Ack Timeout) | 200 | 5000 | ms       | 200                |                                                                                                   |
| P6.7.4           | HMI-Wiederholungen<br>(HMI retry)        | 1   | 10   |          | 5                  |                                                                                                   |
| S6.8             | Systeminformation                        |     |      | kWh      |                    |                                                                                                   |
| S6.8.1           | Menü Zähler                              |     |      |          |                    |                                                                                                   |
| C6.8.1.1         | MWh-Zähler                               |     |      | hh:mm:ss |                    |                                                                                                   |
| C6.8.1.2         | Betriebstagezähler                       |     |      |          |                    |                                                                                                   |
| C6.8.1.3         | Betriebsstundenzähler                    |     |      |          |                    |                                                                                                   |
| S6.8.2           | Rückstellbare Zähler                     |     |      |          |                    |                                                                                                   |
| T6.8.2.1         | MWh-Zähler                               |     |      | kWh      |                    |                                                                                                   |
|                  | MWh-Zähler                               |     |      |          |                    |                                                                                                   |
| 16.8.2.2         | zurücksetzen                             |     |      |          |                    |                                                                                                   |
| <b>T</b> ( 0.0.0 | Rückstellbarer                           |     |      |          |                    |                                                                                                   |
| 16.8.2.3         | Betriebstagezähler                       |     |      |          |                    |                                                                                                   |
| T( 0.0 /         | Rückstellbarer                           |     |      | hh:mm:ss |                    |                                                                                                   |
| 16.8.2.4         | Betriebsstundenzähler                    |     |      |          |                    |                                                                                                   |
| T( 0.0 F         | Betriebszeitzähler                       |     |      |          |                    |                                                                                                   |
| 16.8.2.5         | zurücksetzen                             |     |      |          |                    |                                                                                                   |
| S6.8.3           | Softwareinformationen                    |     |      |          |                    |                                                                                                   |
| S6.8.3.1         | Software-Paket                           |     |      |          |                    |                                                                                                   |
|                  | Software-Version des                     |     |      |          |                    |                                                                                                   |
| 56.8.3.2         | Systems                                  |     |      |          |                    |                                                                                                   |
| S6.8.3.3         | Firmwareschnittstelle                    |     |      |          |                    |                                                                                                   |
| S6.8.3.4         | Systemlast                               |     |      |          |                    |                                                                                                   |
| S6.8.4           | Applikationen                            |     |      |          |                    |                                                                                                   |
| S6.8.4.#         | Name der Applikation                     |     |      |          |                    |                                                                                                   |
| D6.8.4.#.1       | Application ID                           |     |      |          |                    |                                                                                                   |
| D6.8.4.#.2       | Applications:                            |     |      |          |                    |                                                                                                   |
|                  | Applications                             |     |      |          |                    |                                                                                                   |
| D6.8.4.#.3       | Firmware interface                       |     |      |          |                    |                                                                                                   |
| 5685             | Hardware                                 |     |      |          |                    |                                                                                                   |
|                  |                                          |     |      |          |                    |                                                                                                   |
| 16.8.5.1         | Leistungseinheit                         |     |      |          |                    |                                                                                                   |
| 16.8.5.2         | Info: Gerätespannung                     |     |      | V        |                    |                                                                                                   |
| 16.8.5.3         | Info: Bremschopper                       |     |      |          |                    |                                                                                                   |
| 16.8.5.4         | Info: Bremswiderstand                    |     |      |          |                    |                                                                                                   |
| S6.8.6           | Zusatzkarten                             |     |      |          |                    |                                                                                                   |
| S6.8.7           | Debug-Menü                               |     |      |          |                    | Nur für Applikations-<br>programmierung. Weitere<br>Einzelheiten erfahren Sie<br>beim Hersteller. |

Tabelle 29. Funktionen des System-Menüs

#### 9.3.6.1 Sprachenauswahl

Die Vacon-Steuertafel kann zur Steuerung des Frequenzumrichters auf die gewünschte Sprache eingestellt werden.

Gehen Sie auf die Sprachenauswahlseite unter dem *Systemmenü*. Die entsprechende Positionsanzeige lautet **S6.1**. Drücken Sie die *Menütaste (rechts)* einmal, um in den Bearbeitungsmodus zu gelangen. Wenn der Name der Sprache zu blinken beginnt, können Sie eine andere Sprache für die Steuertafeltexte auswählen. Bestätigen Sie die Auswahl mit der *Enter-Taste*. Das Blinken hört auf, und alle Textinformationen auf der Steuertafel werden nun in der ausgewählten Sprache angezeigt.

Sie können jederzeit zum vorherigen Menü zurückkehren, indem Sie die *Menütaste (links)* drücken.

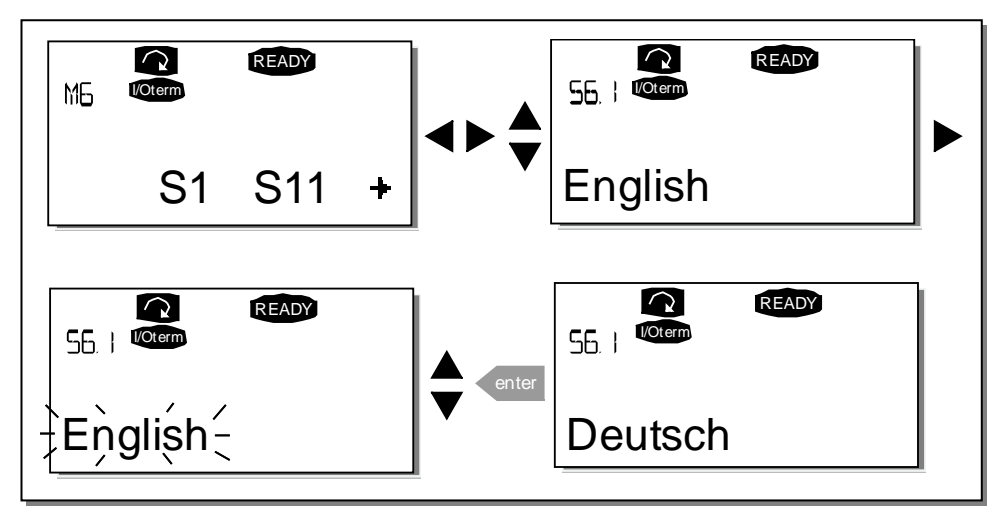

Abbildung 50. Auswählen der Sprache

## 9.3.6.2 Applikationsauswahl

Sie können die gewünschte Applikation auf der *Applikationsauswahlseite (S6.2)* auswählen. Drücken Sie dazu die *Menütaste (rechts)*, wenn Sie sich auf der ersten Seite des Systemmenüs befinden. Drücken Sie erneut die *Menütaste (rechts)*, wenn Sie die ausgewählte Applikation ändern möchten. Der Name der Applikation beginnt zu blinken. Nun können Sie die Applikationen mit Hilfe der *Browsertasten* durchsuchen und mit der *Enter-Taste* eine andere Applikation auswählen.

Bei einem Applikationswechsel werden alle Parameter zurückgesetzt. Nach dem Applikationswechsel werden Sie gefragt, ob die Parameter der neuen Applikation in die Steuertafel geladen werden sollen. Wenn Sie dies wünschen, drücken Sie die *Enter-Taste*. Wenn Sie stattdessen eine andere Taste drücken, bleiben die Parameter der **zuvor verwendeten** Applikation in der Steuertafel gespeichert. Weitere Informationen finden Sie in Kapitel 9.3.6.3.

Weitere Informationen zum Applikationspaket finden Sie im Vacon NX-Applikationshandbuch.

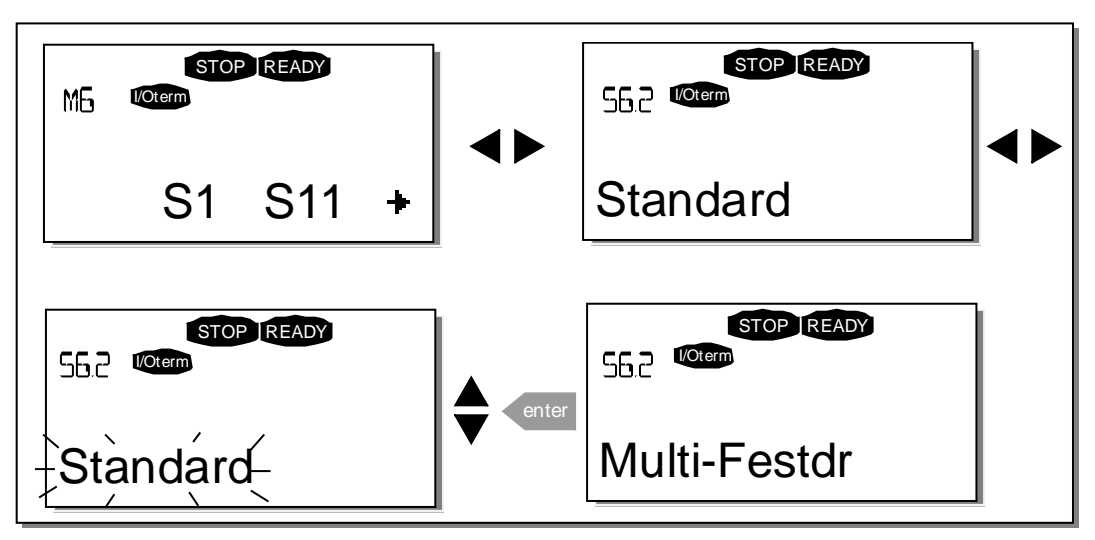

Abbildung 51. Ändern der Applikation

#### 9.3.6.3 Parameterkopie

Die Parameterkopierfunktion wird verwendet, wenn eine oder alle Parametergruppen aus einem Antrieb in einen anderen kopiert werden sollen oder Parametersätze im internen Speicher des Umrichters gespeichert werden sollen. Alle Parametergruppen werden zunächst in die Steuertafel *hochgeladen* (Upload). Anschließend wird die Steuertafel an einen anderen Antrieb angeschlossen, und die Parametergruppen werden dann in diesen Antrieb (oder ggf. zurück in denselben Antrieb) *heruntergeladen* (Download).

Bevor Parameter erfolgreich zwischen zwei Antrieben kopiert werden können, muss der **Antrieb**, in den die Daten heruntergeladen werden sollen, **gestoppt** werden.

Das Menü Parameterkopie (S6.3) umfasst vier Funktionen:

#### Parametereinstellungen ("ParamEinstellung", S6.3.1)

Der Vacon NX-Frequenzumrichter bietet dem Benutzer die Möglichkeit, die Parameter auf die Werkseinstellungen zurückzusetzen und zusätzlich zwei benutzerdefinierte Parametersätze (alle in der Applikation enthaltenen Parameter) zu speichern und zu laden.

Rufen Sie von der Seite *ParamEinstellung* **(S6.3.1)** aus mit der *Menütaste (rechts)* den *Bearbei-tungsmodus* auf. Der Text *Lade Werksv.* blinkt auf und Sie können nun durch drücken der *Enter-Taste* die Zurücksetzung auf die Werkseinstellungen bestätigen. Der Antrieb wird automatisch zurückgesetzt.

Wahlweise können Sie auch jede andere der Speicher- und Ladefunktionen mit Hilfe der *Browsertasten* auswählen. Bestätigen Sie Ihre Auswahl mit der *Enter-Taste.* Warten Sie, bis "OK" auf dem Display angezeigt wird.

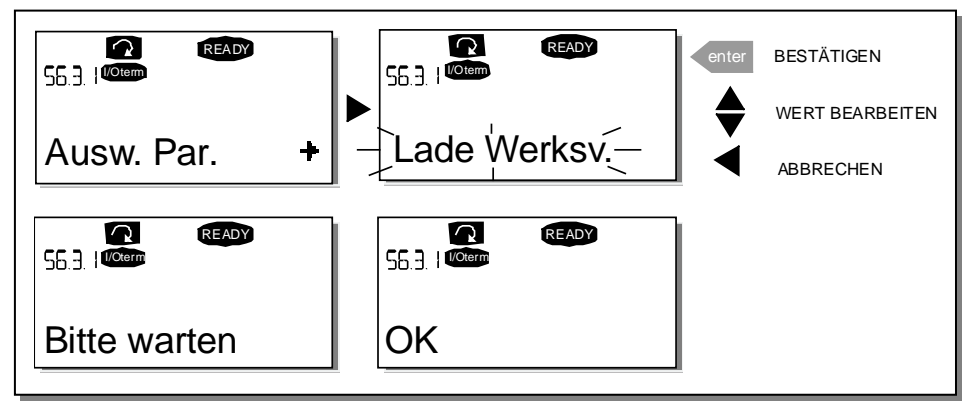

Abbildung 52. Speichern und Laden von Parametersätzen

## Upload von Parametern in die Steuertafel ("Zur Steuertafel", S6.3.2)

Mit dieser Funktion werden **alle** vorhandenen Parametergruppen in die Steuertafel hochgeladen, sofern der Antrieb gestoppt wurde.

Wechseln Sie vom Menü *Parameterkopie* zur Seite *Zur Steuertafel* (S6.3.2). Drücken Sie die *Menütaste (rechts)*, um den Bearbeitungsmodus aufzurufen. Wählen Sie mit Hilfe der *Browsertasten* die Option *Alle Param.* aus, und drücken Sie die *Enter-Taste*. Warten Sie, bis "OK" auf dem Display angezeigt wird.

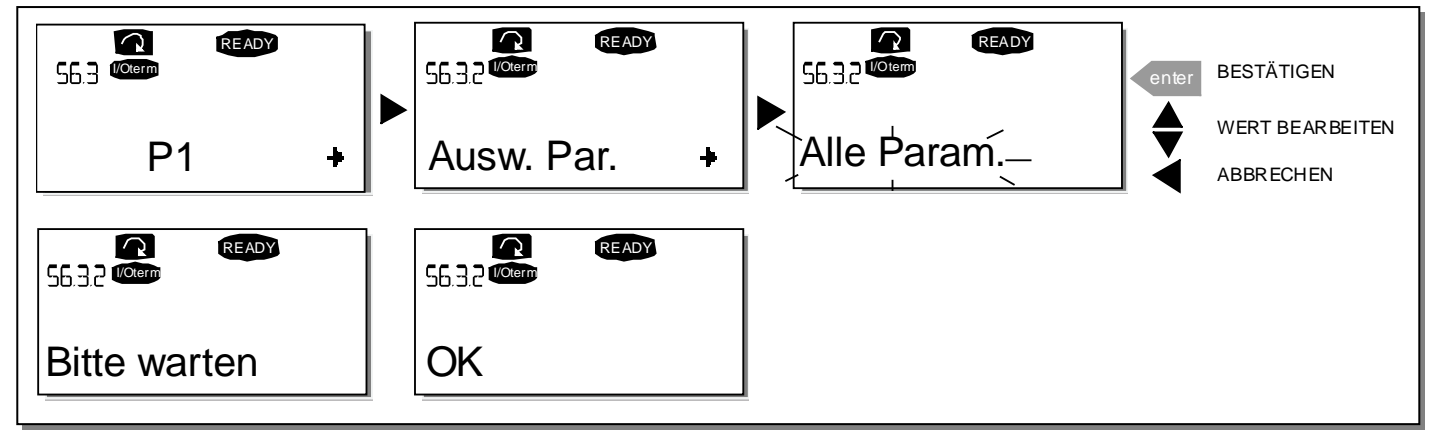

Abbildung 53. Kopieren von Parametern in die Steuertafel

## Download von Parametern in den Antrieb ("Von Steuertafel", S6.3.3)

Mit dieser Funktion werden **eine** oder **alle** vorhandenen, in die Steuertafel hochgeladenen Parametergruppen in einen Antrieb heruntergeladen, sofern dieser zuvor gestoppt wurde.

Gehen Sie vom Menü *Parameterkopie* zur Seite *Von Steuertafel* (S6.3.3). Drücken Sie die *Menütaste (rechts)*, um den Bearbeitungsmodus aufzurufen. Wählen Sie mit Hilfe der *Browsertasten* die Option *Alle Param.* oder *Appl.param.* aus, und drücken Sie die *Enter-Taste.* Warten Sie, bis "OK" auf dem Display angezeigt wird.

Der Download von Parametern aus der Steuertafel erfolgt in ähnlicher Weise wie der Upload aus dem Antrieb in die Steuertafel Siehe oben.

#### Automatische Parametersicherung ("Autom. BackUp", P6.3.4)

Auf dieser Seite können Sie die Parametersicherungsfunktion aktivieren oder deaktivieren. Wechseln Sie mit der *Menütaste (rechts)* in den Bearbeitungsmodus. Wählen Sie mit den *Browsertasten* die Option *Ja* oder *Nein* aus.

Wenn die Parametersicherungsfunktion aktiviert ist, erstellt die Steuertafel des Vacon NX eine Kopie der Parameter der derzeit verwendeten Applikation. Bei jeder Parameteränderung wird das Steuertafel-Backup automatisch aktualisiert.

Wenn Sie die Applikation ändern, werden Sie gefragt, ob die Parameter der **neuen** Applikation in die Steuertafel geladen werden sollen. Wenn Sie dies wünschen, drücken Sie die *Enter-Taste.* Wenn jedoch die Kopie der Parameter für die **zuvor verwendete** Applikation in der Steuertafel gespeichert bleiben soll, drücken Sie eine beliebige andere Taste. Sie können diese Parameter nun gemäß den Anweisungen in Kapitel 9.3.6.3 in den Antrieb herunterladen.

Wenn die Parameter der neuen Applikation automatisch in die Steuertafel hochgeladen werden sollen, müssen Sie dieses Upload für die Parameter der neuen Applikation einmal auf Seite 6.3.2 gemäß den Anweisungen durchführen. Andernfalls werden Sie jedes Mal von der Steuertafel aufgefordert, Ihre Erlaubnis zum Upload der Parameter zu geben.

**Hinweis:** Wenn die Applikation gewechselt wird, werden die auf Seite **S6.3.1** gespeicherten Parametereinstellungen gelöscht. Wenn Sie die Parameter von einer Applikation zu einer anderen übertragen möchten, müssen Sie sie zunächst in die Steuertafel hochladen.

#### 9.3.6.4 Parametervergleich

Im Untermenü *ParamVergleich* **(S6.4)** können Sie die **tatsächlichen Parameterwerte** mit den Werten der benutzerdefinierten und in die Steuertafel geladenen Parametersätze vergleichen.

Der Vergleich wird im Untermenü *Parametervergleich* durch Drücken der *Menütaste (rechts)* durchgeführt. Die tatsächlichen Parameterwerte werden zunächst mit denen des ersten benutzerdefinierten Parametersatzes (Set1) verglichen. Wenn keine Unterschiede festgestellt werden, wird in der untersten Zeile eine "0" angezeigt. Wenn sich die Parameterwerte jedoch von denen in Set1 unterscheiden, wird die Anzahl der Abweichungen zusammen mit dem Symbol **P** (z.B. P1 P5 = fünf abweichende Werte) angezeigt. Durch erneutes Drücken der *Menütaste (rechts*) können Sie auf die Seiten zugreifen, die sowohl den tatsächlichen Wert als auch den Vergleichswert enthalten. In dieser Anzeige ist der Wert in der Beschreibungszeile (in der Mitte) der Standardwert, während die Wertezeile (ganz unten) den bearbeiteten Wert wiedergibt. Darüber hinaus können Sie den tatsächlichen Wert auch mit den *Browsertasten* im *Bearbeitungsmodus* bearbeiten, den Sie durch erneutes Drücken der *Menütaste (rechts)* aufrufen können.

In gleicher Weise können Sie auch den Vergleich der tatsächlichen Werte mit den Parameterwerten von *Satz 2, den Werkseinstellungen* und *dem Steuertafelsatz* durchführen.

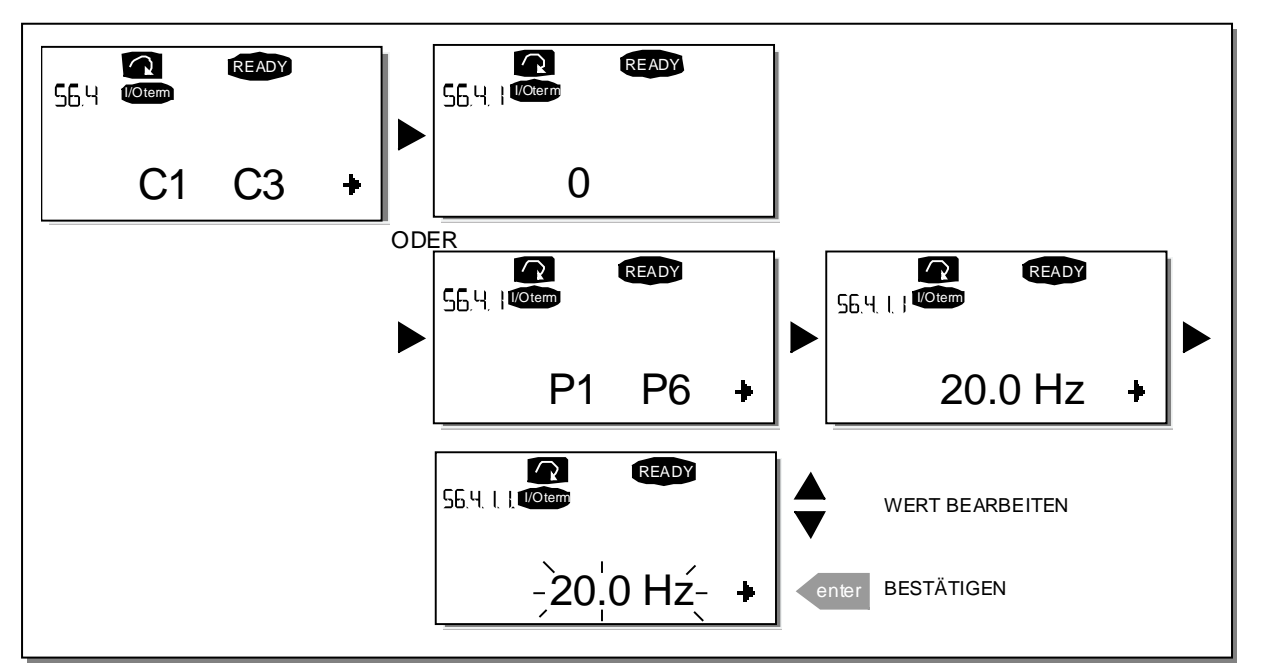

Abbildung 54. Parametervergleich

# 9.3.6.5 Sicherheit

**HINWEIS:** Das Untermenü *Sicherheit* ist durch ein Kennwort geschützt. Bewahren Sie dieses Kennwort an einem sicheren Ort auf!

# Kennwort (S6.5.1)

Die Applikationsauswahl kann mit der Kennwortfunktion **(S6.5.1)** vor unautorisierten Änderungen geschützt werden.

Werkseitig ist die Kennwortfunktion deaktiviert. Wenn Sie die Funktion aktivieren möchten, rufen Sie über die *Menütaste (rechts)* den Bearbeitungsmodus auf. Auf dem Display wird eine blinkende Null angezeigt. Jetzt können Sie über die *Browsertasten* ein Kennwort festlegen. Als Kennwort kann eine beliebige Zahl zwischen 1 und 65535 gewählt werden.

**Hinweis:** Sie können das Kennwort auch ziffernweise eingeben. Drücken Sie im Bearbeitungsmodus die *Menütaste (rechts)* erneut. Daraufhin wird eine weitere Null auf dem Display angezeigt. Geben Sie nun zunächst die Einerstellen ein. Drücken Sie anschließend die *Menütaste (links)*, und geben Sie die Zehnerstellen usw. ein. Wenn Sie fertig sind, bestätigen Sie das Kennwort mit der *Enter-Taste.* Danach müssen Sie warten, bis die *Rückstellzeit (P6.6.3)* (siehe Seite 88) abgelaufen ist. Dann erst wird die Kennwortfunktion aktiviert.

Wenn Sie nun versuchen, Applikationen oder das Kennwort selbst zu ändern, werden Sie zur Eingabe des aktuellen Kennworts aufgefordert. Das Kennwort wird über die *Browsertasten* eingegeben. Sie können die Kennwortfunktion deaktivieren, indem Sie den Wert auf **0** setzen.

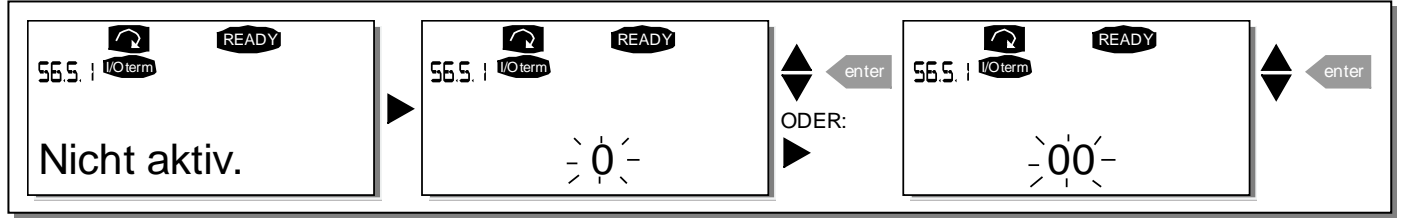

Abbildung 55. Einrichten eines Kennworts

Achtung! Bewahren Sie das Kennwort an einem sicheren Ort auf! Änderungen können nur vorgenommen werden, wenn ein gültiges Kennwort eingegeben wird!

## Parametersperre (P6.5.2)

Mit Hilfe dieser Funktion kann der Benutzer verhindern, dass die Parameter geändert werden.

Wenn die Parametersperre aktiviert ist und Sie versuchen, einen Parameterwert zu ändern, wird der Text *\*Gesperrt\** auf dem Display angezeigt.

## Hinweis: Diese Funktion verhindert nicht die unautorisierte Bearbeitung von Parameterwerten.

Wechseln Sie mit der *Menütaste (rechts)* in den Bearbeitungsmodus. Ändern Sie mit Hilfe der *Browsertasten* den Status der Parametersperre. Bestätigen Sie die Änderung mit der *Enter-Taste*, oder kehren Sie mit der *Menütaste (links)* in die vorherige Menüebene zurück.

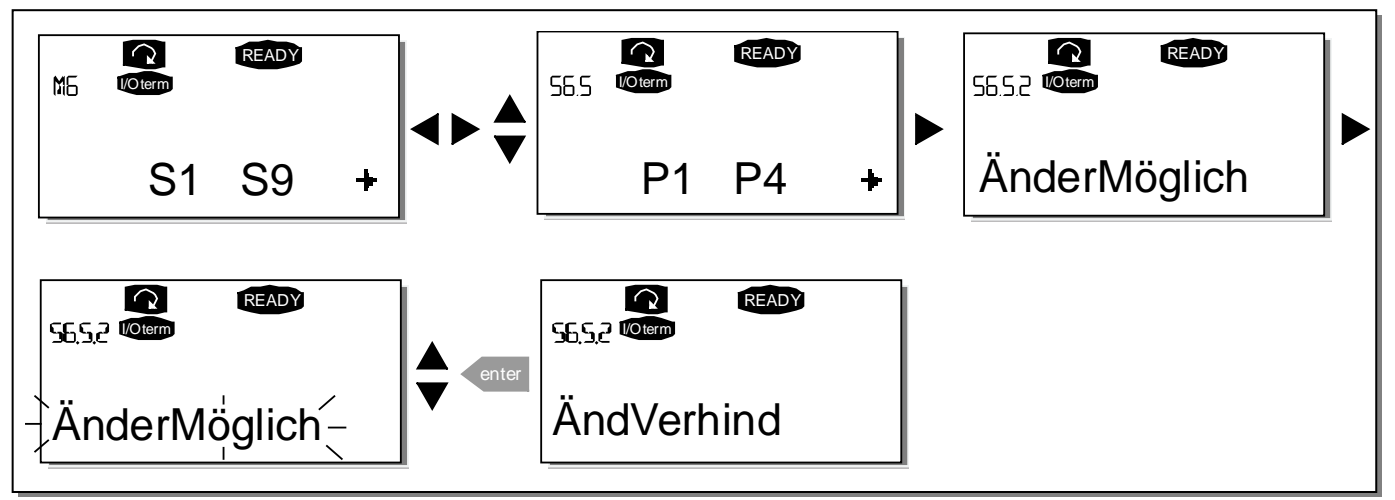

Abbildung 56. Parametersperre

## Anlaufsassistent (P6.5.3)

Die Steuertafel bietet eine Möglichkeit, die Inbetriebnahme des Frequenzumrichters mit einem *Anlaufassistent* (Startup Wizard) zu vereinfachen. Wenn die Anlaufassistentfunktion aktiviert (Werkseinstellung) ist, fordert der Anlaufassisten beim Einschalten des Frequenzumrichters den Bediener auf, die gewünschte Betriebssprache und Applikation sowie eine Reihe von 1) in allen Applikationen gültigen und 2) applikationsabhängigen Parametern einzugeben. Nach der Eingabe von diesen wird auf die Startseite zugegriffen.

Bestätigen Sie jeden Wert mit der Enter-Taste. Mit den Browsertasten (Pfeil nach oben oder unten) können Sie die Optionen durchsuchen oder Werte ändern.

Der Anlaufassisten wird folgenderweise aktiviert: Suchen Sie die Seite P6.5.3 im Systemmenü auf und wechseln Sie mit der *Menütaste (rechts)* in den Bearbeitungsmodus. Wählen Sie danach die Option *Ja* aus und bestätigen Sie die Änderung mit der *Enter-Taste*. Dieselbe Vorgehensweise gilt, wenn Sie diese Funktion deaktivieren möchten. Statt der Option *Ja* wird natürlich *Nein* gewählt.

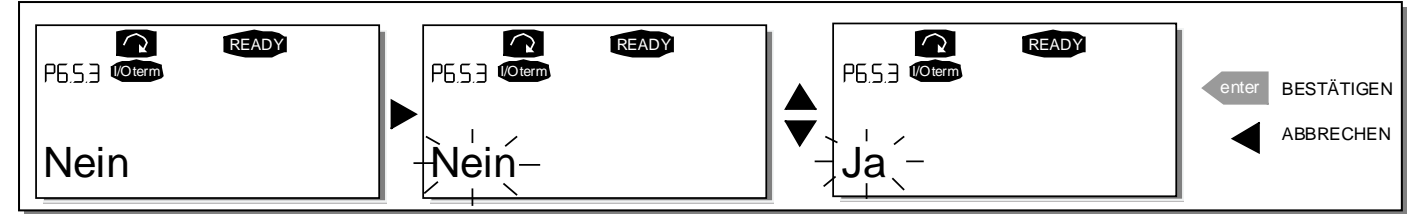

Abbildung 57. Aktivieren des Installationsassistenten

## Betriebsdaten (Multimonitoring) (P6.5.4)

Die alphanumerische Steuertafel des Vacon Frequenzumrichters verfügt über ein Display, auf dem bis zu drei tatsächliche Werte gleichzeitig dargestellt werden können (siehe Kapitel 9.3.1 und das Kapitel *Betriebsdaten* im entsprechenden Handbuch der von Ihnen verwendeten Applikation). Auf Seite P6.5.4 des Systemmenüs können Sie festlegen, ob es für den Bediener möglich ist, die Betriebsdaten durch andere Werte zu ersetzen. Siehe unten.

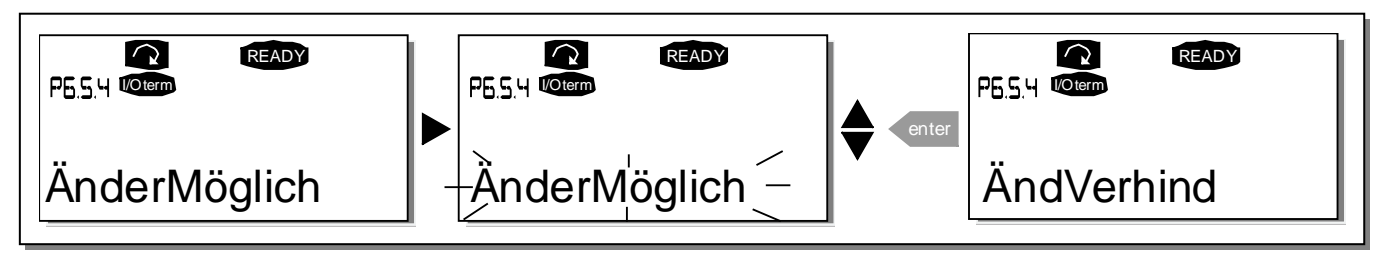

Abbildung 58. Änderungen der Mehrfachüberwachungs-Daten zulassen

## 9.3.6.6 Steuertafeleinstellungen

Im Untermenü *StTafEinstellung* des *System-Menüs* können Sie die Bedienungsoberfläche des Frequenzumrichters Ihren Bedürfnissen weiter anpassen.

Suchen Sie das Untermenü *StTafEinstellung* **(S6.6)**. Das Untermenü enthält vier Seiten **(P#)** zur Steuertafelbedienung:

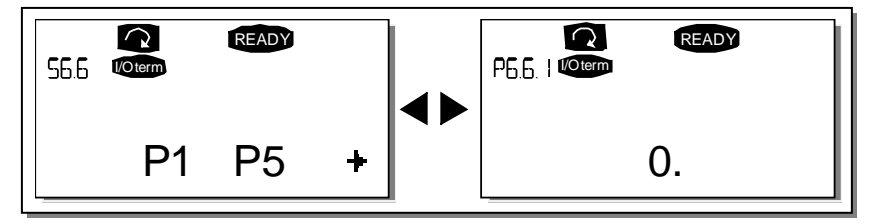

Abbildung 59. Untermenü Steuertafeleinstellungen

## Default-Anzeige (P6.6.1)

Hier können Sie die Position (Seite) einstellen, zu der die Anzeige automatisch wechselt, wenn die *Rückstellzeit* (siehe unten) abgelaufen ist oder die Stromversorgung für die Steuertafel eingeschaltet wird.

Wenn der Wert für die *Default-Anzeige* **0** ist, ist diese Funktion nicht aktiviert, d.h. auf dem Steuertafeldisplay ist weiterhin die zuletzt angezeigte Seite zu sehen. Drücken Sie die *Menütaste (rechts)*, um den Bearbeitungsmodus aufzurufen. Ändern Sie mit Hilfe der *Browsertasten* die Nummer des Hauptmenüs. Wenn Sie die *Menütaste (rechts)* erneut drücken, können Sie die Nummer des Untermenüs bzw. der Seite bearbeiten. Wenn sich die Seite, zu der Sie standardmäßig wechseln möchten, in der dritten Menüebene befindet, wiederholen Sie den Vorgang. Bestätigen Sie die neue Default-Anzeige mit der *Enter-Taste*. Sie können jederzeit zum vorherigen Schritt zurückkehren, indem Sie die *Menütaste (links)* drücken.

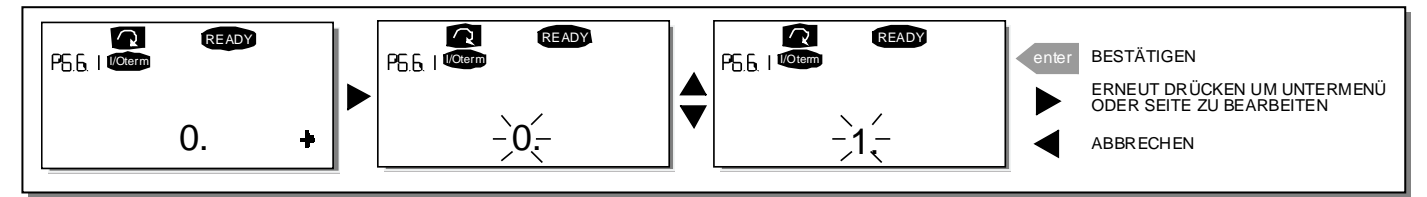

Abbildung 60. Funktion der Standardseite

## Default-Anzeige im Operationsmenü ("DefAnzeige/OM", P6.6.2)

Hier können Sie die Position (Seite) **im** *Operationsmenü* einstellen (nur in Sonderapplikationen), zu der die Anzeige automatisch wechselt, wenn die *Rückstellzeit* (siehe unten) abgelaufen ist oder die Stromversorgung für die Steuertafel eingeschaltet wird. Siehe Anweisungen zum Einstellen der Standard-Anzeige im vorigen Abschnitt.

#### Rückstellzeit (P6.6.3)

Die Rückstellzeit bestimmt den Zeitraum, nach dem die Anzeige der Steuertafel zur Default-Anzeige (P6.6.1) zurückkehrt (siehe oben).

Wechseln Sie mit der *Menütaste (rechts)* in den Bearbeitungsmodus. Stellen Sie die gewünschte Rückstellzeit ein, und bestätigen Sie die Änderung mit der *Enter-Taste*. Sie können jederzeit zum vorherigen Schritt zurückkehren, indem Sie die *Menütaste (links)* drücken.

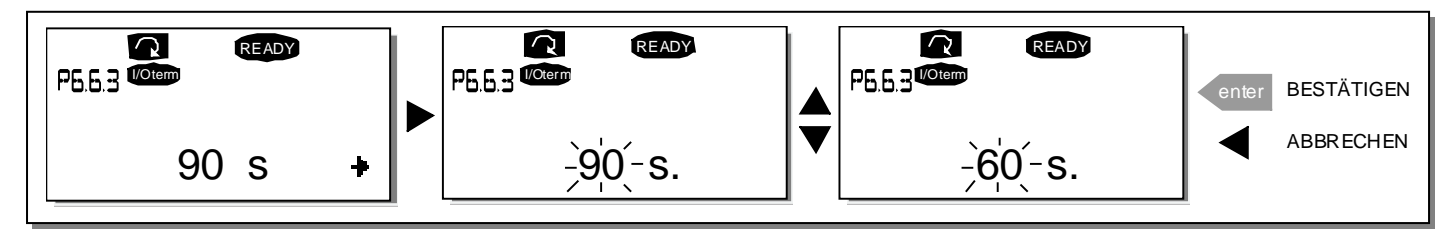

Abbildung 61. Einstellung der Verzugszeit

Hinweis: Wenn der Wert für die *Default-Anzeige* **0** ist, ist die Einstellung für die *Rückstellzeit* nicht wirksam.

#### Kontrasteinstellung (P6.6.4)

Falls die Anzeige schwer erkennbar ist, können Sie den Kontrast nach demselben Verfahren einstellen wie die Verzugszeit (siehe oben).

## Anzeigelicht (P6.6.5)

Durch Angabe eines Werts für das *Anzeigelicht* können Sie festlegen, wie lange die Hintergrundbeleuchtung der Anzeige eingeschaltet bleibt. Sie können hier eine beliebige Zeit zwischen 1 und 65535 Minuten oder aber die Option *Immer an* einstellen. Dieser Wert wird in der gleichen Weise eingestellt wie die Rückstellzeit (P6.6.3).

## 9.3.6.7 Hardwareeinstellungen

**Hinweis:** Das Untermenü *Hardwareeinstellungen* ist durch ein Kennwort geschützt (siehe Kapitel Kennwort (S6.5.1). Bewahren Sie dieses Kennwort an einem sicheren Ort auf!

Im Untermenü *Hardware-Einstellungen* **(S6.7)** des *System-Menüs* können Sie noch mehrere die Hardware anschließende Funktionen des Frequenzumrichters Ihren Bedürfnissen weiter anpassen. Folgende Funktionen sind in diesem Menü verfügbar: *Interner Bremswiderstand (Int.Bremswiderst), Lüftersteuerung, HMI-Quittungsverzug (HMI Ack Timeout) und HMI-Wiederholungen (HMI retry).* 

## Anschluss interner Bremswiderstand (P.6.7.1)

Mit dieser Funktion können Sie dem Frequenzumrichter mitteilen, ob der interne Bremswiderstand angeschlossen ist oder nicht. Wenn Ihr Frequenzumrichter mit einem internen Bremswiderstand geliefert wurde, ist dieser Parameter werkseitig auf *Angeschlossen* eingestellt. Ist es jedoch erforderlich, die Bremskapazität durch Installation eines externen Bremswiderstands zu erhöhen oder ist der interne Bremswiderstand aus einem anderen Grund nicht installiert, ist es ratsam, den Wert dieser Funktion auf *NichtAngesch* einzustellen, um unnötige Fehlerauslösungen zu vermeiden.

Wechseln Sie mit der Menütaste (rechts) in den Bearbeitungsmodus. Ändern Sie mit Hilfe der *Browsertasten* den Status des internen Bremswiderstands. Bestätigen Sie die Änderung mit der *Enter-Taste*, oder kehren Sie mit der *Menütaste (links)* in die vorherige Menüebene zurück.

**Achtung!** Der Bremswiderstand ist als optionale Einrichtung für alle Geräteklassen erhältlich. In den Klassen FR4 – FR6 kann er auch in das Gerät eingebaut werden.

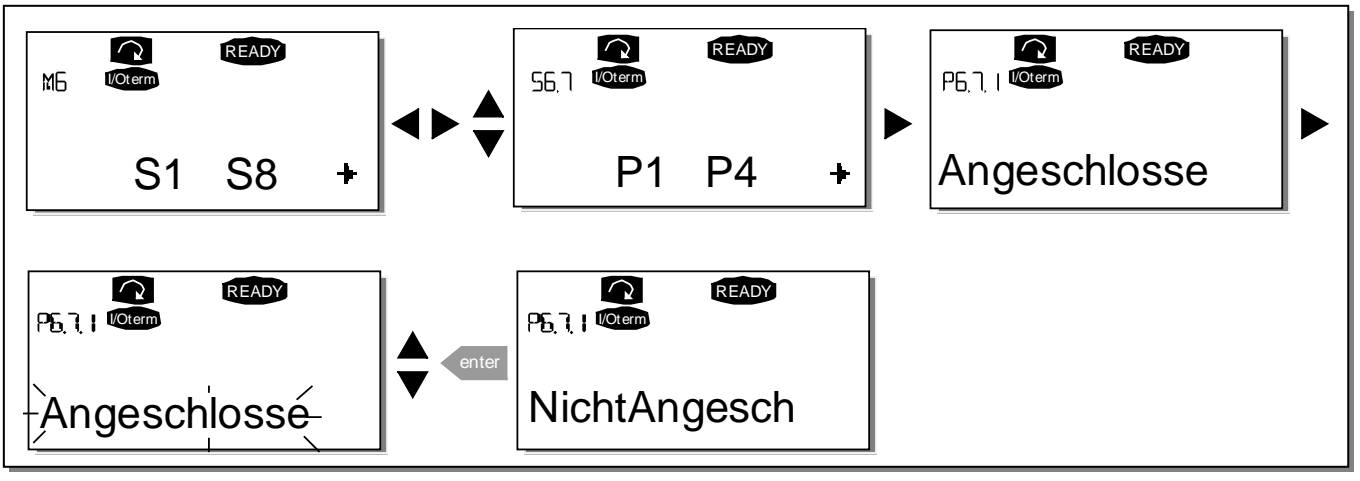

Abbildung 62. Anschluss eines internen Bremswiderstands

## Lüftersteuerung (P6.7.2)

Mit dieser Funktion können Sie den Lüfter des Frequenzumrichters regeln. Sie können den Lüfter so einstellen, dass er bei eingeschalteter Stromversorgung in Abhängigkeit von der Temperatur oder im Dauerbetrieb läuft. Wenn Sie sich für letztere Option entscheiden, wird der Lüfter automatisch eingeschaltet, sobald die Kühlkörpertemperatur 60°C erreicht oder der Umrichter sich im Betriebsstatus befindet. Wenn die Kühlkörpertemperatur auf 55°C fällt und der Umrichter sich im Stoppstatus befindet, erhält der Lüfter einen Stoppbefehl. Nach Empfang des Stoppbefehls und bei dem Einschalten läuft er jedoch ungefähr eine Minute lang weiter. Bei der Änderung dieser Einstellung von *Dauernd* in *Temperatur* schaltet der Lüfter erst nach Ablauf der Nachlaufzeit ab.

Achtung! Der Lüfter läuft durchgehend, solange sich der Antrieb im Betriebsstatus befindet.

Wechseln Sie mit der Menütaste (rechts) in den Bearbeitungsmodus. Der angezeigte aktuelle Modus beginnt zu blinken. Ändern Sie den Lüftermodus mit Hilfe der *Browsertasten*. Bestätigen Sie die Änderung mit der *Enter-Taste*, oder kehren Sie mit der *Menütaste (links)* in die vorherige Menüebene zurück.

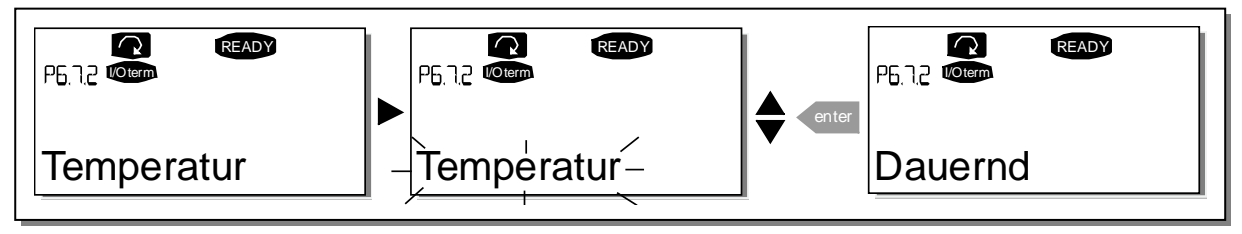

Abbildung 63. Lüfterregelungsfunktion

#### HMI-Quittungsverzug ("HMI Ack Timeout", P6.7.3)

Mit Hilfe dieser Funktion kann der Benutzer den Verzug der HMI-Quittungszeit ändern wenn es zu weiteren Verzögerungen in der RS-232-Übertragung kommt (z.B. bei Modem-Kommunikationen über größere Entfernungen).

Achtung! Wenn der Frequenzumrichter über ein normales Kabel an einen PC angeschlossen ist, dürfen die Werte der Parameter 6.7.3 und 6.7.4 (200 und 5) nicht geändert werden. Wenn der Frequenzumrichter über ein Modem an den PC angeschlossen ist und es bei der Übertragung von Meldungen zu Verzögerungen kommt, muss der Wert von Parameter 6.7.3 der Verzögerung entsprechend wie folgt eingestellt werden:

#### Beispiel:

- Übertragungsverzögerung zwischen Frequenzumrichter und PC = 600 ms
- Der Wert von Parameter 6.7.3 wird auf <u>1200 ms</u> (2 x 600, Sendeverzögerung + Empfangsverzögerung) eingestellt
- Die entsprechende Einstellung ist in den [Misc]-Teil der Datei *NCDrive.ini* einzugeben:

Retries (Wiederholungen) = 5 AckTimeOut (Quittungsverzug) = 1200 TimeOut (Verzug) = 6000

Außerdem ist zu berücksichtigen, dass Intervalle, die kürzer als die Quittungsverzugszeit sind, nicht für die NC-Antriebsüberwachung verwendet werden können.

Wechseln Sie mit der Menütaste (rechts) in den Bearbeitungsmodus. Ändern Sie die Quittungszeit mit Hilfe der *Browsertasten*. Bestätigen Sie die Änderung mit der *Enter-Taste*, oder kehren Sie mit der *Menütaste (links)* in die vorherige Menüebene zurück.

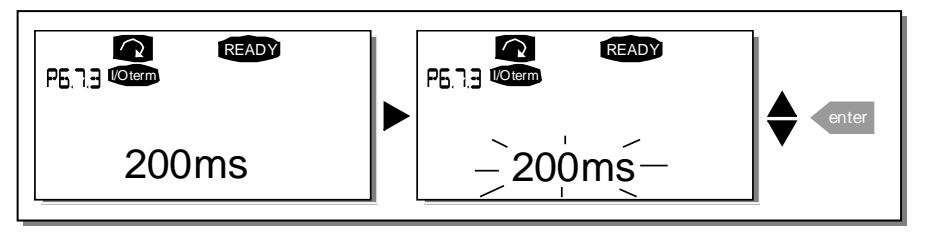

Abbildung 64. HMI-Quittungsverzug

## Anzahl der Wiederholungen für den Empfang der HMI-Quittung ("HMI retry", P6.7.4)

Mit diesem Parameter können Sie die Anzahl der Versuche festlegen, die der Antrieb unternimmt, um ein Quittungssignal zu empfangen, falls dies nicht innerhalb der Quittungszeit (P6.7.3) gelingt oder die empfangene Quittung fehlerhaft ist.

Wechseln Sie mit der Menütaste (rechts) in den Bearbeitungsmodus. Der angezeigte aktuelle Wert beginnt zu blinken. Ändern Sie mit Hilfe der *Browsertasten* die Anzahl der Wiederholungen. Bestätigen Sie die Änderung mit der *Enter-Taste*, oder kehren Sie mit der *Menütaste (links)* in die vorherige Menüebene zurück.

Siehe Abbildung 64 für das Vorgehen zum Ändern des Wertes.

## 9.3.6.8 Systeminformationen

Das Untermenü *System Info* **(S6.8)** enthält Hardware- und Softwareinformationen zum Frequenzumrichter sowie betriebsspezifische Informationen.

## Totalzähler (S6.8.1)

Das Menü *Zähler* **(S6.8.1)** enthält Informationen zu den Betriebszeiten des Frequenzumrichters, d.h. die Gesamtsumme der bisher vergangenen MWh, Betriebstage und Betriebsstunden. Anders als die Zähler im Untermenü Rückstellbare Zähler können diese Zähler nicht zurückgesetzt werden.

Achtung! Der Betriebszeitzähler (Tage und Stunden) ist bei eingeschalteter Stromversorgung ständig in Betrieb.

| Seite    | Zähler                | Beispiel                                                                                                    |
|----------|-----------------------|----------------------------------------------------------------------------------------------------|
| C6.8.1.1 | MWh-Zähler            |                                                                                                    |
| C6.8.1.2 | Betriebstagezähler    | Das Display zeigt den Wert 1.013 an. Die Betriebszeit                                                                 |
|          |                       | des Antriebs beträgt 1 Jahr und 13 Tage.                                                                              |
| C6.8.1.3 | Betriebsstundenzähler | Das Display zeigt den Wert 7:05:16 an. Die Betriebszeit des<br>Antriebs beträgt 7 Stunden, 5 Minuten und 16 Sekunden. |

Tabelle 30. Zählerseiten

## Rückstellbare Zähler (S6.8.2)

Rückstellbare Zähler (Menü S6.8.2) sind Zähler, deren Werte zurück- bzw. auf Null gesetzt werden können. Folgende rückstellbare Zähler stehen zur Verfügung. Siehe Beispiele in Abbildung 47.

Hinweis! Die rückstellbaren Zähler sind nur bei laufendem Motor in Betrieb.

| Seite    | Zähler                |
|----------|-----------------------|
| T6.8.2.1 | MWh-Zähler            |
| T6.8.2.3 | Betriebstagezähler    |
| T6.8.2.4 | Betriebsstundenzähler |

Tabelle 31. Rücksetzbare Zähler

Die Zähler können auf den Seiten 6.8.2.2 *(MWh-Zähl.löschen)* und 6.8.2.5 *(BetrZtZ.löschen)* zurückgesetzt werden.

Beispiel: Wenn Sie die Betriebszähler zurücksetzen möchten, gehen Sie folgendermaßen vor:

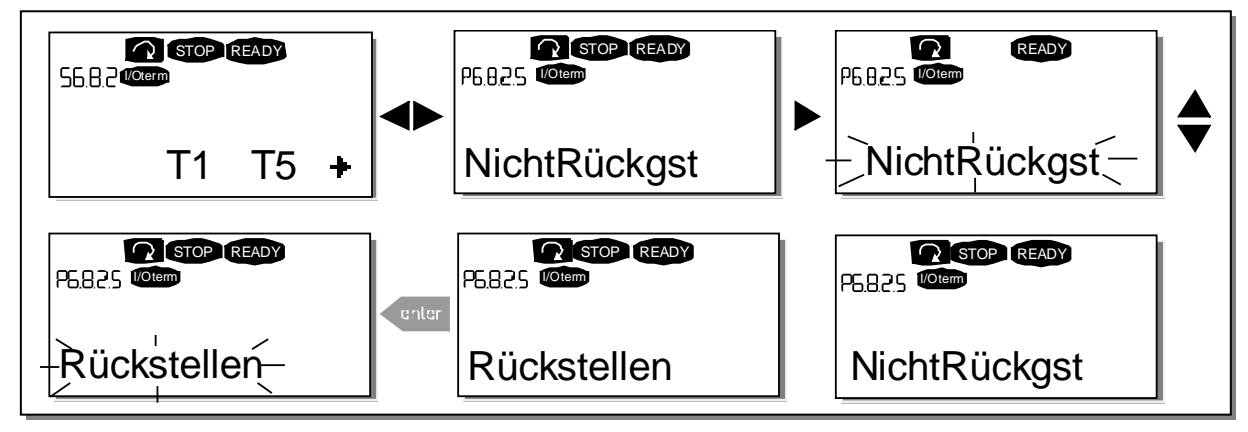

Abbildung 65. Zurücksetzen von Zählern

## Software (S6.8.3)

Die Informationsseite *Software* enthält die folgenden, die Software des Frequenzumrichters betreffenden Informationen:

| Seite   | Inhalt                |  |  |  |
|---------|-----------------------|--|--|--|
| 6.8.3.1 | Softwarepaket         |  |  |  |
| 6.8.3.2 | Softewareversion      |  |  |  |
| 6.8.3.3 | Firmwareschnittstelle |  |  |  |
| 6.8.3.4 | Systembelastung       |  |  |  |

Tabelle 32. Softwareinformationsseiten

#### Applikationen (S6.8.4)

An Position **S6.8.4** befindet sich das Untermenü *Applikationen*, das nicht nur Informationen zu der derzeit verwendeten Applikation enthält, sondern auch zu allen anderen in den Frequenzumrichter geladenen Applikationen. Folgende Informationen stehen zur Verfügung:

| Seite     | Inhalt                |
|-----------|-----------------------|
| 6.8.4.#   | Name der Applikation  |
| 6.8.4.#.1 | Applikations-ID       |
| 6.8.4.#.2 | Version               |
| 6.8.4.#.3 | Firmwareschnittstelle |

Tabelle 33. Information über Applikationen

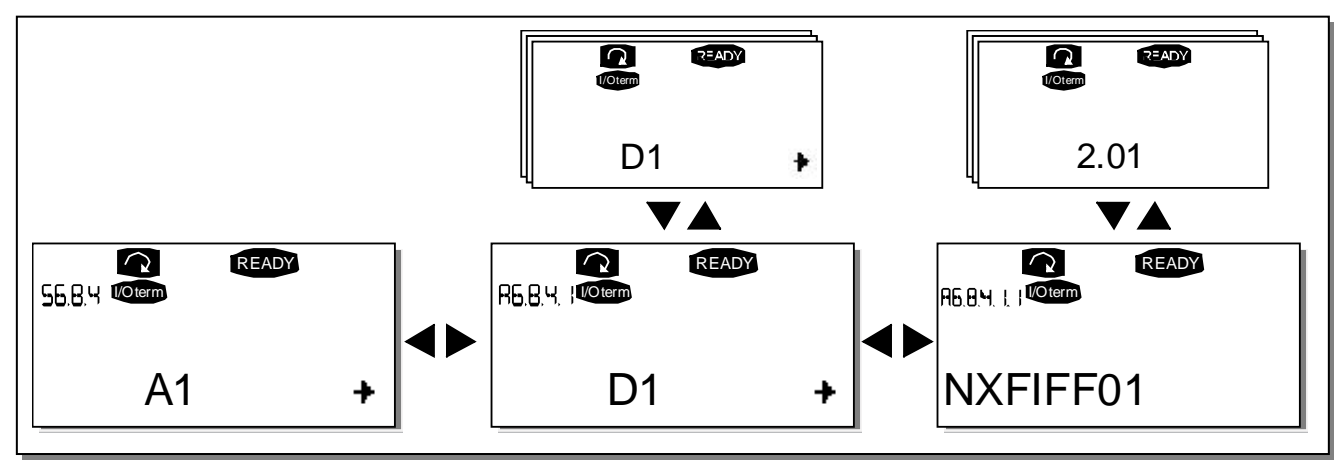

Abbildung 66. Informationsuntermenü "Applikationen"

Drücken Sie auf der Seite *Applikationsinformationen* die *Menütaste (rechts)*, um auf die Applikationsseiten zuzugreifen, deren Anzahl abhängig von den in den Frequenzumrichter geladenen Applikationen ist. Suchen Sie mit den *Browsertasten* die Applikation, zu der Informationen angezeigt werden sollen, und nutzen Sie die *Menütaste (rechts)* um auf die Informationsseiten zu gelangen. Verwenden Sie erneut die *Browsertasten*, um die verschiedenen Seiten anzuzeigen.

## Hardware (S6.8.5)

Die Seite Hardwareinformationen liefert Informationen zu folgenden Hardware-relevanten Themen:

| Seite   | Inhalt                              |  |
|---------|-------------------------------------|--|
| 6.8.5.1 | Typenschlüssel der Leistungseinheit |  |
| 6.8.5.2 | Nennspannung des Geräts             |  |
| 6.8.5.3 | Status des Bremschoppers            |  |
| 6.8.5.4 | Status des Bremswiderstandes        |  |

Tabelle 34. Hardwareinformationsseiten

## Informationen zu Zusatzkarten ("Erweiterungen", S6.8.6)

Das Untermenü *Erweiterungen* enthält Informationen zu den an der Steuerkarte angeschlossenen Basis- und Zusatzkarten (siehe Kapitel 8.2).

Sie können den Status der einzelnen Steckplätze überprüfen, indem Sie mit der *Menütaste (rechts)* die Seite Zusatzkarten öffnen und dann mit den *Browsertasten* die Karte auswählen, deren Status überprüft werden soll. Drücken Sie die *Menütaste (rechts)* erneut, um den Status der Karte anzuzeigen. Wenn Sie eine der *Browsertasten* drücken, zeigt die Steuertafel auch die Programmversion der jeweiligen Karte an.

Wenn der Steckplatz nicht belegt ist, wird der Text "Keine Karte" angezeigt. Wenn der Steckplatz mit einer Karte belegt ist, aus irgendeinem Grund jedoch keine Verbindung besteht, wird der Text "KeinAnschluß" angezeigt. Weitere Informationen finden Sie in Kapitel 8.2 und und 6-16. Weitere Informationen zu zusatzkartenspezifischen Parametern finden Sie in Kapitel 9.3.7.

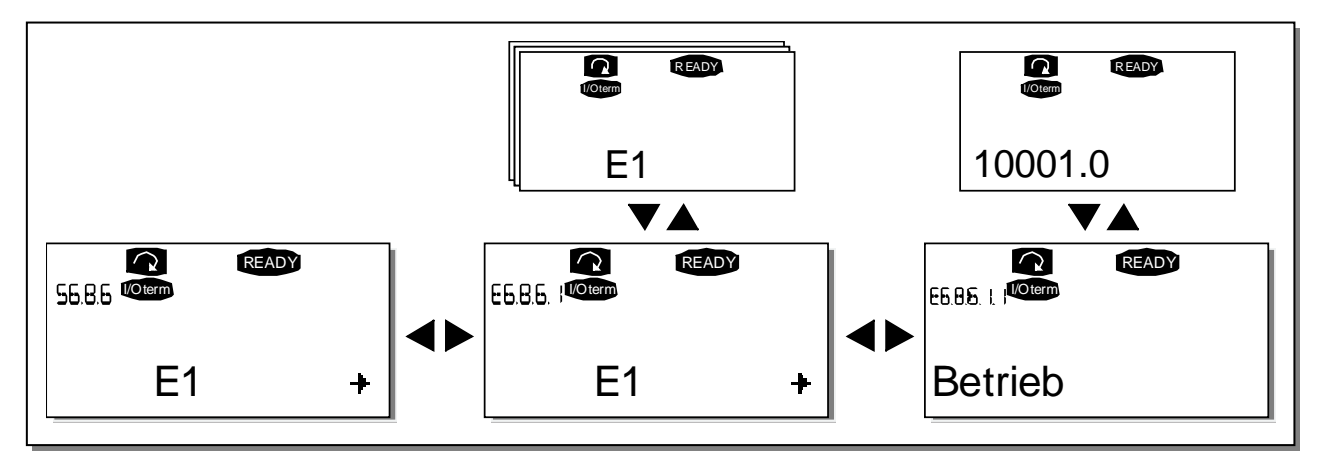

Abbildung 67. Menüs "Zusatzkarteninformationen"

## Debugmenü (S6.8.7)

Dieses Menü ist nur für fortgeschrittene Benutzer und Applikationsdesigner geeignet. Bitte den Hersteller bei eventuellen Fragen oder Problemen kontaktieren.

## 9.3.7 MENÜ "ZUSATZKARTE" (M7)

Das Menü Zusatzkarte ermöglicht es dem Benutzer 1. zu sehen, welche Zusatzkarten an die Steuerkarte angeschlossen sind und 2. die zu der jeweiligen Zusatzkarte gehörenden Parameter aufzurufen und zu bearbeiten.

Wechseln Sie mit der *Menütaste (rechts)* in die nächste Menüebene **(G#)**. In dieser Ebene können Sie mit Hilfe der *Browsertasten* die Steckplätze A bis E durchsuchen (siehe Seite *56*), um festzustellen, welche Erweiterungskarten angeschlossen sind. In der untersten Zeile der Anzeige wird die Anzahl der zur Karte gehörigen Parameter angezeigt. Sie können die Parameterwerte in der in Kapitel 9.3.2 beschriebenen Weise anzeigen und bearbeiten. Siehe Tabelle 35 und Abbildung 68.

Zusatzkartenparameter

| Code     | Parameter | Min. | Max. | Werks-<br>einstellung | Benutzer-<br>definiert | Auswahl                                                                                                    |
|----------|-----------|------|------|-----------------------|------------------------|----------------------------------------------------------------------------------------------------|
| P7.1.1.1 | Modus Al1 | 1    | 5    | 3                     |                        | <b>1</b> = 0 - 20 mA<br><b>2</b> = 4 - 20 mA<br><b>3</b> = 0 - 10 V<br><b>4</b> = 2 - 10 V<br><b>5</b> = -10 - +10 V |
| P7.1.1.2 | Modus Al2 | 1    | 5    | 1                     |                        | Siehe P7.1.1.1                                                                                                    |
| P7.1.1.3 | Modus A01 | 1    | 4    | 1                     |                        | <b>1</b> = 0 - 20 mA<br><b>2</b> = 4 - 20 mA<br><b>3</b> = 0 - 10 V<br><b>4</b> = 2 - 10 V                           |

Tabelle 35. Zusatzkartenparameter (OPT-A1-Karte)

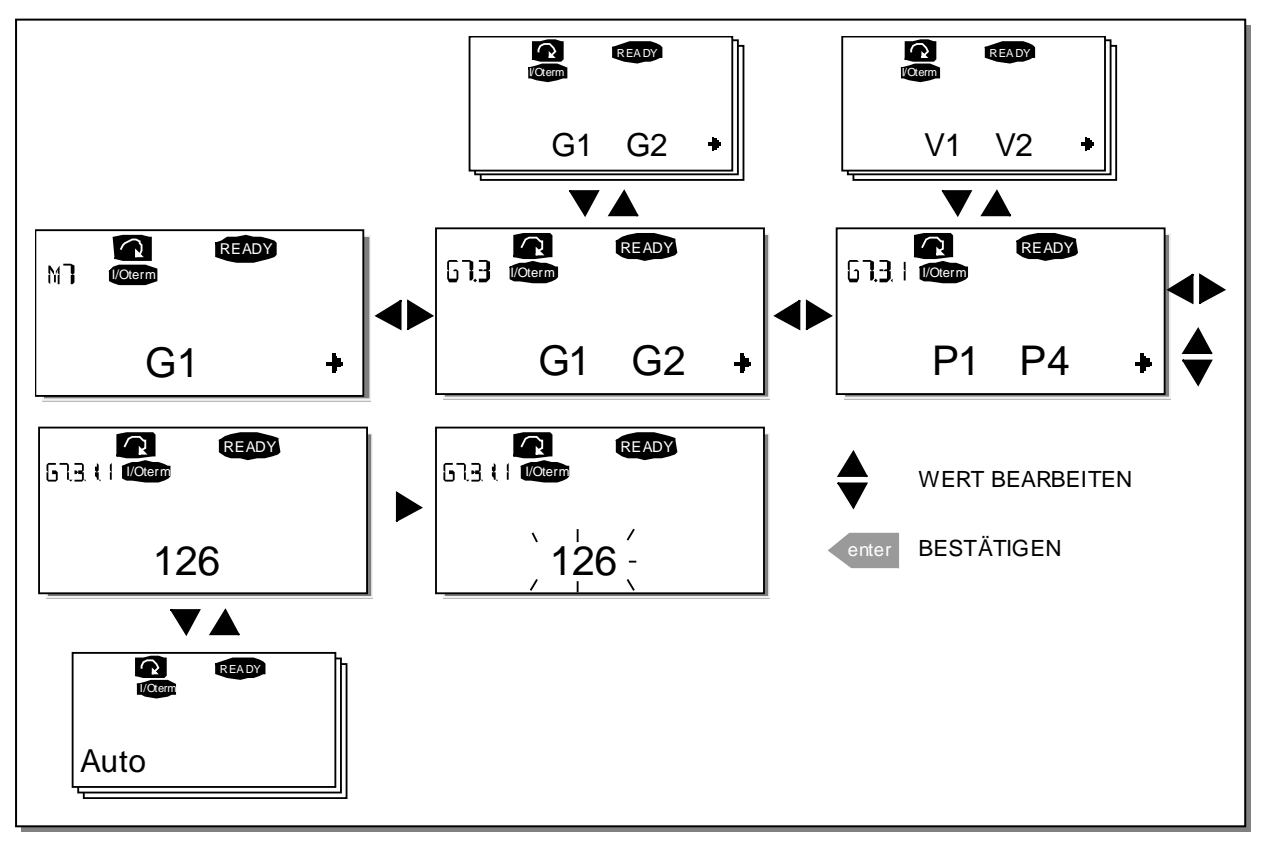

Abbildung 68. Menü "Zusatzkarteninformationen"

## 9.4 WEITERE STEUERTAFELFUNKTIONEN

Die Steuertafel des Vacon NX bietet weitere applikationsspezifische Funktionen. Weitere Informationen dazu finden Sie im Vacon NX-Applikationspaket.

# **10. INBETRIEBNAHME**

# 10.1 SICHERHEIT

Vor der Inbetriebnahme sollten Sie die folgenden Anweisungen und Warnungen sorgfältig lesen:

| Image: Second Second |   |                                                                                                    |
|----------------------------------------------------------------------------------------------------|---|----------------------------------------------------------------------------------------------------|
|                                                                                                    | 2 | Die Motoranschlussklemmen U, V und W sowie die Anschlussklemmen (–/+) für<br>den DC-Zwischenkreis bzw. den Bremswiderstand <b>stehen unter Spannung</b> –<br><b>auch wenn der Motor nicht in Betrieb ist</b> .                                                                                                    |
|                                                                                                    | 3 | Die Steuereingangs-/-ausgangsklemmen sind vom Netzpotential isoliert. An den<br>Relaisausgangsklemmen und anderen E/A-Klemmen kann jedoch eine<br>gefährliche Steuerspannung vorhanden sein – auch wenn der Vacon NX nicht an<br>das Netzpotential angeschlossen ist.                                                                                                    |
|                                                                                                    | 4 | Führen Sie keine Anschlussarbeiten aus, solange der Frequenzumrichter an das<br>Stromversorgungsnetz angeschlossen ist.                                                                                                    |
|                                                                                                    | 5 | Warten Sie nach dem Abschalten der Stromversorgung, bis der Lüfter zum<br>Stillstand gekommen ist und die Anzeigeleuchten an der Steuertafel erloschen<br>sind (falls keine Steuertafel angeschlossen ist, achten Sie auf die<br>Anzeigeleuchten am Gehäuse). Warten Sie anschließend weitere fünf Minuten,<br>bevor Sie mit den Arbeiten am Vacon NX beginnen. Vor Ablauf dieser Zeit darf<br>auch die Tür oder Abdeckung des Schranks noch nicht geöffnet werden. |
|                                                                                                    | 6 | Bevor Sie den Frequenzumrichter an das Stromversorgungsnetz anschliessen,<br>stellen Sie sicher, dass die vordere Abdeckung des Vacon NX geschlossen ist.                                                                                                    |

# **10.2** INBETRIEBNAHME DES FREQUENZUMRICHTERS

- 1 Lesen Sie die Sicherheitshinweise in Kapitel 1 und oben sorgfältig durch und befolgen Sie sie.
- 2 Nach der Installation sind folgende Punkte zu überprüfen:
  - Sowohl der Frequenzumrichter als auch der Motor müssen geerdet sein.
  - Die Netz- und Motorkabel müssen den in Kapitel 6.2 beschriebenen Anforderungen entsprechen.
  - Die Steuerkabel müssen sich so weit wie möglich von den Netzkabeln entfernt befinden (siehe Kapitel 8, Schritt 3), und die Abschirmung der geschirmten Kabel muss an die

Schutzerdung 🕒 angeschlossen sein. Die Leiter dürfen nicht mit den elektrischen Bauteilen des Frequenzumrichters in Kontakt kommen.

- Die gemeinsamen Bezüge der Digitaleingangsgruppen müssen an +24 V oder GND der E/A-Klemmleiste oder an der externen Versorgung angeschlossen sein.
- **3** Prüfen Sie Qualität und Menge der Kühlluft (Kapitel 5.2 und Tabelle 10).
- 4 Überprüfen Sie das Innere des Frequenzumrichters auf Kondensation.
- **5** Stellen Sie sicher, dass sich alle an die E/A-Klemmleiste angeschlossenen Ein/Aus-Schalter in **Aus**-Stellung befinden.
- **6** Schließen Sie den Frequenzumrichter an das Stromversorgungsnetz an.

- 7 Richten Sie die Parameter von Gruppe 1 (siehe Applikationshandbuch) gemäß den Anforderungen Ihrer Applikation ein. Mindestens die folgenden Parameter sollten eingestellt werden:
  - Motornennspannung
  - Motornennfrequenz
  - Motornenndrehzahl
  - Motornennstrom

Die für die Parameter erforderlichen Werte können dem Motortypenschild entnommen werden.

8 Führen Sie einen Betriebstest ohne Motor durch.

Führen Sie Test A oder B durch:

A Steuerung über die E/A-Klemmleiste:

- a) Bringen Sie den Ein/Aus-Schalter in EIN-Stellung.
- b) Ändern Sie den Frequenzsollwert
- *c)* Überprüfen Sie in **Menü "Betriebsdaten" M1**, dass der Wert der Ausgangsfrequenz sich entsprechend der Änderungen des Frequenzsollwertes verändert.
- d) Bringen Sie den Ein/Aus-Schalter in AUS-Stellung.
- B Steuerung über die Steuertafel:
- *a)* Wechseln Sie wie in Kapitel 9.3.3.1 beschrieben von der Steuerung über die E/A-Klemmleiste zur Steuerung über die Steuertafel.
- b) Drücken Sie die Starttaste an der Steuertafel.
- c) Gehen Sie zum Menü **"Steuerung über Tafel" (M3)**, Untermenü "Steuertafelsollwert" (Kapitel 9.3.3.2) und ändern Sie den Frequenzsollwert mit Hilfe der Browsertasten

# **▲** -+ ▼

- *d)* Überprüfen Sie in **Menü "Betriebsdaten" M1,** dass der Wert der Ausgangsfrequenz sich entsprechend der Änderungen des Frequenzsollwertes verändert.
- e) Drücken Sie die Stopptaste an der Steuertafel.

**9** Führen Sie die Inbetriebnahmetests möglichst ohne Anschluss des Motors an die Arbeitsmaschine aus. Falls dies nicht möglich ist, stellen Sie vor Ausführung der einzelnen Tests sicher, dass deren Sicherheit gewährleistet ist. Informieren Sie das Personal über den Test.

- *a)* Schalten Sie die Versorgungsspannung aus, und warten Sie, bis der Antrieb zum Stillstand gekommen ist (siehe Kapitel 10.1, Schritt 5).
- *b)* Schließen Sie das Motorkabel an den Motor und die Motorkabelklemmen des Frequenzumrichters an.
- c) Stellen Sie sicher, dass sich alle Ein/Aus-Schalter in Aus-Stellung befinden.
- d) Schalten Sie die Stromversorgung EIN.
- e) Wiederholen Sie Test 8A oder 8B.
- **10** Schließen Sie den Motor an die Arbeitsmaschine an (falls die Inbetriebnahmetests ohne Motor durchgeführt wurden).
  - *a)* Stellen Sie vor der Durchführung der Tests sicher, dass sie gefahrlos durchgeführt werden können.
  - b) Informieren Sie das Personal über den Test.
  - c) Wiederholen Sie Test 8A oder 8B.

# **11. FEHLERSUCHE**

Die Fehlercodes, ihre Ursachen und die jeweiligen Korrekturmaßnahmen sind in Tabelle 37 unten dargestellt. Der Frequenzumrichter verfügt über einen internen Speicher, in dem der Status des Umrichters zur Zeit des Fehlerauftretens sowie zusätzliche Informationen über die Fehlerquelle gespeichert werden. Diese Funktion soll den Benutzer bzw. das Wartungspersonal dabei unterstützen, die Ursache des Fehlers festzustellen.

# 11.1 FEHLERZEITDATENPROTOKOLL

Sobald ein Fehler auftritt erscheint ein Fehlercode auf der Steuertafel. Wenn Sie an dieser Stelle die *Menütaste (rechts)* drücken, gelangen Sie in das *Fehlerzeitdatenprotokoll-Menü*, das die Bezeichnung **T.1 T.16** trägt. In diesem Menü werden einige wichtige Daten protokolliert, die zum Zeitpunkt des Fehlers gültig waren.

| T.1  | Betriebstage    |                                                                                         | D  |
|------|-----------------|-----------------------------------------------------------------------------------------|----|
| T.2  | Betriebsstunden |                                                                                         |    |
| T.3  | Ausgangsfree    | juenz                                                                                   | Hz |
| T.4  | Motorstrom      |                                                                                         |    |
| T.5  | Motorspannu     | ng                                                                                      | V  |
| T.6  | Motorleistung   |                                                                                         | %  |
| T.7  | Motordrehmo     | ment                                                                                    | %  |
| T.8  | Spannung (D0    |                                                                                         | V  |
| T.9  | Gerätetempei    | ratur                                                                                   | °C |
| T.10 | Betriebsstatu   | S                                                                                       |    |
| T.11 | Drehrichtung    |                                                                                         |    |
| T.12 | Warnungen       |                                                                                         |    |
| T.13 | Stillstand*     |                                                                                         |    |
| T.14 | Untercode       |                                                                                         |    |
|      | Enthält detail  | liertere Informationen über den Fehler.                                                 |    |
|      | S1 bis S#:      | Systemgenerierter Fehler. Siehe Fehlertabelle unten.                                    |    |
|      | A1:             | Applikationsgenerierter Fehler. Siehe Tabelle unten oder                                |    |
|      |                 | applikationsspezifische Dokumentation.                                                  |    |
| T.15 | Modulcode       |                                                                                         |    |
|      | Zeigt an, wo d  | ler Fehler festgestellt wurde.                                                          |    |
|      | Leistung:       | Leistungseinheit des Umrichters (Größen bis FR11)                                       |    |
|      | Leistung1:      | 1. Leistungseinheit in einem parallelen Umrichter (z.B. im FR12)                        |    |
|      | Leistung2:      | 2. Leistungseinheit in einem parallelen Umrichter (z.B. im FR12)                        |    |
|      | Steuerung:      | Steuerungsteil oder Steuerungsteile-Kommunikation                                       |    |
|      | Zusatzkarte:    | Zusatzkarte oder Zusatzkarten-Kommunikation                                             |    |
|      | Adapter:        | Adapterkarte oder Adapterkarten-kommunikation                                           |    |
|      | Sternkoppl:     | Sternkoppler-Karte (nur in parallelen Geräten, z.B. FR12)                               |    |
|      | Motor:          | Motorbezogenes Problem                                                                  |    |
| TAI  | Software:       | Applikationssoftware                                                                    |    |
| 1.16 | Modul-Unter     |                                                                                         |    |
|      | Zeigt die Prot  | Demquelle innerhalb des in 1.15 aufgeführten Moduls an                                  |    |
|      | Einneit:        | Penlerquelle in der Einneit, nicht bestimmt                                             |    |
|      | narte:          | Froblem in Platine oder Platinen-Kommunikation                                          |    |
|      | V Phase:        | Fenterquette in der V. Phase                                                            |    |
|      | W Dhase:        | Fenterquette in der V-Phase                                                             |    |
|      | Stockpl A E.    | Feblarguelle am angegebenen Stocknlatz A. R. C. D. eder E.                              |    |
|      | Applikation     | Fenter quette ant angegebenen Steckplatz A, D, C, D oder E<br>Feblor in der Applikation |    |
|      | Applikation:    | renter in der Applikation                                                               |    |

Tabelle 36. Zum Fehlerzeitpunkt protokollierte Daten

\* Informiert den Benutzer, ob der Antrieb sich bei Auftreten des Fehlers im Stillstand (< 0,01 Hz) befand

24-hour support: +358 (0)40 837 1150 • Email: vacon@vacon.com

## Echtzeit-Protokoll

Wenn die Option Echtzeit auf dem Frequenzumrichter eingestellt wurde, werden die Datensätze **T1** und **T2** wie folgt angezeigt :

| T.1 | Anzahl der Betriebstage    | jjjj-mm-dd |
|-----|----------------------------|------------|
| T.2 | Anzahl der Betriebsstunden | hh:mm:ss   |

**Hinweis:** Bevor Sie sich aufgrund eines Fehlerauftretens an Ihren Vacon-Partner wenden, notieren Sie immer alle Texte und Codes, die auf dem Display angezeigt wurden.

#### 11.2 FEHLERCODES

Die unten stehende Tabelle zeigt die Fehlercodes, ihre Ursachen und die jeweiligen Korrekturmaßnahmen. Bei den grau unterlegten Fehlern handelt es sich ausschließlich um A-Fehler. Einträge in weiß auf schwarzem Hintergrund zeigen Fehler, für die in der Applikation unterschiedliche Reaktionen programmiert werden können. Siehe Parametergruppe "Schutzfunktionen".

**Hinweis:** Bevor Sie sich aufgrund eines Fehlerauftretens an Ihren Lieferanten oder den Hersteller wenden, notieren Sie immer alle Texte und Codes, die auf dem Display angezeigt wurden.

| Fehl.<br>code | Fehler                | Mögliche Ursache                                                                                                    | Korrekturmaßnahmen                                                                                                    |
|---------------|-----------------------|----------------------------------------------------------------------------------------------------|----------------------------------------------------------------------------------------------------|
| 1             | Überstrom             | Der Frequenzumrichter hat einen zu hohen<br>Strom (>4*I <sub>H</sub> ) im Motorkabel entdeckt:<br>– Plötzlicher Lastanstieg<br>– Kurzschluss in Motorkabeln<br>– Ungeeigneter Motor<br>Zusätzliche Codes:<br>S1 = Hardwarefehler<br>S2 = Reseviert<br>S3 = Stromreglerüberwachung | Belastung prüfen.<br>Motor prüfen.<br>Kabel prüfen.<br>Identifikationslauf ausführen.                                                                                                    |
| 2             | Überspannung          | Die DC-Zwischenkreisspannung hat die in<br>Tabelle 6 angegebenen Grenzwerte<br>überschritten.<br>– zu kurze Verzögerungszeit<br>– hohe Überspannungsspitzen in der<br>Stromversorgung<br>Zusätzliche Codes:<br>S1 = Hardwarefehler<br>S2 = Überwachung des Überspann.reglers      | Verzögerungszeit verlängern.<br>Bremschopper oder Bremswiderstand<br>verwenden (als Optionen erhältlich).<br>Überspannungsregler aktivieren.<br>Versorgungsspannung prüfen.                                                                                                    |
| 3             | Erdschluss            | Strommessung hat erkannt, dass die<br>Summe der Motorphasen nicht Null ist.<br>– Isolationsfehler in Kabeln oder Motor                                                                                                    | Motorkabel und Motor prüfen.                                                                                                    |
| 5             | Ladeschütz            | Ladeschütz bei START-Befehl geöffnet.<br>– Fehlfunktion<br>– Bauteilfehler                                                                                                    | Fehler zurücksetzen und neu starten.<br>Sollte der Fehler wieder auftauchen,<br>wenden Sie sich bitte an Ihren<br>Vertriebspartner.                                                                                                    |
| 6             | Notaus                | Die Zusatzkarte hat ein Stoppsignal<br>ausgegeben.                                                                                                    | Überprüfen Sie den Notaus-Stromkreis                                                                                                    |
| 7             | Sättigungs-<br>fehler | Unterschiedliche Ursachen:<br>– ein defektes Bauteil<br>– Kurzschluss oder Überlast am<br>Bremswiderstand                                                                                                    | Kann nicht über die Steuertafel zurückge-<br>setzt werden.<br>Stromversorgung ausschalten.<br>DEN STROM NICHT WIEDER ANSCHALTEN!<br>Wenden Sie sich an Ihren Vertriebspartner.<br>Wenn dieser Fehler gleichzeitig mit Fehler<br>1 auftritt, überprüfen Sie die Motorkabel<br>und den Motor |

| Fehl.<br>code | Fehler                                     | Mögliche Ursache                                                                                                    | Korrekturmaßnahmen                                                                                                    |
|---------------|--------------------------------------------|----------------------------------------------------------------------------------------------------|----------------------------------------------------------------------------------------------------|
| 8             | Systemfehler                               | <ul> <li>Bauteilfehler</li> <li>Fehlfunktion</li> <li>Achten Sie auf Auffälligkeiten im Fehler-<br/>datenprotokoll</li> <li>Zusätzliche Codes:</li> <li>S1 = Rückkoppelung der Motorspng</li> <li>S2 = Belegt</li> <li>S3 = Belegt</li> <li>S4 = ASIC-Fehler</li> <li>S5 = Störung im VaconBus</li> <li>S6 = Rückkoppelung im Ladeschütz</li> <li>S7 = Ladeschütz</li> <li>S8 = Kein Strom an Antriebskarte</li> <li>S9 = Leistungseinheits-Komm. (Fehler)</li> <li>S11 = Leistungseinheits-Komm. (Messung)</li> </ul> | Fehler zurücksetzen und neustarten.<br>Sollte der Fehler wieder auftauchen,<br>wenden Sie sich bitte an Ihren Vertriebs-<br>partner.                                                                                                    |
| 9             | Unterspannung                              | <ul> <li>Die DC-Zwischenkreisspannung hat die in<br/>Tabelle 37 angegebenen Grenzwerte<br/>unterschritten</li> <li>Wahrscheinliche Ursache: zu geringe<br/>Versorgungsspannung</li> <li>Interner Gerätefehler</li> <li>Defekte Sicherung im Eingang</li> <li>Externer Ladeschalter ist nicht<br/>geschlossen</li> <li>Zusätzliche Codes:</li> <li>S1 = Zu niedrige DC-Zwischenkreisspann.</li> <li>S2 = Verbindung mit Leist.einheit gebrochen</li> <li>S3 = Überwachung des Unterspann.reglers</li> </ul>             | Im Falle eines kurzfristigen Stromausfalls<br>Fehler zurücksetzen und<br>Frequenzumrichter neu starten. Die<br>Versorgungsspannung prüfen. Ist sie in<br>Ordnung, liegt ein interner Fehler vor.<br>Wenden Sie sich an Ihren Vertriebspartner. |
| 10            | Netzphasen-<br>überwachung                 | Netzphase fehlt.<br>Zusätzliche Codes:<br>S1 = Phasenüberwachungs-<br>Diodenversorgung<br>S2 = Phasenüberwachung - Aktives –Front-<br>End                                                                                                    | Versorgungsspannung, Sicherungen und<br>Kabel prüfen.                                                                                                    |
| 11            | Motorphasen-<br>überwachung                | Strommessung hat erkannt, dass eine<br>Motorphase keinen Strom führt.                                                                                                    | Motorkabel und Motor prüfen.                                                                                                    |
| 12            | Bremschopper<br>überwachung                | <ul> <li>Kein Bremswiderstand installiert</li> <li>Bremswiderstand beschädigt</li> <li>Bremschopperfehler</li> </ul>                                                                                                    | Bremswiderstand und Verkabelung<br>überprüfen.<br>Wenn dies in Ordnung ist, ist der Brems-<br>chopper defekt. Wenden Sie sich an Ihren<br>Vertriebspartner.                                                                                    |
| 13            | Untertempe-<br>ratur im Freq.<br>umrichter | Kühlkörpertemperatur unter -10°C.                                                                                                    |                                                                                                    |
| 14            | Übertempera-<br>tur im Freq.<br>umrichter  | Kühlkörpertemperatur über 90°C.<br>Übertemperaturwarnung wird ausgegeben,<br>wenn die Kühlkörpertemperatur 85°C<br>übersteigt.<br>S1 = Messung<br>S2 = Interner Thermistor                                                                                                    | Menge und Durchfluss der Kühlluft prüfen.<br>Kühlkörper auf Verunreinigungen prüfen.<br>Umgebungstemperatur prüfen.<br>Sicherstellen, dass die Schaltfrequenz<br>im Verhältnis zur Umgebungstemperatur<br>und zur Motorlast nicht zu hoch ist. |
| 15            | Motor<br>blockiert                         | Motorblockierschutz wurde ausgelöst.                                                                                                    | Motor und Last überprüfen.                                                                                                    |
| 16            | Übertemp.<br>Im Motor                      | Das Motortemperaturmodell des<br>Frequenzumrichters hat eine Motorüber-<br>hitzung festgestellt. Motor ist überlastet.                                                                                                    | Motorlast senken.<br>Falls der Motor nicht überlastet ist,<br>Temperaturmodellparameter prüfen.                                                                                                    |
| 17            | Motorunterlast                             | Motorunterlastschutz wurde ausgelöst.                                                                                                    | Belastung prüfen.                                                                                                    |

| Fehl.<br>code | Fehler                                         | Mögliche Ursache                                                                                                    | Korrekturmaßnahmen                                                                                                    |
|---------------|------------------------------------------------|----------------------------------------------------------------------------------------------------|----------------------------------------------------------------------------------------------------|
| 18            | Ungleich-<br>gewicht<br>(nur Warnung)          | Ungleichgewicht zwischen Leistungs-<br>modulen in parallelen Einheiten.<br>Zusätzliche Codes:<br>S1 = Stromungleichgewicht<br>S2 = Gleichspannungsungleichgewicht                                                                                                    | Sollte der Fehler wieder auftauchen,<br>wenden Sie sich bitte an Ihren Vertriebs-<br>partner.                                                                                                    |
| 22            | EEPROM-Prüf-<br>summenfehler                   | Fehler beim Speichern von Parametern.<br>– Fehlfunktion<br>– Bauteilfehler                                                                                                    | Sollte der Fehler wieder auftauchen,<br>wenden Sie sich bitte an Ihren Vertriebs-<br>partner.                                                                                                    |
| 24            | Zähler-Fehler                                  | Die Werte die der Zähler angibt sind<br>fehlerhaft                                                                                                    | Betrachten Sie die Werte auf dem Zähler<br>immer kritisch.                                                                                                    |
| 25            | Fehler in der<br>Mikroprozessor<br>überwachung | – Fehlfunktion<br>– Bauteilfehler                                                                                                    | Fehler zurücksetzen und neu starten.<br>Sollte der Fehler wieder auftauchen,<br>wenden Sie sich bitte an Ihren Vertriebs-<br>partner.                                                                   |
| 26            | Start<br>verhindert                            | Der Anlauf des Frequenzumrichters ist<br>verhindert.<br>Das Kommando BETRIEB ist aktiv beim<br>Laden einer neuen Applikation.                                                                                                    | Die Verhinderung des Anlaufs löschen, wenn<br>dies gefahrlos gemacht werden kann.<br>Das Kommando BETRIEB deaktivieren.                                                                                 |
| 29            | Thermistor-<br>Fehler                          | Am Thermistoreingang der Zusatzkarte<br>wurde eine zu hohe Motortemperatur<br>festgestellt.                                                                                                    | Überprüfen Sie die Motorkühlung und<br>Belastung.<br>Überprüfen Sie die Thermistoranschluß.<br>(Wird der Thermistoreingang auf der<br>Zusatzkarte nicht benutzt, so sind die<br>Klemmen zu überbrücken) |
| 31            | IGBT-<br>Temperatur<br>(Hardware)              | Übertemperaturschutz des IGBT-<br>Wechselrichters hat einen zu hohen<br>kurzzeitigen Überlaststrom entdeckt.                                                                                                    | Belastung prüfen.<br>Motorgröße prüfen.<br>Identifikationslauf ausführen.                                                                                                    |
| 32            | Lüfterkühlung                                  | Lüfter des Frequenzumrichters setzt bei<br>ON-Befehl nicht ein.                                                                                                    | Wenden Sie sich an Ihren Vertriebspartner.                                                                                                    |
| 34            | CAN-Bus-<br>Kommunikation                      | Gesendete Nachricht nicht erkannt.                                                                                                    | Stellen Sie sicher, dass ein weiteres Gerät<br>mit der selben Konfiguration an den Bus<br>angeschlossen ist.                                                                                            |
| 35            | Applikation                                    | Störung in der Applikationssoftware                                                                                                    | Wenden Sie sich an Ihren Vertriebspartner.<br>Wenn ein Applikationsprogrammierer<br>verfügbar ist, lassen Sie das<br>Applikationsprogramm prüfen.                                                       |
| 37            | Gerät ersetzt<br>(selber Typ)                  | Zusatzkarte oder Leistungseinheit wurden<br>ersetzt.<br>Neues Gerät ist vom selben Typ und hat<br>selbe Eigenschaften.                                                                                                    | Zurücksetzen. Gerät ist betriebsbereit.<br>Es werden die alten Parametereinstel-<br>lungen verwendet.                                                                                                   |
| 38            | Neues Gerät<br>angeschlossen<br>(selber Typ)   | Zusatzkarte od. Antrieb hinzugefügt.                                                                                                    | Zurücksetzen. Gerät ist betriebsbereit.<br>Es werden die alten Karteneinstellungen<br>verwendet.                                                                                                    |
| 39            | Gerät entfernt                                 | Zusatzkarte entfernt.                                                                                                    | Zurücksetzen. Gerät ist nicht mehr<br>verfügbar.                                                                                                    |
| 40            | Gerät<br>unbekannt                             | Unbekannte Zusatzkarte bzw. unbekannter<br>Antrieb. Zusätzliche Codes:<br>S1 = Unbekannter Antrieb<br>S2 = Leistung1 entspricht nicht Leistung2<br>S3 = NXS oder NXP1 und Sternkoppler<br>S4 = Software und Steuereinheit nicht<br>kompatibel<br>S5 = Alte Steuertafel-Version | Wenden Sie sich an die nächste Vacon-<br>Vertretung.                                                                                                    |
| 41            | IGBT-<br>Temperatur                            | Übertemperaturschutz des IGBT-<br>Wechselrichters hat einen zu hohen<br>kurzzeitigen Überlaststrom entdeckt.                                                                                                    | Belastung prüfen.<br>Motorgröße prüfen.<br>Identifikationslauf ausführen.                                                                                                    |
| 42            | Übertempera-<br>tur im Brems-<br>widerstand    |                                                                                                    |                                                                                                    |

| Fehl.<br>code | Fehler                                                                                    | Mögliche Ursache                                                                                                    | Korrekturmaßnahmen                                                                                                    |
|---------------|-------------------------------------------------------------------------------------------|----------------------------------------------------------------------------------------------------|----------------------------------------------------------------------------------------------------|
| 43            | Enkoderfehler                                                                             | Problem bei den Enkodersignalen<br>festgestellt.<br>Zusätzliche Codes:<br>S1 = Enkoder 1 Kanal A fehlt<br>S1 = Enkoder 1 Kanal B fehlt<br>S3 = Beide Kanäle von Enkoder 1 fehlen<br>S4 = Enkoder läuft rückwärts<br>S5 = Enkoderkarte fehlt<br>S6 = Serieller Kommunikationsfehler<br>S7 = Kanal A/Kanal B keine<br>Übereinstimmung<br>S8 = Resolver/Motorpol-Paar keine<br>Übereinstimmung<br>S9 = Anfahrwinkel übergangen | Die Encoderanschlüsse prüfen.<br>Die Encoderkarte prüfen.                                                                                                    |
| 44            | Gerät ersetzt<br>(anderer Typ)                                                            | Zusatzkarte oder Leistungseinheit wurden<br>ersetzt.<br>Neues Gerät eines anderen Typs und mit<br>anderen Eigenschaften als das vorige wurde<br>angeschlossen.                                                                                                    | Zurücksetzen.<br>Bei ausgetauschter Optionskarte die<br>Kartenparameter erneut einstellen.<br>Bei ausgetauschter Leistungseinheit die<br>Umrichterparameter erneut einstellen.                              |
| 45            | Neues Gerät<br>angeschlossen<br>(anderer Typ)                                             | Zusatzkarte eines anderen Typs wurde<br>hinzugefügt.                                                                                                    | Zurücksetzen.<br>Die Optionskartenparameter erneut<br>einstellen.                                                                                                    |
| 49            | Div mit Null in<br>der Applikation                                                        | Im Applikationsprogramm wurde eine<br>Division mit Null vorgenommen.                                                                                                    | Sollte der Fehler erneut im Betrieb-Modus<br>auftreten, wenden Sie sich an Ihren<br>Vertriebspartner. Wenn ein Applikations-<br>programmierer verfügbar ist, lassen Sie das<br>Applikationsprogramm prüfen. |
| 50            | Analogeingang<br>I <sub>in</sub> < 4 mA<br>(ausgewählter<br>Signalbereich<br>4 bis 20 mA) | <ul> <li>Der Strom am Analogeingang ist kleiner als<br/>4 mA.</li> <li>Steuerkabel ist gebrochen oder hat sich<br/>gelöst</li> <li>Signalquelle ist fehlerhaft</li> </ul>                                                                                                    | Stromkreis des Analogeingangs prüfen.                                                                                                    |
| 51            | Externer<br>Fehler                                                                        | Fehler im Digitaleingang.                                                                                                    | Der Fehler am externen Gerät beheben.                                                                                                    |
| 52            | Steuertafel,<br>Kommunika-<br>tionsfehler                                                 | Verbindung zwischen Steuertafel (oder<br>NCDrive) und Frequenzumrichter ist<br>unterbrochen.                                                                                                    | Überprüfen Sie den Steuertafelanschluß<br>und mögliches Steuertafelkabel.                                                                                                    |
| 53            | Feldbus-<br>Fehler                                                                        | Die Datenverbindung zwischen dem<br>Feldbus-Master und der Feldbus-Karte ist<br>unterbrochen.                                                                                                    | Überprüfen Sie die Installation. Wenn die<br>Installation korrekt ist, wenden Sie sich an<br>einen Vacon-Vertriebspartner in Ihrer Nähe.                                                                    |
| 54            | Steckplatz-<br>Fehler                                                                     | Defekte Zusatzkarte oder Steckplatz                                                                                                    | Überprüfen Sie Zusatzkarte und Steckplatz.<br>Wenden Sie sich an einen Vacon-<br>Vertriebspartner in Ihrer Nähe.                                                                                            |
| 56            | PT100-Karte<br>TempFehler                                                                 | Der Temperaturgrenzwert für die PT100-<br>Kartenparameter wurde überschritten                                                                                                    | Finden Sie die Ursache für den<br>Temperaturanstieg                                                                                                    |

Tabelle 37. Fehlercodes

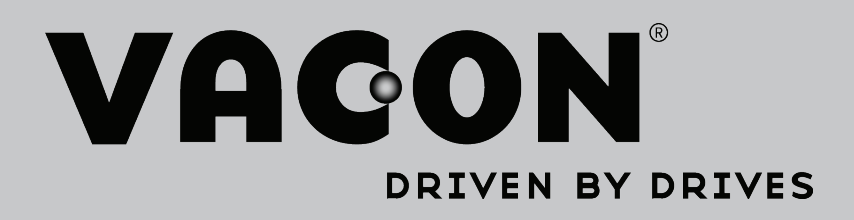

Find your nearest Vacon office on the Internet at:

www.vacon.com

Manual authoring: documentation@vacon.com

Vacon Plc. Runsorintie 7 65380 Vaasa Finland

Subject to change without prior notice © 2013 Vacon Plc. Document ID:

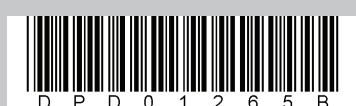

Rev. B